# **Medical Claims Electronic Data Transfer (MC EDT) Reference Manual Ministry of Health and Long-Term Care** April 1, 2023 ntario

# **Table of Contents**

| 1  | Intro   | duction                                                | 10    |
|----|---------|--------------------------------------------------------|-------|
|    | 1.1 Ove | erview of the MC EDT Service                           | 10    |
|    | 1.1.1   | MC EDT Web User Interface (Web Page)                   | 10    |
|    | 1.1.2   | MC EDT Web Service                                     | 10    |
|    | 1.1.3   | MC EDT Report/File Types                               | 10    |
|    | 1.1.4   | File Types Available For Upload                        | 11    |
|    | 1.1.5   | Reports/Files Available For Download                   | 12    |
|    | 1.1.6   | Cut-Off Date for MC EDT OHIP Claim Submission          | 14    |
|    | 1.1.7   | MC EDT Inquiries                                       | 14    |
| 2  | Regis   | stration Overview                                      | 16    |
| 3  | Healt   | h Care Provider GO Secure Registration and M           | C EDT |
| Eı | nrolmen | t Procedures Registration                              | 19    |
|    | 3.1 Hea | alth Care Provider GO Secure Registration              | 19    |
|    | 3.1.1   | GO Secure Registration and MC EDT Enrolment Checklists | 19    |
|    | 3.1.2   | GO Secure Register/Login – Start                       | 21    |
|    | 3.1.3   | GO Secure – Basic Information                          | 23    |
|    | 3.1.4   | GO Secure – Security Information                       | 25    |
|    | 3.1.5   | GO Secure – Terms and Conditions of Use                | 28    |
|    | 3.1.6   | GO Secure – Registration Complete                      | 29    |
|    | 3.1.7   | Email for Registration Confirmation                    | 30    |
|    | 3.1.8   | GO Secure - Email Confirmation                         | 31    |
|    | 3.1.9   | GO Secure - Email Confirmation Success                 | 32    |
|    | 3.1.10  | Email Validation Not Completed                         | 33    |
|    | 3.1.11  | GO Secure – Please Confirm Email                       | 34    |
|    | 3.1.12  | GO Secure Validation Email Not Generated               | 35    |
|    | 3.1.13  | Account Locked                                         |       |
|    | 3.1.14  | Cancel Confirm                                         |       |
|    | 3.2 MC  | EDT Enrolment                                          |       |
|    | 3.2.1   | MC EDT Enrolment - Start                               |       |
|    | 3.2.2   | New User                                               | 39    |

|     | 3.2.3  | New User – Unique IDs                                   | .40  |
|-----|--------|---------------------------------------------------------|------|
|     | 3.2.4  | Migrating EDT User                                      | .41  |
|     | 3.2.5  | Migrating EDT User – Unique IDs                         | .42  |
|     | 3.2.6  | Acceptable Use Policy                                   | .43  |
|     | 3.2.7  | MC EDT Enrolment Confirmation                           | .44  |
|     | 3.2.8  | GO Secure Login to Complete Confirmation                | .45  |
|     | 3.2.9  | Health Care Provider Administration and MOHLTC Services | .46  |
|     | 3.2.10 | Cancel Confirmation                                     | .48  |
| 3.3 | B Add  | Designee                                                | .49  |
|     | 3.3.1  | Add Designee Checklist                                  | .49  |
|     | 3.3.2  | GO Secure Sign in                                       | . 52 |
|     | 3.3.3  | Health Care Provider Administration and MOHLTC Services | . 53 |
|     | 3.3.4  | Add Designee for First Time                             | . 54 |
|     | 3.3.5  | Add Additional Designees                                | . 55 |
|     | 3.3.6  | Add Designee Basic Information                          | . 56 |
|     | 3.3.7  | Designee Previously Authorized                          | . 57 |
|     | 3.3.8  | Designee Added                                          | . 58 |
|     | 3.3.9  | Designee List                                           | .60  |
|     | 3.3.10 | Email to Provide Shared Secret to Designee              | . 62 |
| 3.4 | Des    | ignee Maintenance                                       | .63  |
|     | 3.4.1  | Email Designee Confirmed Access                         | .63  |
|     | 3.4.2  | GO Secure Sign In                                       | . 64 |
|     | 3.4.3  | Health Care Provider Administration and MOHLTC Services | .65  |
|     | 3.4.4  | Authorize Permissions for a Designee                    | .66  |
|     | 3.4.5  | Service Delegation                                      | . 68 |
|     | 3.4.6  | Assign Permissions to Designee                          | .69  |
|     | 3.4.7  | Assign Permissions to Designee – Saved                  | .71  |
| 3.5 | 6 Reg  | enerate/Re-Send Shared Secret                           | .73  |
|     | 3.5.1  | Regenerate/Re-send Shared Secret                        | .73  |
|     | 3.5.2  | Regenerate/Re-send Shared Secret - Reset                | .74  |
| 3.6 | 8 Rev  | oke Designee                                            | .75  |

|   |     | 3.6.1  | Confirm Revoke Designee                                                                     | 75  |
|---|-----|--------|---------------------------------------------------------------------------------------------|-----|
|   |     | 3.6.2  | Revoke Designee Successful                                                                  | 76  |
| 4 |     | Desig  | gnee Registration and Acceptance                                                            | 78  |
|   | 4.1 | l Des  | signee GO Secure Registration                                                               | 78  |
|   |     | 4.1.1  | GO Secure Registration and Acceptance of Designation Checklist                              | 78  |
|   |     | 4.1.2  | Designation Email Confirmation                                                              | 81  |
|   |     | 4.1.3  | GO Secure Register/Login - Start                                                            | 86  |
|   |     | 4.1.4  | GO Secure – Basic Information                                                               | 88  |
|   |     | 4.1.5  | GO Secure – Security Information                                                            | 90  |
|   |     | 4.1.6  | GO Secure – Terms and Conditions of Use                                                     | 92  |
|   |     | 4.1.7  | GO Secure – Registration Complete                                                           | 93  |
|   |     | 4.1.8  | Email for Registration Confirmation                                                         | 94  |
|   |     | 4.1.9  | GO Secure – Email Confirmation                                                              | 95  |
|   |     | 4.1.10 | GO Secure - Email Confirmation Success                                                      | 96  |
|   |     | 4.1.11 | Email Validation Not Completed                                                              | 97  |
|   |     | 4.1.12 | GO Secure - Please Confirm Email                                                            | 98  |
|   |     | 4.1.13 | GO Secure Validation Email Not Generated                                                    | 99  |
|   |     | 4.1.14 | Address Locked                                                                              | 100 |
|   |     | 4.1.15 | Cancel Confirm                                                                              | 101 |
|   | 4.2 | 2 Des  | signee Accepts Authorization                                                                | 102 |
|   |     | 4.2.1  | Designee Email "Access created/Accès créé"                                                  | 102 |
|   |     | 4.2.2  | Designee GO Secure Sign In                                                                  | 105 |
|   |     | 4.2.3  | Designee Keys Shared Secret                                                                 | 106 |
|   |     | 4.2.4  | Acceptable Use Policy                                                                       | 107 |
|   |     | 4.2.5  | Designee Confirmation                                                                       | 108 |
|   |     | 4.2.6  | Designee Email "Please Confirm Designated Access/S'il vous plaît confirmer l'accès désigné" | 109 |
|   |     | 4.2.7  | GO Secure – Sign in                                                                         | 112 |
|   |     | 4.2.8  | Accept/Reject Designation                                                                   | 113 |
|   |     | 4.2.9  | Accept/Reject No Outstanding Designations                                                   | 114 |
|   |     | 4.2.10 | Administration and MOHLTC Services                                                          | 115 |

|   | 4.2.11   | Designee Has no Permissions117                                         |
|---|----------|------------------------------------------------------------------------|
|   | 4.2.12   | Cancel Confirmation                                                    |
|   | 4.2.13   | Cancel Confirmation                                                    |
| 5 | Using    | g the MC EDT Web Page 121                                              |
|   | 5.1 MC   | EDT Login                                                              |
|   | 5.1.1    | GO Secure Login121                                                     |
|   | 5.1.2    | Default Health Care Provider's Administration and MOHLTC Services 123  |
|   | 5.1.3    | Designee Health Care Provider's Administration and MOHLTC Services 124 |
|   | 5.1.4    | Designee's Administration and MOHLTC Services125                       |
|   | 5.1.5    | MC EDT Web Page – Main Menu126                                         |
|   | 5.1.6    | Account Locked                                                         |
|   | 5.2 File | Upload129                                                              |
|   | 5.2.1.   | MC EDT Web Page – Select Billing Number, File and File Type            |
|   | 5.2.2    | File Upload - Success                                                  |
|   | 5.2.3    | File Upload Errors                                                     |
|   | 5.2.4    | Report/File Upload Errors                                              |
|   | 5.3 Rep  | port/File Download                                                     |
|   | 5.3.1.   | MC EDT Web Page – Select a Billing Number                              |
|   | 5.3.2    | List of Reports/Files139                                               |
|   | 5.3.3    | Open or Save Report/File                                               |
|   | 5.3.4    | Save Report/File142                                                    |
|   | 5.3.5    | Download Complete                                                      |
|   | 5.3.6    | Download Status                                                        |
|   | 5.3.7    | Report/File Download Errors146                                         |
| 6 | Forg     | ot Your ID or Password?148                                             |
|   | 6.1 GO   | Secure Login                                                           |
|   | 6.1.1    | Password Recovery – Enter ID149                                        |
|   | 6.1.2    | Password Recovery – Security Questions                                 |
|   | 6.1.3    | New Password Completed152                                              |
|   | 6.1.4    | GO Secure ID Recovery – Enter ID                                       |
|   | 6.1.5    | GO Secure ID Recovered154                                              |

|    | 6.1   | 1.6 Cancel Confirm                               |     |
|----|-------|--------------------------------------------------|-----|
|    | 6.1   | 1.7 Request Temporary Password                   | 157 |
|    | 6.1   | 1.8 GO Secure Email With Temporary Password      |     |
|    | 6.1   | I.9 GO Secure Email With Temporary Password      |     |
|    | 6.1   | 1.10 GO Secure Login With Temporary Password     |     |
|    | 6.1   | I.11 Create A New Password                       |     |
|    | 6.1   | 1.12 GO Secure Password Success                  |     |
| 7  | Pa    | assword Expires                                  | 165 |
| -  | 7.1   | GO Secure Login                                  |     |
|    | 7.2   | Password Expired - Security Information          |     |
|    | 7.3   | Password Expired – Account Updated               |     |
|    | 7.4   | Cancel Confirm                                   |     |
| 8  | G     | O Secure Profile Update                          | 172 |
|    | 8.1   | GO Secure Login                                  |     |
|    | 8.2   | Health Care Provider Administration and Services |     |
|    | 8.3   | Designee Administration and Services             |     |
|    | 8.4   | GO Secure Login - Your Profile                   |     |
|    | 8.5   | GO Secure - Login ID Updated                     |     |
|    | 8.6   | Change Password                                  |     |
|    | 8.7   | Security Questions & Answers                     |     |
|    | 8.8   | GO Secure ID Display Security Answers            |     |
|    | 8.9   | Display GO Secure Roles                          |     |
|    | 8.10  | Resend Validation Email                          |     |
| _  | 8.11  | GO Secure ID – Email Validation not Completed    |     |
| 9  | Те    | echnical Requirements                            | 187 |
|    | 9.1 T | echnical Specifications                          |     |
| 1( | ) Co  | onformance Testing                               | 191 |
|    | 10.1  | Conformance Testing Steps for Vendors            |     |
| 11 | l Fr  | equently Asked Questions                         | 194 |
|    | 11.1  | General                                          |     |
|    | 11.2  | Using MC EDT                                     |     |
|    | 11.3  | Contact                                          |     |

| 12  | Appendix A - Error Messages19                               | 98  |
|-----|-------------------------------------------------------------|-----|
| 3.1 | .2 Health Care Provider - GO Secure Register/Login - Start1 | 198 |
| 3.1 | .3 GO Secure Login – Basic Information1                     | 198 |
| 3.1 | .4 GO Secure Login – Security Information1                  | 199 |
| 3.1 | .8 GO Secure –Email confirmation2                           | 203 |
| 3.2 | .1 Health Care Provider MC EDT Enrolment - Start2           | 203 |
| 3.2 | .3 Identification – New User Unique IDs2                    | 203 |
| 3.2 | .5 Identification – Migrating EDT User2                     | 204 |
| 3.2 | .8 GO Secure Login to Complete Confirmation2                | 204 |
| 3.2 | .9 Health Care Provider Administration and MOHLTC Services  | 205 |
| 3.3 | .2 GO Secure Sign in2                                       | 205 |
| 3.3 | .6 Add Designee Basic Information2                          | 205 |
| 3.4 | .2 GO Secure Sign in2                                       | 205 |
| 3.4 | .5 Assign Permissions to Designee2                          | 206 |
| 4.1 | .3 Designee - GO Secure Register/Login - Start2             | 206 |
| 4.1 | .4 Designee - GO Secure Login – Basic Information2          | 206 |
| 4.1 | .5 Designee - GO Secure Login – Security Information        | 206 |
| 4.1 | .8 Email for Registration Confirmation2                     | 206 |
| 4.2 | .2 Designee- GO Secure Sign In2                             | 206 |
| 4.2 | .3 Designee Keys Shared Secret2                             | 207 |
| 4.2 | .9 Accept/Reject No Outstanding Designations2               | 207 |
| 5.1 | .4 Designee"s Administration and MOHLTC Services2           | 207 |
| 5.2 | .2 File Upload2                                             | 208 |
| 5.3 | .6 Download Status                                          | 208 |
| 6.1 | .1 Forget Password - Password Recovery – Enter ID2          | 209 |
| 6.1 | .2 Forget Password - Password Recovery - Security Questions | 209 |
| 7.1 | GO Secure Login2                                            | 210 |
| 7.1 | .5 Change Password2                                         | 210 |
| 7.1 | .6 Security Questions and Answers2                          | 210 |
| 8.4 | Current GO Secure Login Your Profile                        | 211 |
| 13  | Appendix B Glossary2                                        | 13  |
| 14  | Appendix C – Working on Behalf of List                      | 16  |
| 14  | 1 Selecting a Health Care Provider from the WOBO List2      | 216 |

| 14.1.1    | Selecting a Health Care Provider from the WOBO List                    | 217      |
|-----------|------------------------------------------------------------------------|----------|
| 14.1.2    | Searching for a Health Care Provider in the WOBO List by Name          | 218      |
| 14.1.3    | Searching for a Health Care Provider in the WOBO List by Billing Numbe | r<br>219 |
| 14.2 Usir | ng the Working on Behalf of List                                       | 220      |
| 14.2.1    | Selecting a Health Care Provider from the WOBO List                    | 220      |

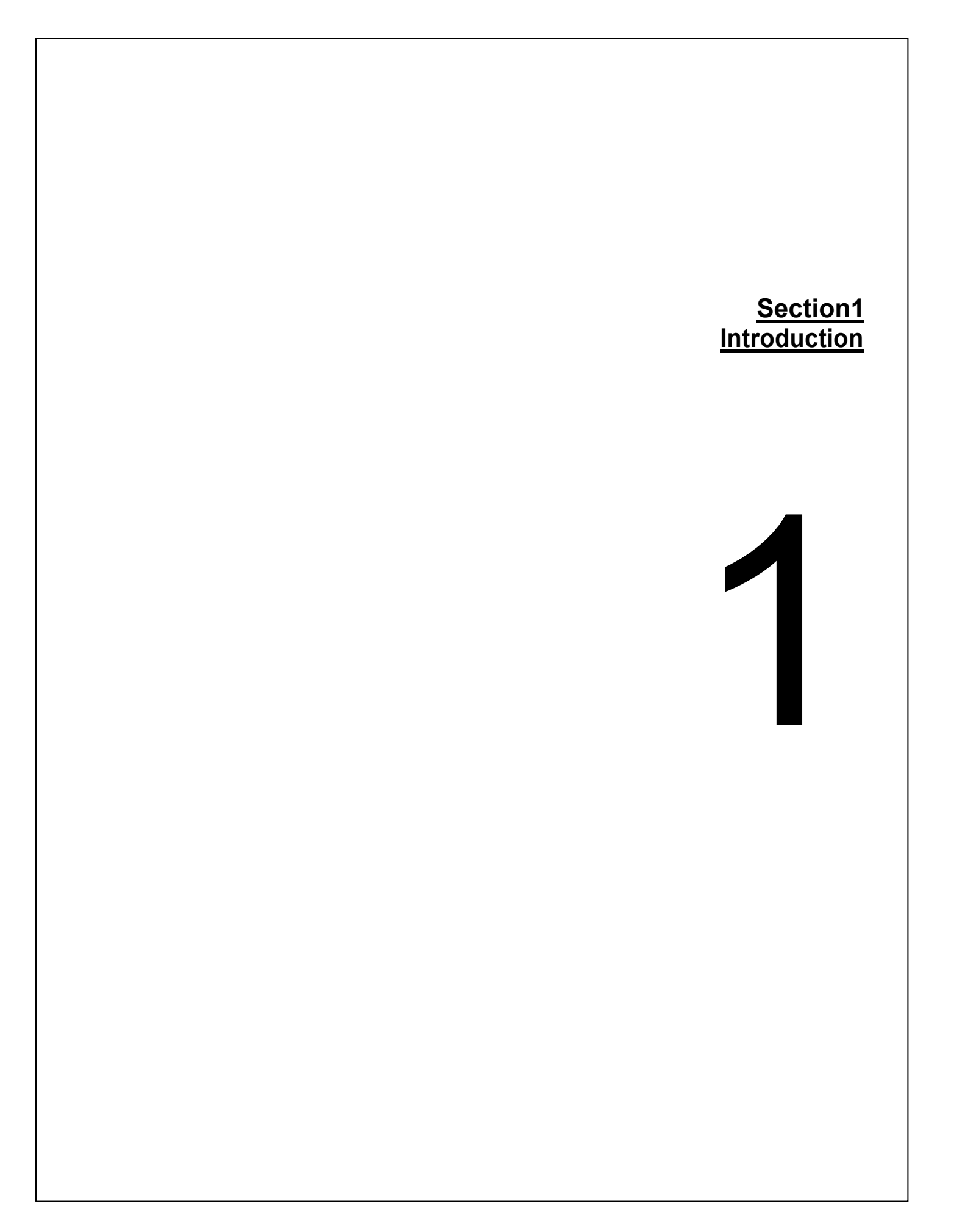

# 1 Introduction

This document replaces all prior documents relating to Electronic Data Transfer.

The Ministry of Health and Long-Term Care (MOHLTC) (referred to in this manual as the ministry), Medical Claims Electronic Data Transfer (MC EDT) service is a secure method of transferring electronic files to and from an authorized MC EDT user and the ministry. It is compliant with the Government of Ontario Information Technology Standards and the *Personal Health Information Protection Act* for the handling of personal health information.

The MC EDT service is available seven days a week on a **24 hour basis** with the **exception** of weekly scheduled system maintenance, **Sunday and Wednesday mornings between the hours of 5:00 am to 8:00 am**.

**Note:** Vendors must ensure that any automated MC EDT access is able to accommodate a system's non-response during these maintenance periods.

### **1.1 Overview of the MC EDT Service**

The MC EDT service is a web enabled service that can be accessed using an Internet connection. **Screen display may vary depending on your Internet browser**. There are two ways to use this service, a manual web page and an automated web service.

#### 1.1.1 MC EDT Web User Interface (Web Page)

The web page is a simple web user interface for health care providers that do not have an automated system. This interface provides the **basic** upload and download functions to submit and retrieve files one at a time.

It is best suited for users who do not have integrated billing software or Electronic Medical Record (EMR) systems.

The web page is **not** intended for use with automated programs or scripts. Attempts to automate web page functions are strongly discouraged since the user interface is subject to change **without notice** and the ministry is unable to support applications that are sensitive to the layout of MC EDT screens.

#### 1.1.2 MC EDT Web Service

The web service is a web user interface that allows Electronic Medical Records (EMR) systems or integrated billing software to provide automated interfaces to initiate multiple concurrent uploads and downloads.

Specialized software is required to use the web service. Contact your vendor and refer to Section 8, Technical Specifications and Section 9, Conformance Testing.

#### 1.1.3 MC EDT Report/File Types

The following report/file types for upload and download are used by both the MC EDT Web Service and MC EDT Web Page.

#### 1.1.4 File Types Available For Upload

#### A. OHIP Medical Claim Files

The *Technical Specifications Interface to Health Care Systems* manual outlines the way in which claim data must be formatted for the ministry to process and for the receipt of claim files. Specifications are technical and are intended to be used by a vendor or IT technical support to ensure the data coming to and from the ministry is in a format the MC EDT service can receive/send. The manual is located on the ministry's website at:

http://www.health.gov.on.ca/en/pro/publications/ohip/docs/techspec\_interface\_hc sm.pdf

The ministry recommends daily submission of claims which will ensure early processing of medical claim files and quick return notification from the ministry of any rejected claims. The ministry recommends a claim file not to exceed a maximum of 10 MB and encourages multiple daily submissions of claims files from 5 MB to 10 MB in size.

A claim file consists of claims submissions for a single provider, multiple providers and/or groups.

One claim file can include (consist of) multiple batches. Each batch within the claim file represents a group of claims for one provider's claims submissions. A batch is comprised of 1 or more claim items for one type of service (e.g. A007A FSC) to one patient on one day for one provider.

#### **B. Stale Dated Claim Files**

In accordance with the <u>Health Insurance Act</u>, all claims must be submitted within three months of the date of service. Claims submitted more than three months following the date of service must be submitted as a stale dated file. Single claims can be submitted with other claim files but must be identified using the manual review indicator. Supporting documentation can be submitted through eSubmission of Medical Claims – Supporting Documentation (eSubmit) or can be faxed to your local claims services processing office. Refer to Section 5.2 File Upload.

#### C. Overnight Batch Eligibility Checking

The Overnight Batch Eligibility Checking (OBEC) application is one of the methods available to access the Health Card Validation (HCV) system. OBEC enables health care providers to verify the eligibility/status of a patient's health number/version code before a health service is provided. Eligibility is verified against the ministry's database based on the date the file was submitted and a response file is returned to the user the next business day. OBEC helps to reduce eligibility and version code claim rejects. OBEC does not provide the correct health number or version code.

A formatted file of health numbers/version codes is uploaded through MC EDT to the ministry for processing. There is a limit of 50,000 records per file. Refer to the *Health Card Validation (HCV) Reference Manual* for a list of the response codes. The HCV Reference Manual is located on the ministry's website at: <u>http://www.health.gov.on.ca/english/providers/pub/ohip/ohipvalid\_manual/ohipvalid\_manual.pdf</u>

#### 1.1.5 Reports/Files Available For Download

#### A. Remittance Advice (RA) Report

This report is a monthly statement of approved claims. It is normally delivered within the first week of the month. The RA is produced during a 3-4 day period at the end of the month and is delivered when month-end processing is completed.

#### B. Group Split Remittance Advice Report

This report is a monthly statement of approved claims. It is only available to physicians affiliated with a Family Health Network (FHN) or Family Health Organization (FHO).

#### C. File Reject Report

This report notifies you if the ministry has rejected an entire claims file. It is normally sent within a few hours of the claim file submission. This means the file has been transferred correctly but the file does not meet current ministry technical specifications.

#### D. Batch Edit Report

This report is normally sent within 24 hours of the claim file submission. This is your receipt that the ministry received your file; however, it does not guarantee payment of the submitted claims. If claims are uploaded on a weekend, holiday or at month-end, the Batch Edit Report is delivered on the next claims processing day.

#### E. Error Report

This report provides a list of rejected claims and the appropriate error codes for each claim. It is normally sent within 48 hours of claim file submission. If claims are uploaded on a weekend, holiday or at month-end, the Error Report is delivered at the end of the next claims processing day.

#### F. Group Split Error Report

This report provides a list of rejected claims and the appropriate error codes for each claim. It is only available to physicians affiliated with a FHN or FHO.

#### G. OBEC Response Report

Overnight Batch Edit Checking (OBEC) files received by the ministry by 4:00pm are processed overnight and the OBEC Response Report is sent by 7:00am the following morning.

#### H. Primary Care Reports

These reports are delivered to registered primary care physicians and groups within the first week of the month. These reports include:

- Enrolment & Consent Summary Report a summary of patient enrolment activity to date.
- Enrolment & Consent Outside Use Report (Patients with Signed Consent)
   provides outside use details for each physician within a specific primary care group.

#### I. Governance Reports

The Academic Health Sciences Centre (AHSC) Governance Reports and the Northern Specialist Alternate Payment Plan (NSAPP) Governance Reports are generated monthly and sent to the user ID generated for the governance at time of registration.

#### J. General Communication

General Communication (GCM) files replace the former EDT Bulletin Board.

General Communication files are communications that are specific to the MC EDT service (e.g. planned outage, claims information) or the eSubmit service (e.g. Remittance Advice inquiry responses, requests for additional information).

It is important to review your downloaded files regularly to ensure you do not miss important ministry communications with the file type GCM. If you have automated software you may want to discuss this with your vendor.

Files sent to you by the ministry will be available for download of up to 12 months from the date of creation. Files can be downloaded multiple times during this period.

#### 1.1.6 Cut-Off Date for MC EDT Claim Submission

The ministry operates on a monthly processing cycle. Submissions received by the 18th of the month will typically be processed for approval the following month. When the 18th falls on a weekend or holiday, the deadline will be extended to the next business day. MC EDT submissions received after the 18th may not be approved until the next monthly processing cycle (i.e. submissions received on Nov 18th will appear on the December RA, submissions received after Nov 18th may not appear until the January RA).

#### 1.1.7 MC EDT Inquiries

For inquiries regarding MC EDT information contained in this manual please contact the Service Support Contact Centre (SSCC) at:

#### 1-800-262-6524

#### Or e-mail: <u>SSContactCentre.MOH@ontario.ca</u>

Calls placed to the Service Support Contact Centre after hours will not have an option of leaving a voice message – instead health care providers are encouraged to call during the business hours of Monday through Friday, 8:00am to 5:00pm, EST.

Section 2 Registration Overview

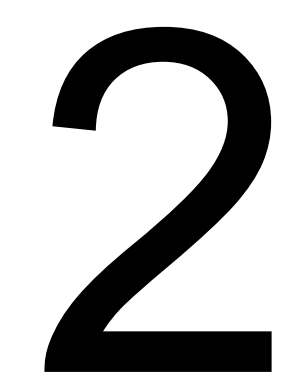

## 2 Registration Overview

In order to submit files using the Medical Claims Electronic Data Transfer (MC EDT) service, health care providers must:

• Have an OHIP billing number. To register for an OHIP billing number select on the following link to access the necessary form:

http://www.health.gov.on.ca/en/pro/forms/ohip\_fm.aspx

- Receive a letter from the ministry which includes How-To information;
- How to register for a GO Secure account. Refer to Section 3.1;
- Enrol in MC EDT. Refer to Section 3.2; and
- Optional Designate individuals who act on your behalf to submit and retrieve files to/from the ministry. Refer to Section 3.3.

#### TIPS

All health care providers who register for or have a billing number are eligible for access to the MC EDT and Health Card Validation services. Refer to *Health Card Validation Reference Manual* for additional information on these services.

- To access the MC EDT service, all health care providers must register online for a GO Secure account and enrol for MCEDT. This is a one time process.
- Health care providers must have a separate and active unique email account to register for a GO Secure account. Refer to Section 3.1.
- A member of a group must be selected to represent the group. The representative must then register for a group GO Secure account and enrol the group for MC EDT. The representative of the group must have a separate and active unique email account to register the group for a GO Secure account (Refer to Section 3.1). The group representative may designate MC EDT permissions to staff and other physicians in the group if applicable. The group will receive a letter from the ministry with the necessary information to complete the registration and enrolment.
- If the health care provider is an affiliate of a group and only bills under the group billing number (and does not bill using an individual or solo billing number) they are **not** required to set up an individual GO Secure account unless they require access to group reports as a designee.
- A designee must also register for their own GO Secure account. Designees must have a separate and active unique email account to register for a GO Secure Account. Designees have access to authorized files but cannot authorize other designate accounts.

Health care providers have the online ability on a self-service basis to:

- o change their email address and GO Secure ID
- o change their GO Secure password
- o grant, modify and/or revoke designee access permissions
- o regenerate their registration confirmation email
- regenerate an expired "shared secret" that is provided to a health care provider for a designee to use to accept your designation

Designees have the online ability on a self-service basis to:

- o change their email address and GO Secure ID
- o change their GO Secure password
- o regenerate their registration confirmation email

Under <u>The Personal Health Information Protection Act (PHIPA)</u> the health information custodian (HIC) is responsible for the protection of personal information and is accountable for anyone accessing that information. Only a health information custodian may designate individuals (e.g. administrative staff; a billing agent; and/or another health care provider) to act on their behalf by granting permission to submit files and/or to view reports from the ministry. It is the health care provider's responsibility to identify and authenticate those individuals they want to assign designate accounts.

As per the online GO Secure Terms and Conditions and the MC EDT Acceptable Use Policy, account information including the ID and password must not be shared. Refer to Section 3.1 and 3.2 for detailed registration and enrolment procedures.

For inquiries regarding MC EDT information contained in this manual please contact the Service Support Contact Centre (SSCC) at:

#### 1-800-262-6524

#### Or e-mail: <u>SSContactCentre.MOH@ontario.ca</u>

Calls placed after hours will not have an option of leaving a voice message – instead health care providers are encouraged to call during the business hours of Monday through Friday, 8:00am to 5:00pm, EST.

Section 3 Health Care Provider GO Secure Registration and MC EDT Enrolment Procedures

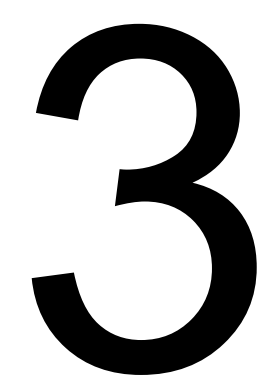

## 3 Health Care Provider GO Secure Registration and MC EDT Enrolment Procedures Registration

**Note:** Screen layout may vary depending on the web browser used. Also note, in the following checklist where you are advised to log out of your email and close your Internet browser. If you are using a non-web based email program such as Microsoft Outlook, you do not have to log out of that program.

#### 3.1 Health Care Provider GO Secure Registration

This section is used by health care providers to register one-time only for a GO Secure account using the following link:

https://www.edt.health.gov.on.ca

The following checklist provides a summary of the steps required by a health care provider to register for their GO Secure account and enrol for MC EDT.

#### 3.1.1 GO Secure Registration and MC EDT Enrolment Checklists

- **Note:** It is important to follow these instructions. You will be required to open and close your Internet browser several times during the process of registering for the GO Secure account and enrolling for MC EDT.
- Receive letter from the ministry.
- Copy this link in the ministry letter:

#### https://www.edt.health.gov.on.ca

into your Internet browser to navigate to the GO Secure Login screen.

- Select the "Register Now" button to register for your GO Secure account. Follow the instructions in Sections 3.1.2 to 3.1.6.
- Close your Internet browser.

Open your email and look for a new message from GO Secure with the subject: "GO Secure Login – Registration Confirmation". Open the message and select the link provided to navigate to the GO Secure Login screen in a new Internet browser window.

- Log out of your email and close your email browser. Follow the instructions in Section 3.1.7.
- Confirm your email address with your GO Secure ID and password. Follow the instructions in Section 3.1.8.

Note: If you do not do this step, you will not be able to continue.

- You have completed the registration for your GO Secure account.
- To enroll for MC EDT, select the hypertext "here" to navigate to the Identification screen. Follow the instructions in Section 3.1.9.

- Select either "New User" or "Migrating EDT User" and key in the "Unique Identifiers" provided in the ministry letter. Follow the instructions in Sections 3.2.3 - 3.2.5.
- Accept the Acceptable Use Policy for Electronic Business Services and navigate to the Success screen. Follow the instructions in Section 3.2.6.
- At the Success screen, select the hypertext "Logout" and close your Internet browser.
- Reopen your Internet browser and copy this link:
   <u>https://www.edt.health.gov.on.ca</u>

to navigate to the GO Secure Login screen.

- At the GO Secure Login screen, sign in with your GO Secure ID and password to navigate to the Administration and MOHLTC Services screen. Follow the instructions in Section 3.2.8.
- You have completed the enrolment for MC EDT.
- At the health care provider "Administration and Services" screen you have the following options to: Refer to Section 3.2.9
  - a) Upload or download files/reports, select "MC EDT Service". Refer to Section 5.
  - b) Add a designee (optional), select "Designee Maintenance". Refer to Section 3.3.
  - c) Authorize permissions to designee, select "Designee Maintenance". Refer to Section 3.4.
  - d) Regenerate expired "shared secret" for a designee, select "Designee Maintenance". Refer to Section 3.4.
  - e) Revoke a designee, select "Designee Maintenance". Refer to Section 3.4.
  - f) Maintain your GO Secure account, select "GO Secure Profile". Refer to Section 7.

#### **3.1.2** GO Secure Register/Login – Start

| 🖙 GO Secure Login                                                                                                 | 🟠 🔻 🖾 👻 🖃 🖶 👻 Page 👻 Safety 👻 Tools 👻 🔞 💌                                                          |
|----------------------------------------------------------------------------------------------------|----------------------------------------------------------------------------------------------------|
| 0×                                                                                                    | A                                                                                                  |
| Ontario                                                                                                    | Français                                                                                           |
|                                                                                                    |                                                                                                    |
|                                                                                                    |                                                                                                    |
| GO SECURE                                                                                                    | GO Secure ID -                                                                                     |
| Providing secure online resources for individuals within the<br>Ontario Government and the Broader Public Sector. | Password : Or, if you have a PKI certificate:                                                      |
| GO Secure Profile<br>See your profile, change your password or security questions.                                | Sign In                                                                                            |
|                                                                                                    | Forgot your ID or password?                                                                        |
|                                                                                                    | Don't have a GO Secure account?<br>Register Now.                                                   |
| CONTACT US   ACCESSIBILITY   PRIVACY   HELP                                                                       | © QUEEN'S PRINTER FOR ONTARIO, 2012   IMPORTANT NOTICES   ENV ID: UAT<br>LAST MODIFIED: 2014-01-19 |

#### INSTRUCTIONS:

#### *First time user registration:*

Copy the following link from your ministry letter into your Internet browser to navigate to the GO Secure Login screen:

#### https://www.edt.health.gov.on.ca

• Select the "Don't have a GO Secure account? Register Now" hypertext to navigate to the Registration: Step 1 of 2 screen. Refer to Section 3.1.3.

# Already registered for a GO Secure Account and have to complete enrolment for MC EDT services?:

Copy the following link from your ministry letter into your Internet browser to navigate to the GO Secure Login screen:

#### https://www.edt.health.gov.on.ca

- Key in your GO Secure ID and password.
- Select the "Sign In" button to navigate to the Identification screen. Refer to Section 3.2.2.

Note: The "Log in with PKI" button does not apply to MC EDT. Please do not use it.

TIPS

- If you have already created a GO Secure ID, but forgot your password, or you
  want to create a new password, select the hypertext, "Forgot your ID or
  password?" to navigate to the Password Recovery Enter ID screen. Refer to
  Section 6.
- If you have already created a GO Secure ID, but you have forgotten that ID, select the hypertext, "Forgot your ID or password?" to navigate to the Password Recovery – Enter ID screen. Select the hypertext, "Forgot your GO Secure ID". Refer to Section 6.
- Your password will expire in 120 days. You will receive an email seven (7) days in advance advising you of the expiry date to create a new password. Refer to Section 6.
- Your session will time-out if there is no activity in forty-five (45) minutes.
- After five (5) consecutive failed attempts, you will be locked out for thirty (30) minutes. Refer to Section 3.1.13.

#### 3.1.3 GO Secure – Basic Information

| Control of Control of | 2.     |                           |                          |
|----------------------------------------------------------------------------------------------------|--------|---------------------------|--------------------------|
|                                                                                                    |        |                           |                          |
| gistration : Step 1 of 2                                                                                                    |        |                           |                          |
| Step 1 of 2 : Basic informa                                                                                                    | tion   |                           | Notice of Collection     |
| * First Name                                                                                                    |        | * indicates required fiel | Ids Notice of Collection |
| Middle Name                                                                                                    |        |                           | 20                       |
| * Last Name                                                                                                    |        |                           |                          |
| * Display Name                                                                                                    |        |                           |                          |
| * Email                                                                                                    |        |                           |                          |
| * Confirm Email                                                                                                    |        |                           |                          |
|                                                                                                    | Canaal | ext>                      |                          |

**INSTRUCTIONS:** 

- Key in your first name, last name.
- The "Display Name" field is auto-populated with your first and last name.
- Key in your email account.
- Re-key your email account.
- Select the "Next>" button and you will be navigated to the second step of the registration process, the Registration: Step 2 of 2 screen. Refer to Section 3.1.4.

OPTIONS:

- To cancel this activity, select the "Cancel" button and a "Cancel Confirm" dialogue box is displayed. Refer to Section 3.1.14.
   OR
- You may overwrite the "Display Name" field to create a unique "Display Name" which must have a minimum of four characters.

OR

• To read the authorization to collection personal information and the contact information for questions about the collection of personal information, select the "Notice of Collection" button at the top right hand side of the screen.

TIPS:

- Registration for a GO Secure account is a one-time only process using your email account as a GO Secure ID.
- Your email address must be active and can only be associated to one GO Secure account. You may use your personal email account or create a new email account.
   For example:

- If you submit claims and receive reports as a solo provider then you must register as a solo provider using one active email account. Refer to Section 2 Registration.
- If you are the representative of a group and are registering the group, you must use a separate active email account for the group registration. Refer to Section 2 Registration.
- The "Email" field must not contain any of the following special characters:

Space "(),:; < > & [\]

- The "Email" field must not contain: "@ontario.ca"
- The "Middle Name" field is optional.
- The "Display Name" is a standard field and is used for informational purposes only.

#### 3.1.4 GO Secure – Security Information

**Note:** The system will auto-populate the "GO Secure ID" field with the email account that you keyed in the Registration: Step 1 of 2 screen.

This field is not editable.

#### **INSTRUCTIONS:**

- Create a "Password" that meets the password policy outlined on the right side of the screen. Refer to TIPS below for details.
- Re-key the same password in the "Confirm Email" field.
- Select three different "Challenge Questions" and answer the three questions.
- Challenge Question Answers:
  - Cannot be the same as the questions;
  - Cannot contain any word that is used in the question (i.e. School or Street);
  - Must be at least three (3) characters long; and
  - Will not be stored on the system as case sensitive.
- To continue with your registration, select the "Register" button and you will be navigated to the GO Secure Login Terms and Conditions of Use screen. Refer to Section 3.1.5.

**OPTIONS**:

• To cancel this activity, select the "Cancel" button and a "Cancel Confirm" dialogue box will be displayed. Refer to Section 3.1.14.

OR

• To start over again at the previous screen, select the "Back" button. Refer to Section 3.1.3.

| tration : Step 2 of 2                             |                                             |                         |                                                                                               |
|---------------------------------------------------|---------------------------------------------|-------------------------|-----------------------------------------------------------------------------------------------|
| of 2 : Login Information and Security Information |                                             |                         | Password Policy                                                                               |
| Salash a GO Sarura ID and Decemends               | * inc                                       | dicates required fields |                                                                                               |
| Select a GO Secure ID and Password?               |                                             |                         | <ul> <li>Must not match or contain first name.</li> </ul>                                     |
| * GO Secure ID                                    |                                             |                         | <ul> <li>Must not match or contain last name.</li> </ul>                                      |
| D-PahEmail@amail.aam                              |                                             |                         | <ul> <li>Must not match or contain user ID.</li> <li>Must be at least 8 characters</li> </ul> |
| * Demonstratingemail.com                          |                                             |                         | <ul> <li>Must contain lower case letter(s)</li> </ul>                                         |
| * Password                                        |                                             |                         | <ul> <li>Must contain number(s)</li> </ul>                                                    |
|                                                   |                                             |                         | <ul> <li>Must contain upper case letter(s)</li> </ul>                                         |
| * Confirm                                         |                                             |                         | <ul> <li>Must contain symbol(s) such as !,@,#,%</li> </ul>                                    |
| 1                                                 |                                             |                         | Must start with a letter.                                                                     |
| itu net                                           |                                             |                         | <ul> <li>Cannot repeat a letter 3 times or more.</li> <li>Passwords must match</li> </ul>     |
|                                                   |                                             |                         |                                                                                               |
| our challenge questions and answers:              |                                             |                         |                                                                                               |
| The Challenge Questions and Answers are used if y | ou forget your password an                  | d need to reset it.     |                                                                                               |
|                                                   |                                             |                         |                                                                                               |
| * Question 1                                      |                                             |                         | ×                                                                                             |
| * Answer 1                                        |                                             |                         |                                                                                               |
| * Question 2                                      |                                             |                         | *                                                                                             |
| * Answer 2                                        |                                             |                         |                                                                                               |
| * Ouestion 3                                      |                                             |                         | <b>W</b>                                                                                      |
| ******                                            |                                             |                         |                                                                                               |
|                                                   |                                             |                         |                                                                                               |
| Answer 3                                          | 2 V2 00 00 00 00 00 00 00 00 00 00 00 00 00 |                         |                                                                                               |

#### TIPS:

The "Password" must:

- Not match or contain the "First Name";
- Not match or contain the "Last Name";
- Not match or contain the "GO Secure ID";
- Contain eight (8) to sixteen (16) characters;
- First character must be a letter;
- Have at least one (1) lowercase letter;
- Have at least one (1) uppercase letter;
- Have at least one (1) number;
- Have at least one (1) special character such as:
   ! @ # %
- Not repeat a letter three (3) times or more;
- Not be re-used for up to eight (8) occurrences; and
- Match the confirm password.

"Password" characters will not be displayed as they are keyed.

"Confirm Password" characters will not be displayed as they are keyed.

Your password will expire in 120 days. You will receive an email seven (7) days in advance that advises you of the expiry date and a link to create a new password. Refer to Section 7.

You must select three (3) different Challenge Questions:

Keep a record of your challenge questions and answers. You will need to answer these correctly if you need to change your password.

After five (5) consecutive failed attempts, you will be locked out for thirty (30) minutes. Refer to Section 3.1.13.

#### 3.1.5 GO Secure – Terms and Conditions of Use

| Ontario                                                                   | GO SECURE<br>LOGIN                                                                                                    |       |
|---------------------------------------------------------------------------|----------------------------------------------------------------------------------------------------|-------|
|                                                                           |                                                                                                    |       |
| Secure Login Terms a                                                      | nd Conditions of Use                                                                                                    |       |
| In return for the Minist                                                  | y of Government Services providing you with a GO Secure Login ID, you agree to abide by the following Terms and Conditions of                                                                                                    | Use:  |
| 1. You understand an and Answers,                                         | accept that you are at all times responsible for your GO Secure Login ID, Password and Recovery Questions                                                                                                    |       |
| 2. If you suspect that                                                    | others have obtained them, you are responsible for changing your GO Secure Login ID and/or password.                                                                                                    |       |
| <ol> <li>You understand an<br/>reasons.</li> </ol>                        | accept that the Government of Ontario can revoke your GO Secure Login ID for security or administrative                                                                                                    |       |
| <ol> <li>You understand an<br/>misconduct) in relation</li> </ol>         | f accept that the Government of Ontario disclaims all liability (except in cases of gross negligence or wilful<br>ion to the use of, delivery of or reliance upon the GO Secure Login service.                                     |       |
| <ol> <li>You understand an<br/>even if you choose<br/>deleted.</li> </ol> | J accept that a record of your registration will be kept in accordance with the <u>Archives and Record Keeping Act</u><br>to delete your GO Secure Login account. Your account will be removed permanently seven years after it is |       |
| <ol> <li>Some GO Secure Lo<br/>pages for details.</li> </ol>              | igin Enabled Services may have service-specific Acceptable Use Policies. Please refer to each service's web                                                                                                    |       |
|                                                                           | Cancel Accept                                                                                                    |       |
|                                                                           | CY   HELP © QUEEN'S PRINTER FOR ONTARIO. 2012   IMPO                                                                                                    | RTANT |

#### **INSTRUCTIONS:**

• To indicate that you have read and agree to the GO Secure Login Terms and Conditions of Use, select the "Accept" button. Refer to Section 3.1.6.

#### **OPTIONS:**

• To cancel this activity, select the "Cancel" button and a "Cancel Confirm" dialogue box will be displayed. Refer to Section 3.1.14.

#### TIPS:

• You are responsible for password management and confidentiality of your GO Secure ID and password.

#### 3.1.6 GO Secure – Registration Complete

| Di Ontario                        | GO SECURE<br>LOGIN                                                 | Fran                                                          |
|-----------------------------------|--------------------------------------------------------------------|---------------------------------------------------------------|
|                                   |                                                                    |                                                               |
|                                   |                                                                    |                                                               |
| GO Secure Login - Regis           | tration Complete                                                   |                                                               |
| Congratulations. You              | have successfully registered for a GO Secure account.              |                                                               |
| Check your email inb<br>provided, | x or Junk folder for the 'GO Secure Login - Registration Confirmat | ion' email and verify your email address via the instructions |
| You must verify your              | email address before attempting to access Government of Ontario    | services.                                                     |
| You may now close th              | is browser window.                                                 |                                                               |
| CONTACT US   ACCESSIBILITY   PRIV | ACY   HELP                                                         | © QUEEN'S PRINTER FOR ONTARIO, 2012   IMPORTANT NOTIC         |

You have registered for a GO Secure account. You must now confirm your email.

#### INSTRUCTIONS:

- Close your Internet browser.
- To complete the registration process, open your email and look for a new message from GO Secure with the subject: "GO Secure Login Registration Confirmation". Refer to Section 3.1.7

#### 3.1.7 Email for Registration Confirmation

From: <noreply@ontario.ca> To: Dr. Bob <Dr.BobEmail@email.com>

IO: Dr. Bob < Dr. BobEmail@email.com>

Sent: Wednesday, March 13, 2013 1:35:23 PM

**Subject:** GO Secure Login - Registration Confirmation Hello and welcome to GO Secure Login.

Your GO Secure ID is <a href="mailto:Dr.BobEmail@email.com">Dr.BobEmail@email.com</a>

It is important that you confirm your GO Secure email address by selecting the link below and then logging in with your GO Secure ID and password.

< LINK >

Please complete this process now as you will not be able to access your Government of Ontario service until you have finished with this step.

#### INSTRUCTIONS:

- To confirm your email address, select the link from the email "GO Secure Login Registration Confirmation" to navigate to the GO Secure Login screen.
- Logout of your email and close the email browser window. Refer to Section 3.1.8.

TIPS:

• You cannot proceed to enroll for MC EDT until you have confirmed your email address / GO Secure ID. Refer to Section 3.1.10.

#### 3.1.8 GO Secure - Email Confirmation

| g GO Secure Login                                                                                                 | 🚵 🔹 🔝 👻 🖃 🐨 Page 🗙 Safety 🗙 Tools 🗙 🔞 🕶                                                          |
|----------------------------------------------------------------------------------------------------|--------------------------------------------------------------------------------------------------|
| Ontario                                                                                                    | Français                                                                                         |
|                                                                                                    |                                                                                                  |
| GO SECURE                                                                                                    | GO Secure ID :                                                                                   |
| Providing secure online resources for individuals within the<br>Ontario Government and the Broader Public Sector. | Password : Or, if you have a PKI certificate:                                                    |
| GO Secure Profile<br>See your profile, change your password or security questions.                                | Sign In                                                                                          |
|                                                                                                    | Forgot your ID or password?                                                                      |
|                                                                                                    | Don't have a GO Secure account?<br>Register Now.                                                 |
| NTACT US   ACCESSIBILITY   PRIVACY   HELP                                                                         | © QUEEN'S PRINTER FOR ONTARIO, 2012   IMPORTANT NOTICES   ENV ID: UA<br>LAST MODIFIED: 2014-01-1 |

#### **INSTRUCTIONS:**

- To confirm your GO Secure ID/email address, key in your GO Secure ID and password.
- Select the "Sign In" button and you will be navigated to the GO Secure Login Email Validation screen. Refer to Section 3.1.9.

#### 3.1.9 GO Secure - Email Confirmation Success

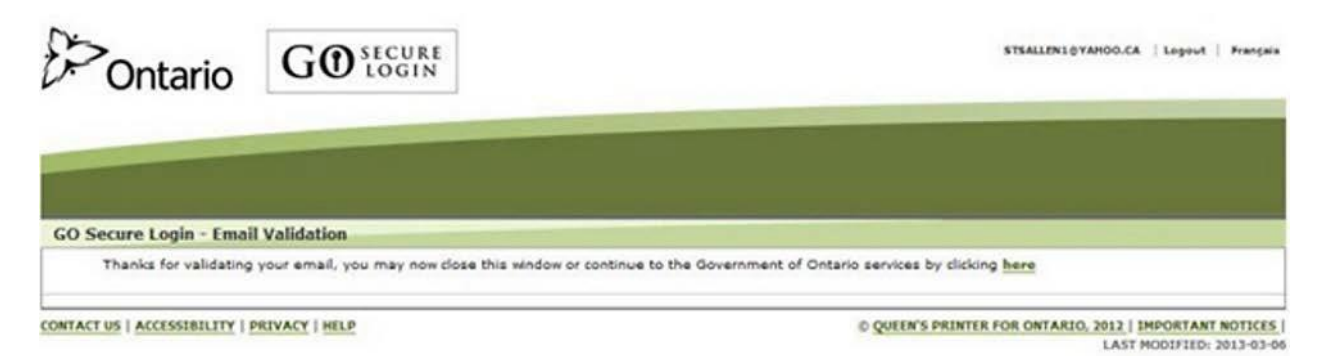

Your email is confirmed and you have completed the registration for your GO Secure account.

Now you must complete your enrolment for MC EDT.

#### INSTRUCTIONS:

• Select the hypertext "here" at the end of the sentence to navigate to the "Identification" screen. Refer to Section 3.2.

#### 3.1.10 Email Validation Not Completed

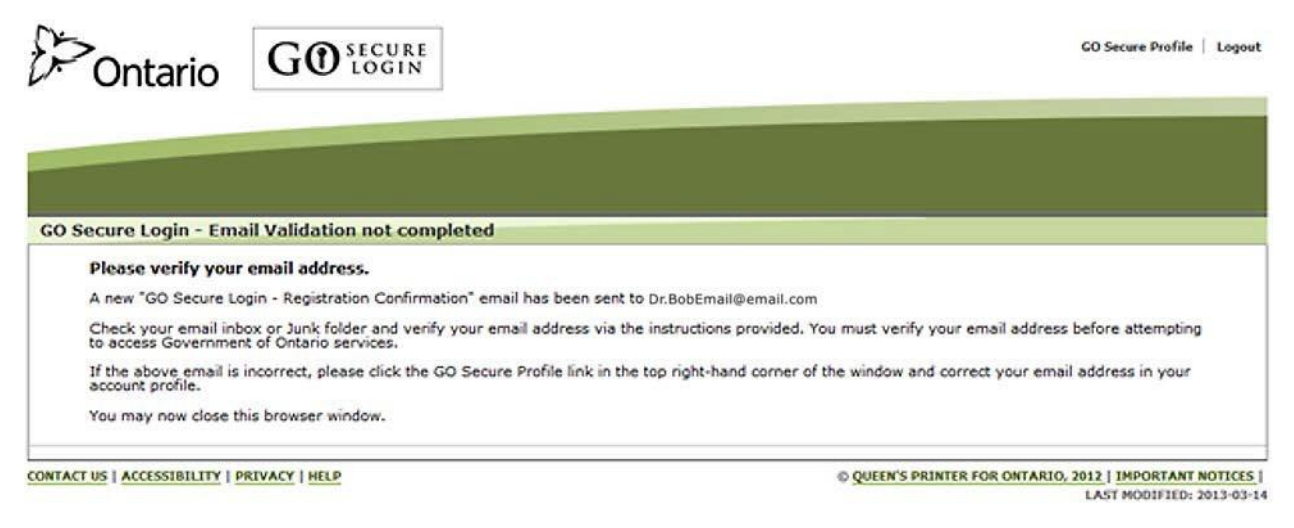

You are prevented from attempting to enroll for MC EDT without first confirming your email.

#### **INSTRUCTIONS:**

- Close your Internet browser.
- To validate your email, look in your inbox for a message from GO Secure with the subject : "GO Secure Please confirm email". Refer to Section 3.1.11.

#### 3.1.11 GO Secure – Please Confirm Email

From: <noreply@ontario.ca>

To: Dr. Bob <DrBobEmail@email.com>

Sent: Wednesday, March 13, 2013 1:35:23 PM

Subject: GO Secure - Please confirm email Hello and welcome to GO Secure Login

Your GO Secure ID is DrBobEmail@email.com

It is important that you confirm your GO Secure email address by clicking the link below and

logging in with your GO Secure ID and password.

< LINK >

Please complete this process now as you will not be able to access your Government of Ontario service until you have finished this step.

#### INSTRUCTIONS:

- To confirm your email address, select the link in the email: "GO Secure Please confirm email" to navigate to the GO Secure Login screen.
- Logout of your email account and close the email browser window. Refer to Section 3.1.8.

TIPS:

• If there was an error and the email failed to be generated, refer to Section 3.1.12.

#### 3.1.12 GO Secure Validation Email Not Generated

| Ontario                        | GO SECURE LOGIN                                  | Logout   Français                                       |
|--------------------------------|--------------------------------------------------|---------------------------------------------------------|
|                                |                                                  |                                                         |
| GO Secure Login - Ema          | il Validation not completed                      |                                                         |
| There was an error w           | ith sending your validation email.               |                                                         |
| Click here to genera           | e another validation email                       |                                                         |
| If this issue persists,        | please contact your Ontario Ministry's Service S | Support Contact Centre.                                 |
| CONTACT US   ACCESSIBILITY   P | RIVACY   HELP                                    | © QUEEN'S PRINTER FOR ONTARIO, 2012   IMPORTANT NOTICES |
|                                |                                                  | LAST MODIFIED: 2013-02-2                                |

INSTRUCTIONS:

- If the system fails to generate a new confirmation email in the previous screen, this screen will be shown.
- Select the hypertext "here" to generate another email. Refer to Section 3.1.11.

#### 3.1.13 Account Locked

| Ontario                        |                                                        | Français                                                                               |
|--------------------------------|--------------------------------------------------------|----------------------------------------------------------------------------------------|
| GO Secure Login - Accor        | int Locked                                             |                                                                                        |
| Your account has bee           | n locked. Please contact your application manager or p | roceed to password recovery.                                                           |
| CONTACT US   ACCESSIBILITY   P | RIVACY   HELP                                          | © QUEEN'S PRINTER FOR ONTARIO, 2012   IMPORTANT NOTICES  <br>LAST MODIFIED: 2012-08-01 |

INSTRUCTIONS:

- After five (5) consecutive failed attempts, you will be locked out for thirty (30) minutes.
- Generate the new password by selecting the hypertext "password recovery" and you will be navigated to the Password Recovery Enter ID screen. Refer to Section 6.1.2.
# 3.1.14 Cancel Confirm

|   | Cancel Confirm                                        |
|---|-------------------------------------------------------|
| Δ | Are you sure you wish to leave the GO Secure process? |

**INSTRUCTIONS:** 

• To cancel the current activity, select the "OK" button. You will return to the GO Secure Login screen. Refer to Section 3.1.2.

**OPTIONS**:

• To return to the previous screen, select the "Cancel" button.

# **3.2 MC EDT Enrolment**

This section is only used by the health care provider after completing the GO Secure registration and confirming their email.

To complete your MC EDT enrolment, you are navigated to the Identification screen from the GO Secure Login – Email Validation screen by selecting the hypertext "here". Refer to Section 3.2.2.

Alternately, after you have validated your email, copy this link:

### https://www.edt.health.gov.on.ca

from the ministry letter into your Internet browser to navigate to the GO Secure Login screen. Refer to Section 3.2.1.

# 3.2.1 MC EDT Enrolment - Start

| g GO Secure Login                                                                                                 | 🛅 🔻 🔝 👻 🖃 🖷 💌 Page 👻 Safety 👻 Tools 👻 🚱 👻                                                          |
|----------------------------------------------------------------------------------------------------|----------------------------------------------------------------------------------------------------|
| 0×                                                                                                    |                                                                                                    |
| Ontario                                                                                                    | Français                                                                                           |
|                                                                                                    |                                                                                                    |
| <b>GO</b> secure                                                                                                  | GO Secure ID :                                                                                     |
| Providing secure online resources for individuals within the<br>Ontario Government and the Broader Public Sector. | Password : Or, if you have a PKI certificate:                                                      |
| GO Secure Profile<br>See your profile, change your password or security questions.                                | Log in with PKI                                                                                    |
|                                                                                                    | Forgot your ID or password?                                                                        |
|                                                                                                    | Don't have a GO Secure account?<br>Register Now.                                                   |
| ONTACT US   ACCESSIBILITY   PRIVACY   HELP                                                                        | © QUEEN'S PRINTER FOR ONTARIO, 2012   IMPORTANT NOTICES   ENV ID: UAT<br>LAST MODIFIED: 2014-01-19 |

### **INSTRUCTIONS:**

- Key in your GO Secure ID and Password.
- Select the "Sign In" button to navigate to the Identification screen. Refer to Section 3.2.2.

# 3.2.2 New User

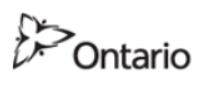

uattestdata+su1@gmail.com | Français | Logout

MINISTRY OF HEALTH AND LONG-TERM CARE

| Identification Information<br>Are you a new user, or a migrating EDT user?<br>New User<br>Migrating EDT User<br>Cancel Continue | New users are enrolling with the Ministry of Health & Long-Term Care for the first time<br>Migrating EDT users have an existing EDT account |
|----------------------------------------------------------------------------------------------------|----------------------------------------------------------------------------------------------------|
| ACCESSIBILITY   PRIVACY                                                                                                    | Last Modified: 2017-03-09                                                                                                    |

**INSTRUCTIONS:** 

- If you have never had an EDT account, select "New User" from the drop down menu.
- To continue, select the "Continue" button to navigate to the Identification New User screen. Refer to Section 3.2.3.

**OPTIONS:** 

- If you have an existing EDT account, refer to Section 3.2.4.
   OR
- To cancel the activity, select the "Cancel" button to navigate to the Cancel Confirmation screen. Refer to Section 3.2.10.

OR

# 3.2.3 New User – Unique IDs

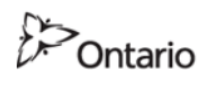

uattestdata+su3@gmail.com | Français | Logout

MINISTRY OF HEALTH AND LONG-TERM CARE

| Identification Information - New User                                                  |                             |
|----------------------------------------------------------------------------------------|-----------------------------|
| Refer to your letter from the Ministry of Health & Long-Term Care for both identifiers | * indicates required fields |
| * Unique ID # 1  <br>* Unique ID # 2                                                   |                             |
| Cancel Continue                                                                        |                             |
| ACCESSIBILITY   PRIVACY                                                                | Last Modified: 2017-03-09   |

**Note:** Refer to your ministry letter for your Unique IDs.

### INSTRUCTIONS:

- Key in Unique ID #1 and Unique ID #2. These are case-sensitive (page 43).
- To continue, select the "Continue" button to navigate to the Acceptable Use Policy for Electronic Business Services screen. Refer to Section 3.2.6.

**OPTIONS:** 

- To cancel this activity, select the "Cancel" button to navigate to the Cancel Confirmation screen. Refer to Section 3.2.10.
   OR
- Select the hypertext "Logout" in the top right corner of the screen to navigate to the GO Secure Login screen. Close your Internet browser.

# 3.2.4 Migrating EDT User

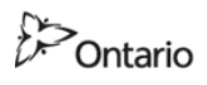

uattestdata+su3@gmail.com | Français | Logout

MINISTRY OF HEALTH AND LONG-TERM CARE

| Identification Information New User Migrating EDT User | New users are enrolling with the Ministry of Health & Long-Term Care for the first time<br>Migrating EDT users have an existing EDT account |
|--------------------------------------------------------|----------------------------------------------------------------------------------------------------|
| Cancel Continue                                        |                                                                                                    |
| ACCESSIBILITY   PRIVACY                                | Last Modified: 2017-03-09                                                                                                    |

INSTRUCTIONS:

- If you have an existing EDT account, select "Migrating EDT User" from the drop down menu.
- To continue, select the "Continue" button to navigate to the Identification Migrating EDT User screen. Refer to Section 3.2.5.

### **OPTIONS**:

• To cancel this activity, select the "Cancel" button to navigate to the Cancel Confirmation screen. Refer to Section 3.2.10.

OR

# 3.2.5 Migrating EDT User – Unique IDs

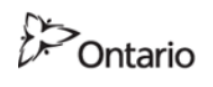

uattestdata+su3@gmail.com | Français | Logout

MINISTRY OF HEALTH AND LONG-TERM CARE

| Identification Information - Migrating ED                 | ſUser                         |                             |
|-----------------------------------------------------------|-------------------------------|-----------------------------|
| Refer to your letter from the Ministry of Health & Long-1 | Ferm Care for the identifiers |                             |
|                                                           |                               | * indicates required fields |
| * Unique ID # 1                                           |                               |                             |
| * Unique ID # 2                                           | ]                             |                             |
| * Unique ID # 3                                           |                               |                             |
|                                                           |                               |                             |
|                                                           |                               |                             |
| Cancel Continue                                           |                               |                             |
|                                                           |                               |                             |
| ACCESSIBILITY   PRIVACY                                   |                               | Last Modified: 2017-03-09   |

Note: Refer to your ministry letter for your Unique IDs.

### INSTRUCTIONS:

- Key in Unique ID #1, Unique ID #2 and Unique ID #3. These are case-sensitive.
- To continue, select the "Continue" button to navigate to the Acceptable Use Policy for Electronic Business Services screen. Refer to Section 3.2.6.

### **OPTIONS**

• To cancel this activity, select the "Cancel" button to navigate to the Cancel Confirmation screen. Refer to Section 3.2.10.

OR

# 3.2.6 Acceptable Use Policy

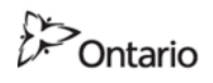

uattestdata1@outlook.com | Français | Logout

Last Modified: 2017-03-09

MINISTRY OF HEALTH AND LONG-TERM CARE

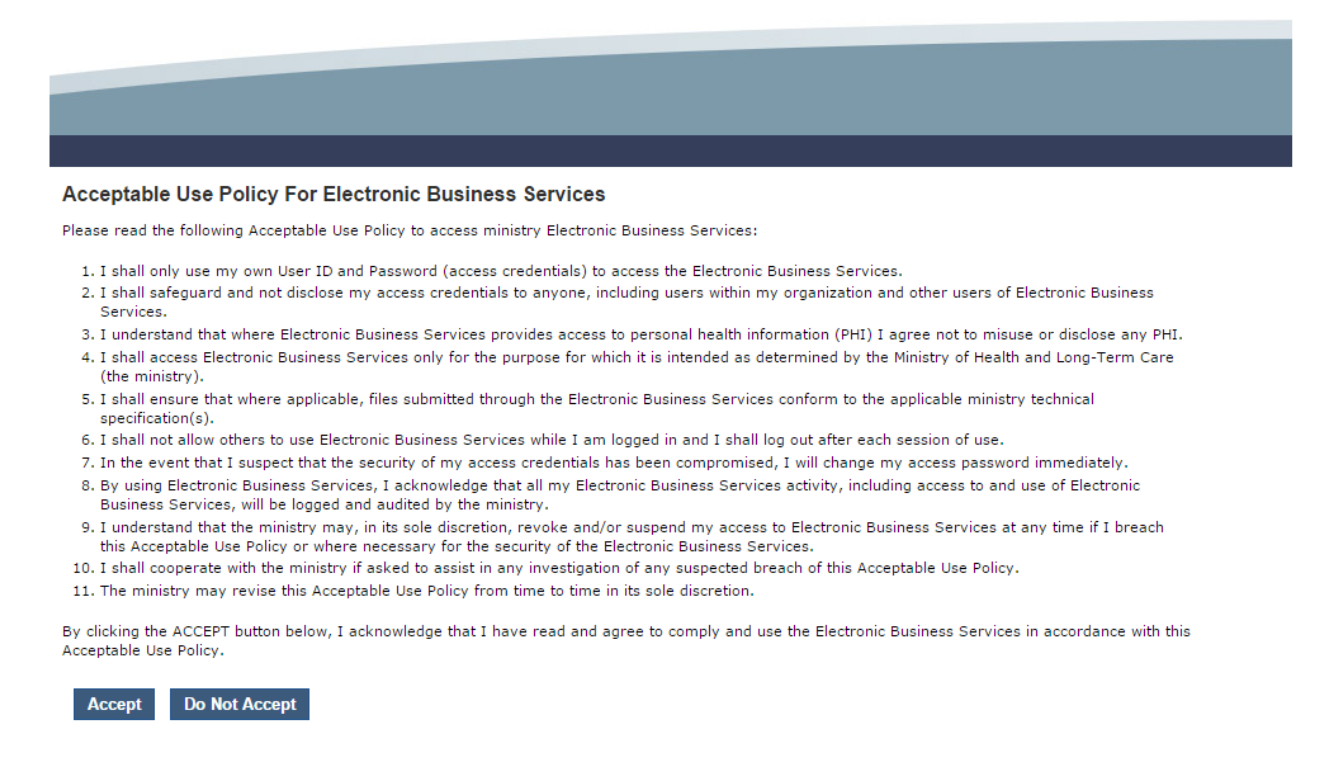

INSTRUCTIONS:

ACCESSIBILITY | PRIVACY

• To indicate that you have read and agree to the Acceptable Use Policy, select the "Accept" button to navigate to the Success screen. Refer to Section 3.2.7.

OPTIONS:

 If you select the "Do Not Accept" button you will not complete your MC EDT enrolment.

OR

# 3.2.7 MC EDT Enrolment Confirmation

| Ontario                                                                              | GO SECURE LOGIN                                                               |                                                        |                                                    | Français   Logou     |
|--------------------------------------------------------------------------------------|-------------------------------------------------------------------------------|--------------------------------------------------------|----------------------------------------------------|----------------------|
| MINISTRY (                                                                           | F HEALTH AND                                                                  | LONG-TERM CARE                                         |                                                    |                      |
|                                                                                      |                                                                               |                                                        |                                                    |                      |
|                                                                                      |                                                                               |                                                        |                                                    |                      |
| Success                                                                              | _                                                                             |                                                        |                                                    |                      |
| Success<br>Your access roles have b                                                  | een configured.                                                               |                                                        |                                                    |                      |
| Success<br>Your access roles have t<br>To complete your conf<br>MOHLTC Services scre | een configured.<br>irmation; please logout, clo<br>en as described in the MOH | 25e your browser and then sign in<br>4LTC instructions | n again at the GO Secure Login screen to access th | e Administration and |

INSTRUCTIONS:

- To confirm your enrolment, close your Internet browser.
- Re-open your browser and copy this link:

https://www.edt.health.gov.on.ca

from the ministry letter into your Internet browser to be navigated to the GO Secure Login screen. Refer to Section 3.2.8.

OPTIONS:

# 3.2.8 GO Secure Login to Complete Confirmation

| # GO Secure Login                                                                                                    | 🚡 👻 🗔 👻 🖃 🗮 👻 Page 🕶 Safety 🕶 Tools 🕶 🔞 🕶                                                       |
|----------------------------------------------------------------------------------------------------|-------------------------------------------------------------------------------------------------|
| Ontario                                                                                                    | Françai                                                                                         |
|                                                                                                    |                                                                                                 |
| GOSECURE<br>Providing secure online resources for individuals within the<br>Intario Government and the Broader Public Sector. | GO Secure ID :<br>Password :<br>Or, if you have a PKI certificate:                              |
| O Secure Profile<br>ee your profile, change your password or security questions.                                              | Log in with PKI                                                                                 |
|                                                                                                    | Forgot your ID or password?<br>Don't have a GO Secure account?<br>Register Now.                 |
| NTACT US   ACCESSIBILITY   PRIVACY   HELP                                                                                     | © QUEEN'S PRINTER FOR ONTARIO, 2012   IMPORTANT NOTICES   ENV ID: U/<br>LAST MODIFIED: 2014-01- |

### **INSTRUCTIONS:**

• To complete the MC EDT enrolment, key in your GO Secure ID and password and select the "Sign In" button. You will be navigated to the Administration and MOHLTC Services screen. Refer to Section 3.2.9.

# 3.2.9 Health Care Provider Administration and MOHLTC Services

uattestdata1@outlook.com | Français | Logout

MINISTRY OF HEALTH AND LONG-TERM CARE

| Administration and MOHLTC Services                                                                                                    |                           |
|----------------------------------------------------------------------------------------------------|---------------------------|
| Services: Select V Access Service                                                                                                    |                           |
| Designee Maintenance (Add, Remove, Update) Please refer to the MC EDT Reference Manual on the Ministry of Health & Long-Term<br>GO Secure Profile (Change Password, Email, etc) | n Care's website          |
| ACCESSIBILITY   PRIVACY                                                                                                    | Last Modified: 2017-03-09 |
| ACCESSIBILITY PRIVACY                                                                                                    | Last Modified: 2017-03-09 |

You have completed your enrolment.

INSTRUCTIONS:

Ontario

The Administration and MOHLTC Services screen offers the health care provider access to various functions:

 To use the MC EDT Web Page, select "MC EDT Service (Upload/Download)" from the "Services" drop down menu and select the "Access Services" button. Refer to Section 5.

OR

 To use the eSubmit Web Page, select "eSubmit" from the "Services" drop down menu and select the "Access Services" button. Refer to the eSubmit Reference manual for more information.

OR

• To add a designee, select the hypertext "Designee Maintenance (Add, Remove, Update). Refer to Section 3.3.

OR

• To authorize designee permissions, select the hypertext "Designee Maintenance (Add, Remove, Update). Refer to Section 3.4.

OR

• To regenerate a "shared secret", select the hypertext "Designee Maintenance (Add, Remove, Update). Refer to Section 3.5.

OR

• To revoke a designee, select the hypertext "Designee Maintenance (Add, Remove, Update). Refer to Section 3.4.

OR

• To maintain your GO Secure account, select the hypertext "GO Secure Profile (Change Password, Email, etc)". Refer to Section 7.

OPTIONS:

• Select the hypertext "Logout" in the top right corner of the screen to navigate to the GO Secure Login screen. Close your Internet browser.

TIPS:

• If you receive an error message or are navigated back to the "Identification" screen, contact the Service Support Contact Centre at 1-800-262-6524.

# 3.2.10 Cancel Confirmation

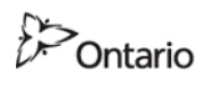

uattestdata+su1@gmail.com | Français | Logout

MINISTRY OF HEALTH AND LONG-TERM CARE

| Cancel Confirmation Are you certain you want to cancel the enrolment process? Confirm Cancel Resume Process |                           |
|----------------------------------------------------------------------------------------------------|---------------------------|
| ACCESSIBILITY   PRIVACY                                                                                     | Last Modified: 2017-03-09 |

# **INSTRUCTIONS:**

• To cancel this activity, select the "Confirm Cancel" button to navigate back to the Identification screen. Refer to Section 3.2.2 (New User) or Section 3.2.4 (Migrating EDT User).

**OPTIONS:** 

• To navigate back to the screen at which you selected cancel, select the "Resume Process" button.

# 3.3 Add Designee

This section can be used by the health care provider to OPTIONALLY add a designee(s). You may designate individuals such as staff or billing agents, to act on your behalf to submit and retrieve files to/from the ministry.

A designee must have their own GO Secure account and you must authorize permissions for them to upload and download on your behalf.

The following checklist provides a summary of steps required by the health care provider to use the OPTION to add a designee and authorize their permissions.

# 3.3.1 Add Designee Checklist

**Note:** You will be required to open and close your Internet browser several times during the process of adding a designee.

- Ask your designee to provide you with their email address, to use to add them as a designee.
- Copy this link: <u>https://www.edt.health.gov.on.ca</u> from your ministry letter into your Internet browser to navigate to the GO Secure Login screen.
- Sign in with your GO Secure ID and password to navigate to the Administration and MOHLTC Services screen.
- At the Administration and MOHLTC Services screen, select the hypertext "Designee Maintenance (Add, Remove, Update)". Refer to Section 3.3.3.
- At the Designated Accounts screen, select the "Add Designees" button to add the designee. Refer to Sections 3.3.4 to 3.3.9.
- You have added your designee. Your designee must accept the designation, then you must authorize their permissions in order for them to use the MC EDT by completing the following steps.
- Logout and close your Internet browser. Refer to Section 3.3.9.

• For First Time Authorizing a Designee

Open your email and look for a new message with the subject: "Designate Shared Secret" which includes the system generated "shared secret" to provide to your designee to use. Refer to Section 3.3.10.

If you are SHARING a computer, log out of your email and close your Internet browser and let your designee use the computer to check their email account to retrieve the email with subject "Access created/Accès créé" which includes a link for the designee to use to register for their own GO Secure account and use the "shared secret" you provided for them to use to accept the designation. Refer designee to Section 4.1.

• Previously Authorized Designated

If your designee has been previously designated by another health care provider and already has a GO Secure account, no "shared secret" is required. If you are SHARING a computer, log out of your email and close your Internet browser and let your designee use the computer to check their email account to retrieve the email with subject "Please Confirm Designated Access/S"il vous plaît confirmer l"accès désigné" which includes a link for the designee to use to accept the designation. Refer designee to Section 4.2.

- Your designee will notify you when they have completed their registration and acceptance and you will receive an email with the subject "Designate has confirmed access". You must authorize permissions to your designee to access your files and reports. Select the link in the email "Designate has confirmed access" to navigate to the GO Secure Login screen. Refer to Section 3.4.1.
- Logout and close your Internet browser.
- At the GO Secure Login screen type in your GO Secure ID and password to navigate to the Administration and MOHLTC Services screen. Refer to Section 3.4.2.
- Select option "Designee Maintenance (Add, Remove, Update)". Refer to Section 3.4.3.
- At the Designated Accounts screen, select the text "MCEDT" beside the designee you want to authorize permissions for and navigate to the Designate Permissions screen. Refer to 3.4.4.

- At the Designate Permissions screen, select the specific files and reports you want your designee to upload and download. Refer to 3.4.5 to 3.4.6.
- You have completed authorizing permissions to your designee.
- Logout and close your Internet browser.
- Notify your designee that you have authorized permissions to them. They can type in the link:

### https://www.edt.health.gov.on.ca

to navigate to the GO Secure Login screen and enter their own GO Secure ID and password. They will navigate to the designee Administration and MOHLTC Services screen to upload and download your files. Refer to Section 5.

# 3.3.2 GO Secure Sign In

| g GO Secure Login                                                                                                 | 🤖 🔻 🖾 👻 🖃 🖛 👻 Page 🕶 Safety 🕶 Tools 🕶 🔞 🕶                                                          |
|----------------------------------------------------------------------------------------------------|----------------------------------------------------------------------------------------------------|
| 13                                                                                                    |                                                                                                    |
| Ontario                                                                                                    | Français                                                                                           |
|                                                                                                    |                                                                                                    |
|                                                                                                    |                                                                                                    |
| <b>GO</b> SECURE                                                                                                  | GO Secure ID :                                                                                     |
| Providing secure online resources for individuals within the<br>Ontario Government and the Broader Public Sector. | Password : Or, if you have a PKI certificate:                                                      |
| GO Secure Profile<br>See your profile, change your password or security questions.                                | Log in with PKI                                                                                    |
|                                                                                                    | Forgot your ID or password?                                                                        |
|                                                                                                    | Don't have a GO Secure account?<br>Register Now.                                                   |
| ONTACT US   ACCESSIBILITY   PRIVACY   HELP                                                                        | © QUEEN'S PRINTER FOR ONTARIO, 2012   IMPORTANT NOTICES   ENV ID: UAT<br>LAST MODIFIED: 2014-01-19 |

# **INSTRUCTIONS:**

- Key in your GO Secure ID and password.
- Select the "Sign In" button to navigate to the Administration and MOHLTC Services screen. Refer to Section 3.3.3.

## 3.3.3 Health Care Provider Administration and MOHLTC Services

| Ontario                                                                                                    |                                                                                                   | uattestdata1@outlook.com   Français   Logout                             |
|----------------------------------------------------------------------------------------------------|---------------------------------------------------------------------------------------------------|--------------------------------------------------------------------------|
| MINISTRY OF HEAD                                                                                           | TH AND LONG-TERM CA                                                                               | ARE                                                                      |
|                                                                                                    |                                                                                                   |                                                                          |
|                                                                                                    |                                                                                                   |                                                                          |
|                                                                                                    |                                                                                                   |                                                                          |
| dministration and MOHL                                                                                     | TC Services                                                                                       |                                                                          |
| dministration and MOHL                                                                                     | TC Services                                                                                       |                                                                          |
| dministration and MOHL<br>Services: Select<br>Designee Maintenance (Add,                                   | TC Services Access Service Remove, Update) Please refer to the MC ED                              | DT Reference Manual on the Ministry of Health & Long-Term Care's website |
| dministration and MOHL<br>Services: Select<br>Designee Maintenance (Add, 1<br>30 Secure Profile (Change Pa | TC Services<br>Access Service<br>temove, Update) Please refer to the MC ED<br>ssword, Email, etc) | DT Reference Manual on the Ministry of Health & Long-Term Care's website |

**INSTRUCTIONS:** 

- To add a designee, select the hypertext "Designee Maintenance (Add, Remove, Update)":
  - If this is the first time you are authorizing a designee, you are navigated to the Designated Accounts screen. Refer to Section 3.3.4.
  - If you have previously authorized a designee you are navigated to the populated Designated Accounts screen. Refer to Section 3.3.5.

### 3.3.4 Add Designee for First Time

If this is the first time you are authorizing a designee, the following screen will be displayed.

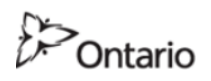

uattestdata+su1@gmail.com | Français | Logout

MINISTRY OF HEALTH AND LONG-TERM CARE

| Designated Accounts                                                                                                    |                           |
|----------------------------------------------------------------------------------------------------|---------------------------|
| Add Designees                                                                                                    |                           |
| Currently designated: select the Email to manage the service delegation; or select Revoke to remove the designation.              |                           |
| Service delegation cannot be set until the Designee is confirmed, and the designee's email appears as a link in the Email column. |                           |
| Return to Administration and MOHLTC Services                                                                                      |                           |
|                                                                                                    |                           |
| ACCESSIBILITY PRIVACY                                                                                                    | Last Modified: 2017-03-09 |

### **INSTRUCTIONS:**

• To add a designee, select "Add Designees" button to navigate to the Designee Details screen. Refer to Section 3.3.6.

### **OPTIONS**:

 To navigate back to the Administration and MOHLTC Services screen, select the hypertext "Return to Administration and MOHLTC Services". Refer to Section 3.3.3.

OR

• Select the hypertext "Logout" in the top right corner of the screen to navigate to the GO Secure Login screen. Close your Internet browser.

TIPS:

 Since this is your first time adding a designee there is no list of designees to view.

### 3.3.5 Add Additional Designees

If you have previously authorized a designee, the following populated screen is displayed.

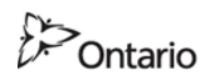

uattestdata+su1@gmail.com | Français | Logout

MINISTRY OF HEALTH AND LONG-TERM CARE

| Designated Accounts                      |                    |                        |                       |                           |                      |
|------------------------------------------|--------------------|------------------------|-----------------------|---------------------------|----------------------|
| Add Designees                            |                    |                        |                       |                           |                      |
| Currently designated: select the Email t | to manage the ser  | vice delegation; or se | lect Revoke to remov  | e the designation.        |                      |
| Service delegation cannot be set until t | he Designee is cor | firmed, and the desig  | nee's email appears a | as a link in the Email co | lumn.                |
| List of Designated Accounts              |                    |                        |                       |                           |                      |
| Email                                    | Full Name          | Service Access         | Shared Secret         | Re-notification           | Revoke Designation   |
| uattestdata+au1@gmail.com                | Delly Gates        | Confirmed              |                       | Re-send email             | Revoke               |
| Potum to Administration and MOHI         | TC Comicos         |                        |                       |                           |                      |
|                                          | TC Services        |                        |                       |                           |                      |
|                                          |                    |                        |                       |                           |                      |
| ACCESSIBILITY   PRIVACY                  |                    |                        |                       |                           | Last Modified: 2017- |

### **INSTRUCTIONS:**

• To add another designee, select "Add Designees" button to navigate to the Designee Details screen. Refer to Section 3.3.6.

OPTIONS:

 To navigate back to the Administration and MOHLTC Services screen, select the hypertext "Return to Administration and MOHLTC Services". Refer to Section 3.3.3.

OR

## 3.3.6 Add Designee Basic Information

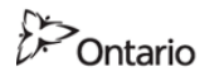

uattestdata1@outlook.com | Français | Logout

MINISTRY OF HEALTH AND LONG-TERM CARE

| Designee Details                                                                         |                             |
|------------------------------------------------------------------------------------------|-----------------------------|
| Fill in the designee's information below:                                                |                             |
| If the designee already has GO Secure access, they will be found by their email address. |                             |
|                                                                                          | * indicates required fields |
| * Full Name                                                                              |                             |
| * Email (ex. denis.martin@here.ca)                                                       |                             |
| Cancel Save                                                                              |                             |
| ACCESSIBILITY   PRIVACY                                                                  | Last Modified: 2017-03-09   |

#### **INSTRUCTIONS:**

- To add your designee, key in the first and last name of the individual you want to designate.
- Key in their email address.
- Select the "Save" button:
  - If the designee has previously been authorized by you or another health care provider, you are navigated to the Designee Details screen. Refer to Section 3.3.7.
  - If this is the first time the designee has been authorized, you are navigated to the Designee Details – Success screen. Refer to Section 3.3.8.

### **OPTIONS:**

• To cancel this activity, select the "Cancel" to navigate back to the Designated Accounts screen. Refer to Section 3.3.4 or 3.3.5.

OR

• Select the hypertext "Logout" in top right corner of the screen to navigate to the GO Secure Login screen. Close your Internet browser.

TIPS:

• The "Email" field must not contain: "@ontario.ca".

# 3.3.7 Designee Previously Authorized

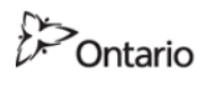

uattestdata+su2@gmail.com | Français | Logout

MINISTRY OF HEALTH AND LONG-TERM CARE

| Confirmation of Identity                                                            |                           |
|-------------------------------------------------------------------------------------|---------------------------|
| The e-mail address was found in GO Secure Login, please confirm the existing user : |                           |
| Delly Gates<br>uattestdata+au1@gmail.com                                            |                           |
| Cancel Confirm this Designation                                                     |                           |
|                                                                                     |                           |
| ACCESSIBILITY PRIVACY                                                               | Last Modified: 2017-03-09 |

In this example, the designee you have added has already previously been designated. An individual may be a designee to multiple health care providers.

#### **INSTRUCTIONS:**

• To confirm this individual as your designee, select the "Confirm this Designation" button to navigate to the Designee Details Confirmation screen. Refer to Section 3.3.8.

### **OPTIONS**:

 If you do not want this individual to be your designee, select the "Cancel" button to navigate back to the Designated Accounts screen. Refer to Section 3.3.4 or 3.3.5.

OR

# 3.3.8 Designee Added

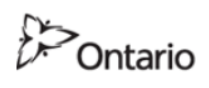

uattestdata+su2@gmail.com | Français | Logout

MINISTRY OF HEALTH AND LONG-TERM CARE

| User Delly Gates has been saved successfully.<br>Instructions have been emailed to the user. |                           |
|----------------------------------------------------------------------------------------------|---------------------------|
| Designee Details                                                                             |                           |
| Delly Gates<br>uattestdata+au1@gmail.com                                                     |                           |
| Designated Accounts                                                                          |                           |
|                                                                                              |                           |
| ACCESSIBILITY   PRIVACY                                                                      | Last Modified: 2017-03-09 |

Your designee has been added. Your designee must accept the designation and then you must authorize their permissions in order for them to use MC EDT.

### INSTRUCTIONS:

- View the list of your designees by selecting the "Designated Accounts" button to navigate to the Designated Accounts screen where the system generated "shared secret" will be displayed. Refer to Section 3.3.9.
- You will receive an email from GO Secure with the subject, "Designate Shared Secret" that contains the system generated "shared secret". You must provide it to your designee in order for them to accept your designation. Refer to Section 3.3.10.
- Your designee will also receive an email:

# First Time Designee

Advise your designee that they will receive an email from GO Secure with the subject, "Access created/Accès créé" with instructions to register for a GO Secure account and accept your designation using the system generated "shared secret" within the next seven (7) calendar days. The detailed designee procedures are listed in Section 4.

# Previously Designated

If the designee has been previously designated by another health care provider and has registered for a GO Secure account, they will retrieve the email from GO Secure with the subject "Please Confirm Designated Access/S'il vous plaît confirmer l'accès désigné" with a link to accept your designation. They do not require a "shared secret". The detailed designee procedures are listed in Section 4.

### OPTIONS:

• Select the hypertext "Logout" in the top right corner of the screen to navigate to the GO Secure Login screen. Close your Internet browser.

TIPS:

• You may need to remind your designee to accept the designation using the link in the email sent to their account.

# 3.3.9 Designee List

| <ul> <li>Ontario</li> </ul>                                                                                                    |                                                                 |                                                                              |                                             | uattestdata+su                                                                                    | 1@gmail.com   Français   Logout              |  |
|----------------------------------------------------------------------------------------------------|-----------------------------------------------------------------|------------------------------------------------------------------------------|---------------------------------------------|---------------------------------------------------------------------------------------------------|----------------------------------------------|--|
| MINISTRY OF HEALT                                                                                                    | H AND LON                                                       | G-TERM CAF                                                                   | RE                                          |                                                                                                   |                                              |  |
|                                                                                                    |                                                                 |                                                                              |                                             |                                                                                                   |                                              |  |
|                                                                                                    |                                                                 |                                                                              |                                             |                                                                                                   |                                              |  |
|                                                                                                    |                                                                 |                                                                              |                                             |                                                                                                   |                                              |  |
|                                                                                                    |                                                                 |                                                                              |                                             |                                                                                                   |                                              |  |
| esignated Accounts                                                                                                    |                                                                 |                                                                              |                                             |                                                                                                   |                                              |  |
| Add Designees                                                                                                    |                                                                 |                                                                              |                                             |                                                                                                   |                                              |  |
| 11. d. i                                                                                                    |                                                                 | 1                                                                            |                                             | 4                                                                                                 |                                              |  |
| urrently designated: select the Email                                                                                                    | to manage the serv                                              | vice delegation; or select                                                   | t Revoke to remove the                      | e designation.                                                                                    |                                              |  |
|                                                                                                    |                                                                 |                                                                              | 3 22                                        |                                                                                                   |                                              |  |
| ervice delegation cannot be set until                                                                                                    | the Designee is con                                             | firmed, and the designe                                                      | e's email appears as a                      | link in the Email colum                                                                           | n.                                           |  |
| ervice delegation cannot be set until<br>ist of Designated Accounts                                                                                                    | the Designee is con                                             | firmed, and the designe                                                      | e's email appears as a                      | link in the Email colum                                                                           | n.                                           |  |
| ervice delegation cannot be set until<br>ist of Designated Accounts<br>Email                                                                                              | Full Name                                                       | firmed, and the designed Service Access Confirmed                            | e's email appears as a Shared Secret        | link in the Email colum                                                                           | n.<br>Revoke Designation                     |  |
| ervice delegation cannot be set until<br>ist of Designated Accounts<br>Email<br>uattestdata+au1@gmail.com<br>uattestdata+au2@gmail.com                                    | the Designee is con<br>Full Name<br>Delly Gates<br>Des Igny     | firmed, and the designed<br>Service Access<br>Confirmed<br>Not yet confirmed | e's email appears as a Shared Secret Yi1f8P | link in the Email colum           Re-notification           Re-send email           Re-send email | n.<br>Revoke Designation<br>Revoke           |  |
| ervice delegation cannot be set until<br>ist of Designated Accounts<br>Email<br>uattestdata+au1@gmail.com<br>uattestdata+au2@gmail.com                                    | Full Name<br>Delly Gates<br>Des Igny                            | Firmed, and the designed<br>Service Access<br>Confirmed<br>Not yet confirmed | e's email appears as a Shared Secret Visf8P | link in the Email colum           Re-notification           Re-send email           Re-send email | n.<br>Revoke Designation<br>Revoke<br>Revoke |  |
| ervice delegation cannot be set until<br>ist of Designated Accounts<br>Email<br>uattestdata+au1@gmail.com<br>uattestdata+au2@gmail.com<br>eturn to Administration and MOH | the Designee is con Full Name Delly Gates Des Igny LTC Services | firmed, and the designed<br>Service Access<br>Confirmed<br>Not yet confirmed | e's email appears as a Shared Secret Yi1f8P | link in the Email colum           Re-notification           Re-send email           Re-send email | n.<br>Revoke Designation<br>Revoke<br>Revoke |  |

The new designee is displayed on the list of designees with Service Access "not yet confirmed".

**INSTRUCTIONS:** 

• Provide your designee with the system generated "shared secret" that is displayed on this screen or in the email you received from GO Secure with subject "Designate Shared Secret". Refer to Section 3.1.10.

**OPTIONS:** 

- To add another designee, select "Add Designees" button to navigate to the Designee Details screen. Refer to Section 3.3.6.
- **Note:** If you are SHARING a computer, your designee will not be allowed to register and accept your designation if you are signed into MC EDT. You must select the hypertext "Logout" in the top right corner of the screen to navigate to the GO Secure Login screen. Close your Internet browser to allow the designee to complete their registration and acceptance of the designation.

OR

• To navigate back to the Administration and MOHLTC Services screen, select the hypertext "Return to Administration and MOHLTC Services" near the bottom of the screen. Refer to Section 3.3.3.

TIPS:

• Your designee must copy the link in the email they receive

First Time Authorized Designee

Advise your designee that they will receive an email from GO Secure with the

subject, "Access created/Accès créé" with instructions to register for a GO Secure account and accept your designation using the system generated "shared secret" within the next seven (7) calendar days. The detailed designee procedures are listed in Section 4.1

Previously Authorized Designated

If the designee has been previously designated by another health care provider and has registered for a GO Secure account, they will retrieve the email from GO Secure with the subject "Please Confirm Designated Access/S'il vous plaît confirmer l'accès désigné" with a link to accept your designation. They do not require a "shared secret". The detailed designee procedures are listed in Section 4.2

# 3.3.10 Email to Provide Shared Secret to Designee

From: <no-reply@ontario.ca> To: Dr. Bob <Dr.BobEmail@email.com> Sent: Thursday, March 14, 2013 14:41:24 Subject: Designate Shared Secret

Hello,

Your designee Anne Nicole Gilbert has been asked to confirm your designation. To do this they will require the following shared secret (PIN):

2X4v5a

Please remind them that the shared secret will expire after 7 days. If it is allowed to expire you will be required to generate a new shared secret in the Designee Management page.

< LINK >

Thank you.

**INSTRUCTIONS:** 

- Provide your designee with the system generated "shared secret".
- Logout of your email and close your Internet browser.
- **Note:** Your designee will notify you once they have registered for their own GO Secure account and accepted the designation. You will also receive an email from GO Secure with subject "Designate has confirmed access". You must authorize permissions to your designee to access your files and reports. Refer to Section 3.4.

TIPS:

- A first time designee will require a "shared secret" to accept your designation. The detailed procedures for your designee are listed in Section 4.1
- A designee that has been previously designated does not require a "shared secret" to accept your designation. The detailed procedures for your designee are listed in Section 4.2
- If the "shared secret" has expired you can regenerate a new "shared secret". Refer to Section 3.5.

# **3.4 Designee Maintenance**

This section is used by the health care provider to add, change or modify permissions for their designees or to add another designee(s) or remove designee(s).

Once your designee has created a GO Secure account and has accepted your designation you will receive an email from GO Secure with the subject "Designate has confirmed access". Refer to Section 3.4.1.

You may now authorize permissions for this designee to upload and download your files using the MC EDT service.

# 3.4.1 Email Designee Confirmed Access

From:<no-reply@ontario.ca> To: Dr. Bob <Dr.BobEmail@email.com> Sent: Thursday, March 14, 2013 15:41:16 Subject: Designate has confirmed access Hello,

Your designee Anne Nicole Gilbert has accepted the designation. Please setup their permissions by following the link and logging in to GO Secure Designee Management:

< LINK >

Thank you

INSTRUCTIONS:

- Select the link in the email "Designate has confirmed access" to navigate to the GO Secure Login screen. Refer to Section 3.4.2.
- Logout of your email and close your Internet browser.

# 3.4.2 GO Secure Sign In

| g GO Secure Login                                                                                                 | 🛅 🔻 🔝 👻 🖃 🖛 👻 Page 👻 Safety 👻 Tools 👻 🚱 💌                                                          |
|----------------------------------------------------------------------------------------------------|----------------------------------------------------------------------------------------------------|
|                                                                                                    | Français                                                                                           |
| of italito                                                                                                    |                                                                                                    |
|                                                                                                    |                                                                                                    |
|                                                                                                    | GO Secure ID :                                                                                     |
| Providing secure online resources for individuals within the<br>Ontario Government and the Broader Public Sector. | Password : Or, if you have a PKI certificate:                                                      |
| GO Secure Profile<br>See your profile, change your password or security questions.                                | Sign In                                                                                            |
|                                                                                                    | Forgot your ID or password?                                                                        |
|                                                                                                    | Don't have a GO Secure account?<br>Register Now.                                                   |
| CONTACT US   ACCESSIBILITY   PRIVACY   HELP                                                                       | © QUEEN'S PRINTER FOR ONTARIO, 2012   IMPORTANT NOTICES   ENV ID: UAT<br>LAST MODIFIED: 2014-01-19 |

# **INSTRUCTIONS:**

• Key in your GO Secure ID and password and select "Sign In" button to navigate to the Administration and MOHLTC Services page. Refer to Section 3.4.3.

### 3.4.3 Health Care Provider Administration and MOHLTC Services

Ontario

uattestdata+su1@gmail.com | Français | Logout

MINISTRY OF HEALTH AND LONG-TERM CARE

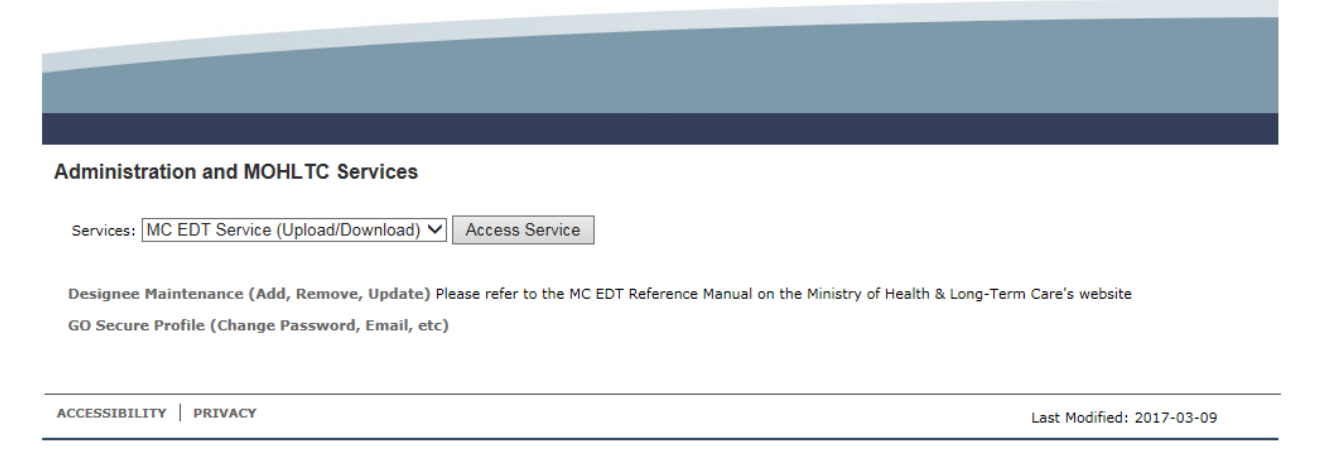

**INSTRUCTIONS:** 

- To add or modify permissions for a designee, select the hypertext "Designee Maintenance (Add Remove Update)" to navigate to the Designated Accounts screen. Refer to Section 3.4.4.
- To add a designee, select the hypertext "Designee Maintenance (Add Remove Update)" to navigate to the Designated Accounts screen. Refer to Section 3.3.
- To regenerate a "shared secret" for a designee select the hypertext "Designee Maintenance (Add Remove Update)" to navigate to the Designated Accounts screen. Refer to Section 3.4.4.
- To remove a designee select the hypertext "Designee Maintenance (Add Remove Update)" to navigate to the Designated Accounts screen. Refer to Section 3.4.4.

### 3.4.4 Authorize Permissions for a Designee

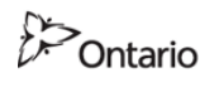

uattestdata+su1@gmail.com | Français | Logout

MINISTRY OF HEALTH AND LONG-TERM CARE

| Designated Accounts                                                                                                    |                                                                |                                            |                                             |                                                                                   |                                        |
|----------------------------------------------------------------------------------------------------|----------------------------------------------------------------|--------------------------------------------|---------------------------------------------|-----------------------------------------------------------------------------------|----------------------------------------|
| Add Designees                                                                                                    |                                                                |                                            |                                             |                                                                                   |                                        |
|                                                                                                    |                                                                |                                            |                                             |                                                                                   |                                        |
| urrently designated: select the Emai                                                                                                    | I to manage the se                                             | rvice delegation; or sele                  | ect Revoke to remove t                      | he designation.                                                                   |                                        |
|                                                                                                    |                                                                |                                            |                                             |                                                                                   |                                        |
| ervice delegation cannot be set until                                                                                                    | the Designee is co                                             | onfirmed, and the design                   | nee's email appears as                      | a link in the Email column.                                                       |                                        |
| Service delegation cannot be set until                                                                                                   | the Designee is co                                             | onfirmed, and the desigr                   | nee's email appears as                      | a link in the Email column.                                                       |                                        |
| Service delegation cannot be set until<br>ist of Designated Accounts<br>Email                                                            | the Designee is co                                             | Service Access                             | nee's email appears as                      | a link in the Email column.                                                       | Revoke Designation                     |
| ervice delegation cannot be set until<br>.ist of Designated Accounts<br>Email<br><u>uattestdata+au1@gmail.com</u>                        | the Designee is co<br>Full Name<br>Delly Gates                 | Service Access                             | nee's email appears as                      | a link in the Email column<br>Re-notification<br><u>Re-send email</u>             | Revoke Designation                     |
| Service delegation cannot be set until<br>.ist of Designated Accounts<br>Email<br>uattestdata+au1@qmail.com<br>uattestdata+au3@gmail.com | the Designee is co<br>Full Name<br>Delly Gates<br>Doc Billings | Service Access Confirmed Not yet confirmed | ee's email appears as Shared Secret† Yi1fBP | a link in the Email column<br>Re-notification<br>Re-send email<br>Regenerate/Send | Revoke Designation<br>Revoke<br>Revoke |

Return to Administration and MOHLTC Services

| ACCESSIBILITY | PRIVACY | Last Modified: 2017-03-09 |
|---------------|---------|---------------------------|
|               |         |                           |

#### **INSTRUCTIONS:**

• To authorize or modify permissions for a designee, select the hypertext in the "Email" column for that designee to navigate to the Service Delegation screen. Refer to Section 3.4.5.

#### OPTIONS:

• To reset an expired "shared secret" for a designee, select the hypertext "Regenerate/Send" in the corresponding "Re-notification" column to navigate to Designate Details screen. Refer to Section 3.5.

OR

• To remove the designee from your List of Designated Accounts, select the hypertext "Revoke" in the corresponding Revoke Designation column to navigate to the Designee Details screen. Refer to Section 3.6.

OR

• To resend the email for a designee to confirm Designated Access, select the hypertext "Re-send Email" in the "Re-notification" column. Refer to Section 3.5.

OR

• To return to the Administration and MOHLTC Services screen, select the hypertext "Return to Administration and MOHLTC Services". Refer to Section 3.4.3.

OR

• Select the hypertext "Logout" in the top right corner of the screen to navigate to the GO Secure Login screen. Close your Internet browser.

TIPS:

- For the above example, the health care provider has three designees. The first designee has completed the acceptance and the Service Access column has the text "MCEDT". The other two designees have not completed their acceptance.
- You cannot select the email or manage the permissions for designees that show "Not yet confirmed" in the "Service Access" column. You may need to remind your designee to accept the designation. The designee must first register for a GO Secure account to accept your designation.
- After a designee has accepted your designation, the text "Not yet confirmed" will change to "Confirmed" in the "Service Access" column. The email address in the "Email" column will become a hypertext link and you will receive an email notification. Refer to Section 3.4.1.
- A designee can only be revoked when the text "Revoke" is displayed in the "Revoke Designation" column.
- Right and left arrows are displayed on the bottom of the screen to move up or down through a large list of designees.

# 3.4.5 Service Delegation

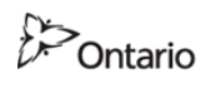

uattestdata+su1@gmail.com | Français | Logout

MINISTRY OF HEALTH AND LONG-TERM CARE

| Service Delegation                                                                        |                           |
|-------------------------------------------------------------------------------------------|---------------------------|
| Designee Name: Delly Gates                                                                |                           |
| Select Service links to set permissions                                                   |                           |
| Please note: Service links are only visible for services that allow permissions to be set |                           |
| Service                                                                                   |                           |
| eSubmit                                                                                   |                           |
| HEALTH CARD VALIDATION                                                                    |                           |
| MC EDT Service (Upload/Download)                                                          |                           |
| Designated Accounts                                                                       |                           |
| ACCESSIBILITY   PRIVACY                                                                   | Last Modified: 2017-03-09 |
|                                                                                           |                           |

### **INSTRUCTIONS:**

• To authorize or modify permissions for the MC EDT service, select the hypertext "MC EDT Service (Upload/Download)" in the "Service" column for that designee to navigate to the Designate Permissions screen. Refer to Section 3.4.6.

# OPTIONS:

• If you do not want to manage the permissions of the designee, select the "Designated Accounts" button and you will be navigated to the Designated Accounts screen. Refer to Section 3.4.4.

OR

# 3.4.6 Assign Permissions to Designee

| Ontario                                              |                    | Français   Logout |
|------------------------------------------------------|--------------------|-------------------|
|                                                      |                    |                   |
| MINISTRY OF HEALTH AND LONG                          | A-TERM CARE        |                   |
|                                                      |                    |                   |
|                                                      |                    |                   |
|                                                      |                    |                   |
|                                                      |                    |                   |
|                                                      |                    |                   |
|                                                      |                    |                   |
| MEDICAL CLAIMS ELECTRO                               | ONIC DATA TRANSFER | ^                 |
| Designate Permissions                                |                    |                   |
|                                                      |                    |                   |
|                                                      |                    |                   |
| Designee Name: <insert designee="" name=""></insert> |                    |                   |
|                                                      |                    |                   |
| MOH ID: 9999999 • Go                                 |                    |                   |
|                                                      |                    |                   |
|                                                      |                    |                   |
| Select All Remo                                      | Ve All             |                   |
|                                                      |                    |                   |
| UPLOAD PERMISSI                                      | ONS                |                   |
| UPLOAD                                               | PERMISSIONS        |                   |
| Claim File                                           | 2<br>2             |                   |
| OBEC inbound file                                    | <u>×</u>           |                   |
| Stale Dated Claim file                               |                    |                   |
| DOWNLOAD PERMIS                                      | SIONS              |                   |
| DOWNLOAD                                             | PERMISSIONS        |                   |
| Batch Edit                                           |                    |                   |
| EC Outside Use report                                | 2                  |                   |
| EC Summary report                                    | <u>×</u>           |                   |
| Detailed Cat PDF                                     |                    |                   |
| Error Reports                                        |                    |                   |
| Error Reports Extract                                | 2<br>2             |                   |
| General Communications                               | 2                  | i                 |
| Claims Mail File Reject Message (from inbound)       | 8                  |                   |
| OBEC Response                                        |                    |                   |
| OBEC Mail File Reject Message (from inbound)         | 8                  |                   |
| Payment Summary Report PDF                           |                    |                   |
| Payment Summary Report XML                           |                    |                   |
| Remittance Advice                                    | ×                  |                   |
| Roster Capitation Report PDF                         | ×                  |                   |
| Remittance Advice Extract                            | <u>s</u>           |                   |
| Stale Dated Claim file                               |                    |                   |
|                                                      | 1                  |                   |
|                                                      |                    |                   |
|                                                      |                    |                   |
| Save                                                 |                    |                   |
| Save                                                 |                    | *                 |
| Save                                                 |                    | v                 |
| Save                                                 |                    |                   |
| Save                                                 |                    |                   |

**Note:** Selection boxes will be checked.

# **INSTRUCTIONS:**

• To authorize or modify permissions for your designee:

- To authorize permissions to upload all files and download all reports, select the "Select All" button;
- To remove permissions to upload all files and download all reports, select the "Remove All" button;
- To grant or remove access permissions to select specific files and/or reports, select only the specific files and/or reports.
- To save the permissions you have authorized, select the "Save" button. Refer to Section 3.4.6.

# NOTE:

The "Save" button may not be visible (depending on the screen resolution or browser). Use the side bar to drag the section of the screen to display "Save".

**OPTIONS:** 

• If you do NOT want to save the permissions granted to the designee, select the Return to: "Designated Accounts" button and you will be navigated to the Designated Accounts screen. Refer to Section 3.4.4.

OR

• Select the hypertext "Logout" in the top right corner of the screen and you will be navigated to the GO Secure Login screen. Close your Internet browser.

TIPS:

- If you are a health care provider with more than one billing number, the Billing Number field will have a drop down list to select which billing number to authorize permissions to.
- The display of available MC EDT files and MC EDT reports is derived from the type of health care provider and their associated billing number.

### 3.4.7 Assign Permissions to Designee – Saved

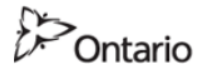

uattestdata+su2@gmail.com | Français | Logout

MINISTRY OF HEALTH AND LONG-TERM CARE

| MEDICAL CLAIMS ELECTRONIC<br>Designate Permissions                                                                                                    | C DATA TRAN                                                       | ISFER ^ |
|----------------------------------------------------------------------------------------------------|-------------------------------------------------------------------|---------|
| Designee Name: Des Igny                                                                                                    |                                                                   |         |
| MOH ID: 046558                                                                                                    |                                                                   |         |
| Designee Permissions have b                                                                                                    | een Saved                                                         |         |
| Select All Remove All UPLOAD PERMISSIONS                                                                                                    | PERMISSIONS                                                       |         |
| Claim File                                                                                                    |                                                                   |         |
| OBEC inbound file                                                                                                    |                                                                   |         |
| Stale Dated Claim file                                                                                                    |                                                                   |         |
|                                                                                                    |                                                                   |         |
| Batch Edit                                                                                                    |                                                                   |         |
| EC Outside Use report                                                                                                    |                                                                   |         |
|                                                                                                    |                                                                   |         |
| EC Summary report                                                                                                    |                                                                   |         |
| EC Summary report<br>Error Reports                                                                                                    |                                                                   |         |
| EC Summary report<br>Error Reports<br>Error Reports Extract                                                                                               |                                                                   |         |
| EC Summary report<br>Error Reports<br>Error Reports Extract<br>General Communications                                                                     |                                                                   |         |
| EC Summary report Error Reports Error Reports Extract General Communications Claims Mail File Reject Massage (from inbound)                               |                                                                   | ~       |
| EC Summary report Error Reports Error Reports Extract General Communications Claims Mail File Reject Massage (from inbound) Return to Designated Accounts | Ø       Ø       Ø       Ø       Ø       Ø       Ø       Ø       Ø | ~       |

The permissions for this designee have been saved.

INSTRUCTIONS:

• To assign permissions to another designee, select the Return to "Designated Accounts" button to navigate to the Designated Accounts screen. Refer to Section 3.4.4.

**OPTIONS**:

• Select the hypertext "Logout" in the top right corner of the screen and you will be

navigated to the GO Secure Login screen. Close your Internet browser.

TIPS:

- The confirmation message is displayed in blue text at the bottom of the screen confirming the designee is authorized to access the checked files and reports.
- If you have more than one billing number, select the Return to "Designated Accounts" button to view the list of your designees. Select the designee to authorize permissions to and then select your other billing number to authorize that designee access the files and reports that correspond to that billing number.
# 3.5 Regenerate/Re-Send Shared Secret

This section is used by the health care provider to regenerate a shared secret for a first time designee.

## 3.5.1 Regenerate/Re-send Shared Secret

| Ontario                                                                               | uattestdata+su1@gmail.com   Français   Logout |
|---------------------------------------------------------------------------------------|-----------------------------------------------|
| MINISTRY OF HEALTH AND LONG-TERM CARE                                                 |                                               |
|                                                                                       |                                               |
| Are you certain you wish to reset the shared secret ? Designee Details Confirm Cancel |                                               |
| ACCESSIBILITY PRIVACY                                                                 | Last Modified: 2017-03-09                     |

**INSTRUCTIONS:** 

• To regenerate the "shared secret", select the "Confirm" button and you will be navigated to the Designated Accounts screen. Refer to Section 3.5.2.

OPTIONS:

• To cancel this activity, select the "Cancel" button to navigate to the Designated Accounts screen. Refer to Section 3.4.4.

OR

• Select the hypertext "Logout" in top right corner of the screen to navigate to the GO Secure Login screen. Close your Internet browser.

#### 3.5.2 Regenerate/Re-send Shared Secret - Reset

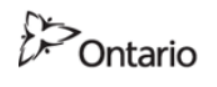

uattestdata+su1@gmail.com | Français | Logout

MINISTRY OF HEALTH AND LONG-TERM CARE

| Shared secret for Doc Billings has been res                                                | et; they have been no             | otified by e-mail.                                  |                       |                                                             |                            |
|--------------------------------------------------------------------------------------------|-----------------------------------|-----------------------------------------------------|-----------------------|-------------------------------------------------------------|----------------------------|
| esignated Accounts                                                                         |                                   |                                                     |                       |                                                             |                            |
| Add Designees                                                                              |                                   |                                                     |                       |                                                             |                            |
| urrently designated: select the Email                                                      | to manage the ser                 | vice delegation; or sele                            | ct Revoke to remove t | the designation.                                            |                            |
| ervice delegation cannot be set until t                                                    | the Designee is cor               | nfirmed, and the design                             | ee's email appears as | a link in the Email column                                  |                            |
| ist of Designated Accounts                                                                 |                                   |                                                     |                       |                                                             |                            |
| Email                                                                                      | Full Name                         | Service Access                                      | Shared Secret         | <b>Re-notification</b>                                      | Revoke Designation         |
|                                                                                            |                                   |                                                     |                       |                                                             |                            |
| uattestdata+au1@gmail.com                                                                  | Delly Gates                       | Confirmed                                           |                       | Re-send email                                               | Revoke                     |
| <u>uattestdata+au1@gmail.com</u><br>uattestdata+au3@gmail.com                              | Delly Gates Doc Billings          | Confirmed<br>Not yet confirmed                      | P51wxT                | Re-send email Regenerate/Send                               | Revoke<br>Revoke           |
| <u>uattestdata+au1@qmail.com</u><br>uattestdata+au3@gmail.com<br>uattestdata+au2@gmail.com | Delly Gates Doc Billings Des Igny | Confirmed<br>Not yet confirmed<br>Not yet confirmed | P51wxT                | Re-send email         Regenerate/Send         Re-send email | Revoke<br>Revoke<br>Revoke |

The message displayed indicates that a new "shared secret" has been created. INSTRUCTIONS:

• Provide your designee with the regenerated shared secret displayed on the "Designated Accounts" screen. Advise your designee to refer to Section 4.

OPTIONS:

• To add another designee, select the "Add Designees" button to navigate to Designee Details screen. Refer to Section 3.3.6.

OR

• To return to the Administration and MOHLTC Services screen, select the hypertext "Return to Administration and MOHLTC Services". Refer to Section 3.4.3.

OR

• Select the hypertext "Logout" in top right corner of the screen to navigate to the GO Secure Login screen. Close your Internet browser.

TIPS:

• Advise your designee to refer to Section 4.

# 3.6 Revoke Designee

This section is used when the health care provider has revoked a designee. This is continued from Section 3.4.4.

## 3.6.1 Confirm Revoke Designee

 wattestdata+sul@gmail.com | Français | Logout

 MINISTRY OF HEALTH AND LONG-TERM CARE

 Are you certain you wish to completely remove the access for your designee Des Igny ?

 Designee Details

 Confirm

 Cancel

 Accessibilitity

 PRIVACY

 Last Modified: 2017-03-09

**INSTRUCTIONS:** 

• To revoke the selected designee and remove them from your list of designees, select the "Confirm" button and you will be navigated to the Designated Accounts screen. Refer to Section 3.6.2.

OPTIONS:

• To cancel this activity, select the "Cancel" button to navigate to the Designated Accounts screen. Refer to Section 3.4.4.

OR

• Select the hypertext "Logout" in top right corner of the screen to navigate to the GO Secure Login screen. Close your Internet browser.

#### 3.6.2 Revoke Designee Successful

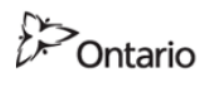

uattestdata+su1@gmail.com | Français | Logout

MINISTRY OF HEALTH AND LONG-TERM CARE

|                                           |                     |                         |                        |                          |                     | _      |
|-------------------------------------------|---------------------|-------------------------|------------------------|--------------------------|---------------------|--------|
| User Des Igny successfully deleted.       |                     |                         |                        |                          |                     |        |
| Designated Accounts                       |                     |                         |                        |                          |                     |        |
| Add Designees                             |                     |                         |                        |                          |                     |        |
| Currently designated: select the Email to | manage the servi    | ce delegation; or selec | t Revoke to remove the | e designation.           |                     |        |
| Service delegation cannot be set until th | e Designee is confi | rmed, and the designe   | e's email appears as a | link in the Email column |                     |        |
| List of Designated Accounts               |                     |                         |                        |                          |                     |        |
| Email                                     | Full Name           | Service Access          | Shared Secret          | Re-notification          | Revoke Designation  |        |
| uattestdata+au1@gmail.com                 | Delly Gates         | Confirmed               |                        | Re-send email            | Revoke              |        |
| Return to Administration and MOHL1        | C Services          |                         |                        |                          |                     | _      |
| ACCESSIBILITY   PRIVACY                   |                     |                         |                        |                          | Last Modified: 2017 | -03-09 |

A success message is displayed on the screen and the selected designee is removed from your list of designees. The designee cannot access your files or reports.

**OPTIONS**:

• To add another designee, select the "Add Designees" button or the text "Add Designees" on the menu bar to navigate to Designee Details screen. Refer to Section 3.3.6.

OR

 To return to the Administration and MOHLTC Services screen, select the hypertext "Return to Administration and MOHLTC Services" near the bottom of the screen to navigate to the Administration and MOHLTC Services screen. Refer to Section 3.4.3.

OR

• Select the hypertext "Logout" in top right corner of the screen to navigate to the GO Secure Login screen. Close your Internet browser.

Section 4 Designee Registration and Acceptance

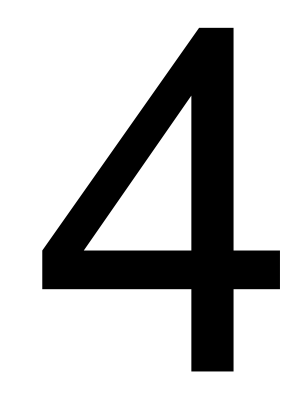

# 4 Designee Registration and Acceptance

Note: Screen layout may vary depending on the web browser used.

# 4.1 Designee GO Secure Registration

This section is used by designees to register one-time only for a GO Secure address using the link provided in your email from GO Secure.

The following checklist provides a summary of steps required by the designee to register for their GO Secure address and accept the health care provider's designation for MC EDT.

#### 4.1.1 GO Secure Registration and Acceptance of Designation Checklist

- **Note:** It is important to follow these instructions. You will be required to open and close your Internet browser several times during the process of registering for GO Secure address and accepting your health care provider's designation for MC EDT.
  - Your health care provider should advise you they are adding you as a designee and will ask you for your email.

#### For First Time Designee

- Open your email and look for a message from GO Secure with subject: "Access created/Accès créé". Select the link to navigate to the GO Secure Login screen. Refer to Section 4.1.2.
- Logout of your email and close your email browser window.
- Select the "Register Now" button to register for your GO Secure address. Refer to Section 4.1.3 to 4.1.7.
- Close your Internet browser.
- Reopen your email and look for a message from GO Secure with subject: "GO Secure Login – Registration Confirmation". Select the link to display the GO Secure Login screen in another Internet browser window. Refer to Section 4.1.8.
- Logout of your email and close your email browser window.
- Confirm your email address with your GO Secure ID and password. Refer to Section 4.1.9 to 4.1.10.

**Note:** If you do not do this step you will not be able to continue.

You have completed the registration for your GO Secure address.

- To accept the designation for MC EDT, select hypertext "here" (Refer to Section 4.1.10) and you are navigated to the Designee Enrolment screen.
- Obtain and use the "shared secret" from the health care provider. Refer to

Section 4.2.3.

- Accept the Acceptable Use Policy for Electronic Business Services and navigate to the Success screen. Refer to Section 4.2.7.
- At the Success screen, select "Logout" and **close your Internet browser**.
- Open your email and look for a message from GO Secure with subject: "Designation Confirmation" and select the link to navigate to the GO Secure Login screen. Refer to Section 4.2.8.
- At the GO Secure Login Screen, sign in with your GO Secure ID and password to navigate to the designee Administration and MOHLTC Services screen. Refer to Section 4.2.9.
- At the designee Administration and MOHLTC Services screen, logout and close the Internet browser.

You have completed your Designation Acceptance.

- Notify your health care provider that you have completed the registration and acceptance. Your health care provider will receive an email to authorize your permissions. Refer to Section 4.15.
- Wait for the health care provider to notify you that you have been authorized permissions to upload and download their files and reports.
- To use the MC EDT service, type in the link
   <u>https://www.edt.health.gov.on.ca</u>

to navigate to the GO Secure Login screen.

- Sign in with your GO Secure ID and password to navigate to the designee Administration and MOHLTC Services screen.
- At the designee "Administration and MOHLTC Services" screen, select an option:
  - a) To upload or download files/reports, select "MC EDT Service". Refer to Section 5.
  - b) To maintain your GO Secure address, select "GO Secure Profile". Refer to Section 7.

#### For Previously Designated

- Open your email and look for a message from GO Secure with subject: "Please Confirm Designated Access/ S'il vous plaît confirmer l'accès désigné ". Select the link to navigate to the GO Secure Login screen. Refer to Section 4.1.2.
- Logout of your email and close your email browser window.
- At the GO Secure Login Screen, key in your GO Secure ID and password and Sign In to navigate to the Designee Acceptance screen.
- You will NOT require a "shared secret". Accept the health care provider"s designation by selecting the "Accept" button. Refer to Section 4.2.4.

- When you have accepted or rejected all designations the screen will display the message "No outstanding requests". Select "Logout" and **close your Internet browser**.
- Re-open your email and look for a message from GO Secure with subject: "Designation Confirmation". Select the link to navigate to the GO Secure Login screen again. Refer to Section 4.2.8.
- At the GO Secure Login Screen, key in your GO Secure ID and password and Sign In to navigate to the designee Administration and MOHLTC Services screen. Refer to Section 4.2.9.

You have completed your Designation Acceptance.

- Notify your health care provider that you have completed the registration and acceptance. Your health care provider will receive an email to authorize your permissions. Refer to Section 3.4.1.
- Wait for the health care provider to notify you that you have been authorized with permissions to upload and download their files and reports.
- To use the MC EDT service, type in the link

https://www.edt.health.gov.on.ca

to navigate to the GO Secure Login screen.

- Sign in with your GO Secure ID and password to navigate to the designee Administration and MOHLTC Services screen.
- At the designee "Administration and MOHLTC Services" screen, select an option:
  - a) To upload or download files/reports, select "MC EDT Service". Refer to Section 5.
  - b) To maintain your GO Secure address, select "GO Secure Profile". Refer to Section 7.

# 4.1.2 Designation Email Confirmation

If you have never previously been added as a designee you will receive the following system generated email from GO Secure, when a health care provider has selected you as their designee.

From: <no-reply@ontario.ca> To: Anne Nicole Gilbert <ANGilbert@email.com> Sent: Wednesday, August 8, 2012 3:08:17 PM Subject: Access created/Accès créé Hello

A health care provider (First name Last name DrBobEmail@email.com) has designated MOHLTC online access to you.

If you have a GO Secure address:

Select the link below to navigate to the GO Secure Login screen and sign in with your GO Secure ID and password and confirm the designation.

If you do not have a GO Secure address:

Select the below link to navigate to the GO Secure Login screen and select the "Register Now" button to create your address.

The health care provider has been provided a shared secret (PIN) that you will require to confirm your identity.

To accept this designation and confirm your identity you must respond using the link below, within seven calendar days. If you fail to respond within seven days your shared secret will expire.

If you are sharing a computer, the health care provider must first log out of their GO Secure Internet session before you copy this link below.

< LINK >

Refer to the Medical Claims Electronic Data Transfer (MC EDT) Reference Manual for detailed procedures.

Thank you.

From: <no-reply@ontario.ca> To: Anne Nicole Gilbert <ANGilbert@email.com> Sent: Wednesday, August 8, 2012 3:08:17 PM Subject: Access created/Accès créé Bonjour,

Un fournisseur de soins de santé (prenom nom de famille DrBobEmail@email.com) vous a désigné à des fins daccès au système électronique du MSSLD.

Si vous avez un compte GO Secure:

Choisissez le lien ci-après pour aller à la page GO Secure Login. Accédez au système à laide de votre code didentification et mot de passe GO Secure, et confirmez la désignation.

Si vous navez pas de compte GO Secure:

Choisissez le lien ci-après pour aller à la page GO Secure Login. Appuyez sur le bouton dinscription pour créer votre compte.

Le fournisseur de soins de santé a reçu un secret partagé (NIP) dont vous aurez besoin pour confirmer votre identité.

Pour accepter cette désignation et confirmer votre identité, vous devez cliquer sur le lien ciaprès dans un délai de 7 jours civils. Si vous ne confirmez pas votre identité dans les 7 jours suivants, votre secret partagé expirera.

Si vous utilisez un ordinateur partagé, le fournisseur de soins de santé doit fermer sa session GO Secure avant que vous utilisiez le lien ci-après.

< LINK >

Consultez le manuel de référence pour le transfert électronique de données sur les soins médicaux (en anglais).

Merci.

If you have been previously added as a designee by any health care provider, you will receive the following system generated email from GOSecure, when a health care provider has selected you as their designee.

From: <no-reply@ontario.ca> To: Anne Nicole Gilbert <ANGilbert@email.com> Sent: Wednesday, August 8, 2012 3:08:17 PM Subject: Access created/Accès créé Hello.

A health care provider (First name Last name DrBobEmail@email.com) has designated MOHLTC online access to you.

If you have a GO Secure address:

Select the link below to navigate to the GO Secure Login screen and sign in with your GO Secure ID and password and confirm the designation.

If you do not have a GO Secure address:

Select the below link to navigate to the GO Secure Login screen, and select the "Register Now" button to create your address.

The health care provider has been provided a shared secret (PIN) that you will require to confirm your identity.

To accept this designation and confirm your identity you must respond using the link below, within seven calendar days. If you fail to respond within seven days your shared secret will expire.

If you are sharing a computer, the health care provider must first log out of their GO Secure Internet session before you copy this link below.

https://www.iamu.security.gov.on.ca/GoSecureEnrol/eaccess/designate/confirm

Refer to the Medical Claims Electronic Data Transfer (MC EDT) Reference Manual for detailed procedures.

Thank you.

From: <no-reply@ontario.ca> To: Anne Nicole Gilbert <ANGilbert@email.com> Sent: Wednesday, August 8, 2012 3:08:17 PM Subject: Access created/Accès créé Bonjour,

Un fournisseur de services de santé vous a désigné pour accéder en ligne au MSSLD (prenom nom de famille DrBobEmail@email.com).

Ce fournisseur de services de santé a reçu un secret partagé (NIP) dont vous aurez besoin pour confirmer votre identité.

Pour accepter cette désignation et confirmer votre identité, vous devez répondre en suivant le lien ci-dessous dans un délai de 7 jours civils. Si vous ne répondez pas dans ce délai, votre secret partagé expirera.

Si vous partagez un ordinateur, le fournisseur de soins de santé doit d'abord se connecter sur leur session Internet de GO Secure avant d'utiliser le lien ci- dessous.

https://www.iamu.security.gov.on.ca/GoSecureEnrol/eaccess/designate/confirm

Si vous ne possédez pas de compte GO Secure :

Sélectionnez le lien ci-dessus pour accéder à la page douverture de session de GO Secure et cliquez sur « Inscrivez-vous maintenant » pour créer un compte.

Si vous possédez un compte GO Secure :

Sélectionnez le lien ci-dessus pour accéder à la page douverture de session de GO Secure et ouvrez une session avec votre nom dutilisateur et mot de passe.

Veuillez consulter le guide de référence sur le transfert électronique de données - demandes de règlement pour services médicaux pour plus de détails sur la procédure.

Merci.

**INSTRUCTIONS:** 

- If you are SHARING a computer, the health care provider must logout of GO Secure/MCEDT and close the Internet browser.
- If you have never previously been added as a designee, obtain the "shared secret" from the health care provider designating you. Open your email and look for a message from GO Secure with subject: "Access created/Accès créé". Select the link to navigate to the GO Secure Login screen. Refer to Section 4.1.3.

OR

- If you have been previously added as a designee by any health care provider, you do not need to obtain a "shared secret" from the health care provider designating you. Open your email and look for a message from GO Secure with subject: "Please Confirm Designated Access/S'il vous plaît confirmer l'accès désigné". Select the link to navigate to the GO Secure Login screen. Refer to Section 4.1.3.
- Logout of your email and close your email browser window.

## 4.1.3 GO Secure Register/Login - Start

| 😁 GO Secure Login                                                                                                    | 🟠 🔻 🖾 👻 🖃 🖛 👻 Page 👻 Safety 👻 Tools 👻 🔞 👻                                                                                                    |
|----------------------------------------------------------------------------------------------------|----------------------------------------------------------------------------------------------------|
| Ontario                                                                                                    | Français                                                                                                    |
|                                                                                                    |                                                                                                    |
| <b>GOD</b> SECURE<br>Providing secure online resources for individuals within the<br>Ontario Government and the Broader Public Sector.<br><b>GO Secure Profile</b><br>See your profile, change your password or security questions. | GO Secure ID :<br>Password :<br>Cor, if you have a PKI certificate:<br>Cor, if you have a PKI certificate:<br>Cor, if you have a P |
|                                                                                                    | Forgot your ID or password?<br>Don't have a GO Secure account?<br>Register Now.                                                                                                    |
| CONTACT US   ACCESSIBILITY   PRIVACY   HELP                                                                                                    | © QUEEN'S PRINTER FOR ONTARIO, 2012   <u>IMPORTANT NOTICES</u>   ENV ID: UAT<br>LAST MODIFIED: 2014-01-19                                                                                                    |

#### INSTRUCTIONS:

First time designee registration:

• Select the "Don't have a GO Secure account? Register Now" hypertext to navigate to the Registration: Step 1 of 2 screen. Refer to Section 4.1.4.

OR

Already registered for a GO Secure Address and are a first time designee:

- Key in your GO Secure ID and password.
- Select the "Sign In" button to navigate to the Designee Enrolment Screen. Refer to Section 4.2.

OR

Already registered for a GO Secure Address and have been previously designated:

- Key in your GO Secure ID and password.
- Select the "Sign In" button to navigate to the Designee Acceptance Screen.
   Refer to Section 4.2.

Note: The "Log in with PKI" button does not apply to MC EDT. Please do not use it.

TIPS:

- If you have already created a GO Secure ID, but forgot your password, or want to create a new password, select the hypertext, "Forgot your ID or password?" to navigate to the Password Recovery Enter ID screen. Refer to Section 6.
- If you have already created a GO Secure ID, but forgot your GO Secure ID, select the hypertext, "Forgot your ID or password?" to navigate to the Password Recovery Enter ID screen. Select the hypertext, "Forgot your GO Secure ID". Refer to Section 6.
- Your password will expire in 120 days. You will receive an email seven (7) days in advance advising you of the expiry date to create a new password. Refer to Section 6.
- Your session will time-out if there is no activity in 30 minutes.
- After five (5) consecutive failed attempts, you will be locked out and will be able to generate a new password. Refer to Section 4.1.14.

#### 4.1.4 GO Secure – Basic Information

| ><br>Ontario                | GO SECURE<br>LOGIN |                              |                        |  |
|-----------------------------|--------------------|------------------------------|------------------------|--|
| istration : Step 1 of 2     |                    |                              |                        |  |
| Step 1 of 2 : Basic informa | tion               |                              | Notice of Collection   |  |
| * First Name                |                    | * indicates required fields. | Notice of Collection 📀 |  |
| Middle Name                 |                    |                              |                        |  |
| * Last Name                 |                    |                              |                        |  |
| * Display Name              |                    |                              |                        |  |
| * Email                     |                    |                              |                        |  |
|                             | Cancel Nex         | xt>                          |                        |  |
|                             |                    |                              |                        |  |

#### INSTRUCTIONS:

- Key in your first name, last name
- The "Display Name" field is auto-populated with your first and last name.
- Key in your email address.
- Re-key your email address.
- Select the "Next>" button and you will be navigated to the second step of the registration process, the Registration: Step 2 of 2 screen. Refer to Section 4.1.5.

**OPTIONS:** 

- To cancel this activity, select the "Cancel" button and a "Cancel Confirm" dialogue box will be displayed. Refer to Section 4.1.12.
   OR
- To read the authorization to collection personal information and the contact information for questions about the collection of personal information, select the "Notice of Collection" button at the top right hand side of the screen.

TIPS:

- Registration for a GO Secure address is a one-time only process using your email address as a GO Secure ID.
- The email address must be active and can only be associated to one GO Secure address. You may use your personal email address or create a new email address.
- The "Email" field must not contain any of the following special characters: Space "(), :; <> & [\]
- The "Email" field must not contain: "@ontario.ca".
- The "Middle Name" is optional.
- The "Display Name" is a standard field and is used for informational purposes only.

#### 4.1.5 GO Secure – Security Information

| tration : Step 2 of 2                                                                                                |                                |                          |                     |                                                                             |
|----------------------------------------------------------------------------------------------------|--------------------------------|--------------------------|---------------------|-----------------------------------------------------------------------------|
| of 2 : Login Information and                                                                                         | Security Information           |                          | Passw               | ord Policy                                                                  |
| Select a GO Secure ID and B                                                                                          | accurd.                        | * indicat                | tes required fields |                                                                             |
| Select a Go Secole ID and P                                                                                          |                                |                          | •                   | Must not match or contain first name.                                       |
| * GO Secure ID                                                                                                    |                                |                          |                     | Must not match or contain last name.<br>Must not match or contain user ID.  |
| ANGilbert@email.com                                                                                                  |                                |                          |                     | Must be at least 8 characters                                               |
| * Password                                                                                                    |                                |                          | •                   | Must contain lower case letter(s)                                           |
| -                                                                                                    |                                |                          | •                   | Must contain number(s)                                                      |
| *                                                                                                    |                                |                          |                     | Must contain upper case letter(s)<br>Must contain symbol(s) such as 1,0,#.% |
| * Confirm                                                                                                    |                                |                          |                     | Must start with a letter.                                                   |
|                                                                                                    |                                |                          | •                   | Cannot repeat a letter 3 times or more.                                     |
|                                                                                                    |                                |                          | •                   | Passwords must match                                                        |
|                                                                                                    |                                |                          |                     |                                                                             |
| our challenge questions and a                                                                                        | nswers:                        |                          |                     |                                                                             |
| met met til men til                                                                                                  | d Answers are used if you forg | get your password and ne | ed to reset it.     |                                                                             |
| The Challenge Questions an                                                                                           |                                |                          |                     | ~                                                                           |
| * Question 1                                                                                                    |                                |                          |                     |                                                                             |
| * Question 1<br>* Answer 1                                                                                           |                                |                          |                     |                                                                             |
| Puestion 1     Answer 1     Ouestion 2                                                                               |                                |                          |                     |                                                                             |
| The Challenge Questions an<br>* Question 1<br>* Answer 1<br>* Question 2                                             |                                |                          |                     | ×                                                                           |
| The Challenge Questions an<br>* Question 1<br>* Answer 1<br>* Question 2<br>* Answer 2                               |                                |                          |                     | ×                                                                           |
| <ul> <li>* Question 1</li> <li>* Answer 1</li> <li>* Question 2</li> <li>* Answer 2</li> <li>* Question 3</li> </ul> |                                |                          |                     | ~                                                                           |
| The Challenge Questions an<br>* Question 1<br>* Answer 1<br>* Question 2<br>* Answer 2<br>* Question 3<br>* Answer 3 |                                |                          |                     | v<br>v                                                                      |

**Note:** The system will auto-populate the "GO Secure ID" field with the email address that you keyed in the Registration: Step 1 of 2 screen.

This field is not editable.

- Create a "Password" that meets the password policy outlined on the right side of the screen. Refer to TIPS on the following page for details.
- Re-key the same password.
- Select three different "Challenge Questions" and answer the three questions.

- Challenge Question Answers:
  - Cannot be the same as the questions;
  - Cannot contain any word that is used in the question (i.e. School or Street);
  - Must be at least three (3) characters long; and
  - Will not be stored on the system as case sensitive.
- To continue with your registration, select the "Register" button and you will be navigated to the GO Secure Login Terms and Conditions of Use screen. Refer to Section 4.1.6.

OPTIONS:

- To cancel this activity, select the "Cancel" button and a "Cancel Confirm" dialogue box will be displayed. Refer to Section 3.1.14.
   OR
- To start over again at the previous screen, select the "Back" button. Refer to Section 4.1.4.

TIPS:

The "Password" must:

- Not match or contain the "First Name";
- Not match or contain the "Last Name";
- Not match or contain the "GO Secure ID";
- Contain eight (8) to sixteen (16) characters;
- First character must be a letter;
- Have at least one (1) lowercase letter;
- Have at least one (1) uppercase letter;
- Have at least one (1) number;
- Have at least one (1) special character such as:
   ! @ # %
- Not repeat a letter three (3) times or more;
- Not be re-used for up to eight (8) occurrences; and
- Match the confirm password.

"Password" characters will not be displayed as they are keyed.

"Confirm Password" characters will not be displayed as they are keyed.

Your password will expire in 120 days. You will receive an email seven (7) days in advance advising you of the expiry date and to create a new password. Refer to Section 7.

You must select three different Challenge Questions:

Keep a record of your challenge questions and answers. You will need to answer these correctly when you change your password every 120 days.

After five (5) consecutive failed attempts, you will be locked out for 30 minutes. Refer to Section 4.1.13.

## 4.1.6 GO Secure – Terms and Conditions of Use

| Ontario                                                                   | GO SECURE<br>LOGIN                                                                                                    |
|---------------------------------------------------------------------------|----------------------------------------------------------------------------------------------------|
| ecure Login Terms a                                                       | nd Conditions of Use                                                                                                    |
| In return for the Minist                                                  | y of Government Services providing you with a GO Secure Login ID, you agree to abide by the following Terms and Conditions of Use                                                                                                    |
| 1. You understand an and Answers.                                         | J accept that you are at all times responsible for your GO Secure Login ID, Password and Recovery Questions                                                                                                    |
| 2. If you suspect that                                                    | others have obtained them, you are responsible for changing your GO Secure Login ID and/or password.                                                                                                    |
| <ol> <li>You understand an<br/>reasons.</li> </ol>                        | l accept that the Government of Ontario can revoke your GO Secure Login ID for security or administrative                                                                                                    |
| <ol> <li>You understand an<br/>misconduct) in relation</li> </ol>         | l accept that the Government of Ontario disclaims all liability (except in cases of gross negligence or wilful<br>ion to the use of, delivery of or reliance upon the GO Secure Login service.                                           |
| <ol> <li>You understand an<br/>even if you choose<br/>deleted.</li> </ol> | l accept that a record of your registration will be kept in accordance with the <mark>Archives and Record Keeping Act</mark><br>to delete your GO Secure Login account. Your account will be removed permanently seven years after it is |
| <ol> <li>Some GO Secure Lo<br/>pages for details.</li> </ol>              | gin Enabled Services may have service-specific Acceptable Use Policies. Please refer to each service's web                                                                                                    |
|                                                                           | Cancel Accept                                                                                                    |
|                                                                           |                                                                                                    |
|                                                                           |                                                                                                    |

#### **INSTRUCTIONS:**

• To indicate that you read and agree to the GO Secure Login Terms and Conditions of Use, select the "Accept" button. Refer to Section 4.1.7.

#### **OPTIONS:**

• To cancel this activity, select the "Cancel" button and a "Cancel Confirm" dialogue box will be displayed. Refer to Section 4.1.12.

TIPS:

• You are responsible for password management and confidentiality of your GO Secure ID and password.

## 4.1.7 GO Secure – Registration Complete

| Ontario                                                                | GO SECURE<br>LOGIN                                                                                                    | Fra                                                                                |
|------------------------------------------------------------------------|----------------------------------------------------------------------------------------------------|------------------------------------------------------------------------------------|
|                                                                        |                                                                                                    |                                                                                    |
|                                                                        |                                                                                                    |                                                                                    |
| ) Secure Login - Regis                                                 | tration Complete                                                                                                    |                                                                                    |
| <b>) Secure Login - Regis</b><br>Congratulations, you                  | tration Complete                                                                                                    |                                                                                    |
| ) Secure Login - Regis<br>Congratulations, you<br>GO Secure has sent a | tration Complete<br>have successfully registered your GO Secure account,<br>confirmation email to you, please confirm your email | address within the next 7 days by clicking the link from the email and logging in. |

You have registered your GO Secure account. You must now confirm your email.

#### **INSTRUCTIONS:**

#### • Close your Internet browser.

• Open your email and look for a message from GO Secure with subject: "GO Secure Login Registration Confirmation" to complete the registration process. Refer to Section 4.1.8.

## 4.1.8 Email for Registration Confirmation

From: <no-reply@ontario.ca> To: Anne Nicole Gilbert <ANGilbert@email.com> Sent: Thursday, August 2, 2012 1:35:23 PM Subject: GO Secure Login - Registration Confirmation

Hello and welcome to GO Secure Login. Your GO Secure ID is ANGilbert@email.com

It is important that you confirm your GO Secure email address by clicking the link below and logging in with your GO Secure ID and password.

< LINK >

Please complete this process now as you will not be able to access your Government of Ontario service until you have finished with this step.

#### **INSTRUCTIONS:**

- To confirm your email, select the link in the email "GO Secure Login Registration Confirmation" to navigate to the GO Secure Login screen.
- Log out of your email and close the email browser window. Refer to Section 4.1.9.

TIPS:

• You cannot proceed to enroll for MC EDT until you have confirmed your email address / GO Secure ID. Refer to Section 4.1.11.

#### 4.1.9 GO Secure – Email Confirmation

| gr GO Secure Login                                                                                             | 🔄 👻 🔂 👻 📑 👻 Page 👻 Safety 💌 Tools 👻 🔞 💌                                                                                          |
|----------------------------------------------------------------------------------------------------|----------------------------------------------------------------------------------------------------|
| Ontario                                                                                                    | Français                                                                                                    |
|                                                                                                    |                                                                                                    |
| Froviding secure online resources for individuals within the Ontario Government and the Broader Public Sector. | GO Secure ID :<br>Password :<br>Cor, if you have a PKI certificate:<br>Log in with PKI<br>Sign In<br>Forgot your ID or password? |
|                                                                                                    | Don't have a GO Secure account?<br>Register Now.                                                                                 |
| CONTACT US   ACCESSIBILITY   PRIVACY   HELP                                                                    | © QUEEN'S PRINTER FOR ONTARIO, 2012   IMPORTANT NOTICES   ENV ID: UAT<br>LAST MODIFIED: 2014-01-19                               |

- To confirm your GO Secure ID/email address, key your GO Secure ID and password.
- Select the "Sign In" button and you will be navigated to the GO Secure Login Email Validation screen. Refer to Section 4.1.10.

# 4.1.10 GO Secure - Email Confirmation Success

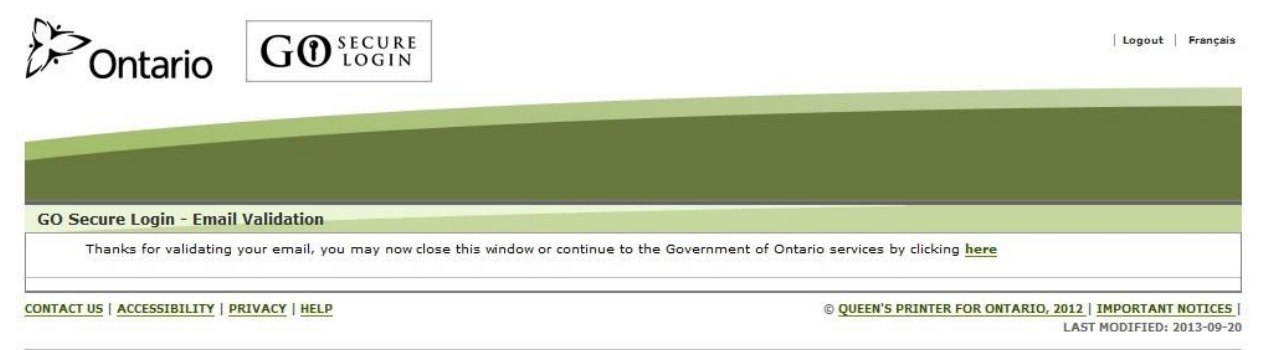

Your email is confirmed and you have completed the registration for your GO Secure address.

Now you must accept the designation for MC EDT.

- Select the hypertext "here" at the end of the sentence:
  - If you have never been previously added as a designee you must use the "shared secret". Refer to Section 4.2.6.
  - If you have been previously added as a designee you do not require a "shared secret". Refer to Section 4.2.8.

# 4.1.11 Email Validation Not Completed

| Ontario                                   |                                                                                   | GO Secure Profile   Logout                                                     |
|-------------------------------------------|-----------------------------------------------------------------------------------|--------------------------------------------------------------------------------|
|                                           |                                                                                   |                                                                                |
| GO Secure Login - Em                      | ail Validation not completed                                                      |                                                                                |
| Please verify you                         | r email address.                                                                  |                                                                                |
| A new "GO Secure L                        | ogin - Registration Confirmation" email has been sent                             | to ANGilbert@email.com                                                         |
| Check your email in<br>to access Governme | box or Junk folder and verify your email address via t<br>nt of Ontario services. | he instructions provided. You must verify your email address before attempting |
| If the above email is<br>account profile. | incorrect, please click the GO Secure Profile link in the                         | he top right-hand corner of the window and correct your email address in your  |
| You may now close                         | his browser window.                                                               |                                                                                |
| CONTACT US   ACCESSIBILITY                | PRIVACY   HELP                                                                    | © QUEEN'S PRINTER FOR ONTARIO, 2012   IMPORTANT NOTICES                        |

You are prevented from accepting the designation for MC EDT without first confirming your email.

- Close your Internet browser.
- Open your Internet browser to your email and look for a message with subject: "GO Secure – Please confirm email". Refer to Section 4.1.12.

## 4.1.12 GO Secure - Please Confirm Email

From: <no-reply@ontario.ca> To: Anne Nicole Gilbert < ANGilbert@email.com > Sent: Thursday, March 8, 2013 1:35:23 PM Subject: GO Secure – please confirm email Hello and welcome to GO Secure Login

Your GO Secure ID is ANGilbert@email.com

It is important that you confirm your GO Secure email address by clicking the link below and logging in with your GO Secure ID and password.

< LINK >

Please complete this process now as you will not be able to access your Government of Ontario service until you have finished this step.

Thank you.

- To confirm your email address, select the link from the email "GO Secure Please confirm email" to navigate to the GO Secure Login screen.
- Log out of your email and close your email browser window. Refer to Section 4.1.9.

# 4.1.13 GO Secure Validation Email Not Generated

| GOLOGIN                                                         | Logout                   |
|-----------------------------------------------------------------|--------------------------|
|                                                                 |                          |
|                                                                 |                          |
|                                                                 |                          |
|                                                                 |                          |
| I Validation not completed                                      |                          |
|                                                                 |                          |
| h sending your validation email.                                |                          |
| th sending your validation email.<br>9 another validation email |                          |
|                                                                 | Validation not completed |

- If the system fails to generate a new confirmation email in the previous screen, this screen will be shown.
- Select the hypertext "here" to generate another email. Refer to 4.1.12.

### 4.1.14 Address Locked

| Ontario                            | GO SECURE<br>LOGIN                                                                    | Logout   Français                                                                      |
|------------------------------------|---------------------------------------------------------------------------------------|----------------------------------------------------------------------------------------|
|                                    |                                                                                       |                                                                                        |
| Your account has been h            | ocked. Please contact your application manager or proceed to <u>password recovery</u> | 2                                                                                      |
| CONTACT US   ACCESSIBILITY   PRIVA | CY   HELP                                                                             | © QUEEN'S PRINTER FOR ONTARIO, 2012   IMPORTANT NOTICES  <br>LAST MODIFIED: 2012-08-01 |

## **INSTRUCTIONS:**

• After five (5) consecutive failed attempts, you will be locked out and will be able to generate a new password by selecting the hypertext "password recovery". You will be navigated to the Password Recovery – Enter ID screen. Refer to Section 6.12.

## 4.1.15 Cancel Confirm

|   | Cancel Confirm                                        |
|---|-------------------------------------------------------|
| Δ | Are you sure you wish to leave the GO Secure process? |

**INSTRUCTIONS:** 

• To cancel the current activity, select the "OK" button. You will return to the GO Secure Login screen. Refer to Section 4.1.3.

OPTIONS:

• To return to the previous screen, select the "Cancel" button.

# 4.2 Designee Accepts Authorization

This section is used by the designee to accept the health care provider(s) authorization.

If you had to close your Internet browser after confirming your email (Refer to Section 4.1.10) and:

- You have never been previously added as a designee you must use the "shared secret". Refer to Section 4.2.1.
- You have been previously added as a designee, you do not require a "shared secret". Refer to Section 4.2.6.

#### 4.2.1 Designee Email "Access created/Accès créé".

If you are SHARING a computer, the health care provider must logout of GO Secure/MCEDT and **close the Internet browser**.

Open your email and look for a message from GO Secure with the subject: "Access created/Acces créé".

From: <no-reply@ontario.ca> To: Anne Nicole Gilbert <ANGilbert@email.com> Sent: Tuesday, July 31, 2012 2:41:22 PM Subject: Access created/Accès créé Hello,

A health care provider (First name Last name DrEmail@email.com) has designated MOHLTC online access to you.

If you have a GO Secure address:

Select the link below to navigate to the GO Secure Login screen and sign in with your GO Secure ID and password and confirm the designation.

If you do not have a GO Secure address:

Select the below link to navigate to the GO Secure Login screen, and select the "Register Now" button to create your address.

The health care provider has been provided a shared secret (PIN) that you will require to confirm your identity.

To accept this designation and confirm your identity you must respond using the link below, within seven calendar days. If you fail to respond within seven days your shared secret will expire.

If you are sharing a computer, the health care provider must first log out of their GO Secure Internet session before you copy this link below.

< LINK >

Refer to the Medical Claims Electronic Data Transfer (MC EDT) Reference Manual for detailed procedures.

Thank you.

#### Bonjour,

Un fournisseur de soins de santé (prenom nom de famille DrEmail@email.com) vous a désigné à des fins daccès au système électronique du MSSLD.

Si vous avez un compte GO Secure:

Choisissez le lien ci-après pour aller à la page GO Secure Login. Accédez au système à laide de votre code didentification et mot de passe GO Secure, et confirmez la désignation.

Si vous navez pas de compte GO Secure:

Choisissez le lien ci-après pour aller à la page GO Secure Login. Appuyez sur le bouton dinscription pour créer votre compte.

Le fournisseur de soins de santé a reçu un secret partagé (NIP) dont vous aurez besoin pour confirmer votre identité.

Pour accepter cette désignation et confirmer votre identité, vous devez cliquer sur le lien ciaprès dans un délai de 7 jours civils. Si vous ne confirmez pas votre identité dans les 7 jours suivants, votre secret partagé expirera.

Si vous utilisez un ordinateur partagé, le fournisseur de soins de santé doit fermer sa session GO Secure avant que vous utilisiez le lien ci-après.

<LINK>

Consultez le manuel de référence pour le transfert électronique de données sur les soins médicaux (en anglais).

Merci.

INSTRUCTIONS:

• Select the link and be navigated to the GO Secure Sign in screen. Refer to Section 4.2.2.

## 4.2.2 Designee GO Secure Sign In

| ge GO Secure Login                                                                 | 🦓 🔻 🔊 👻 🖃 🕈 Page 👻 Safety 👻 Tools 👻 🔞 👻                                                            |
|------------------------------------------------------------------------------------|----------------------------------------------------------------------------------------------------|
| 5                                                                                  |                                                                                                    |
| / Ontario                                                                          | Français                                                                                           |
|                                                                                    |                                                                                                    |
| <b>GO</b> SECURE                                                                   |                                                                                                    |
|                                                                                    | GO Secure ID :                                                                                     |
| Ontario Government and the Broader Public Sector.                                  | Password : Or, if you have a PKI certificate:                                                      |
| GO Secure Profile<br>See your profile, change your password or security questions. | Sign In                                                                                            |
|                                                                                    | Forgot your ID or password?                                                                        |
|                                                                                    | Don't have a GO Secure account?<br>Register Now.                                                   |
| ONTACT US   ACCESSIBILITY   PRIVACY   HELP                                         | © QUEEN'S PRINTER FOR ONTARIO, 2012   IMPORTANT NOTICES   ENV ID: UAT<br>LAST MODIFIED: 2014-01-19 |

- Key in your GO Secure ID and password.
- Select the "Sign In" button and you will be navigated to the "Designee Enrolment" screen. Refer to Section 4.2.3.

### 4.2.3 Designee Keys Shared Secret

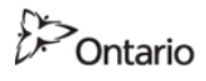

uattestdata+au3@gmail.com | Français | Logout

MINISTRY OF HEALTH AND LONG-TERM CARE

| Designate Shared Secret                                |                             |
|--------------------------------------------------------|-----------------------------|
| Please enter the shared secret to confirm your access. |                             |
|                                                        | * indicates required fields |
| * Shared Secret                                        |                             |
| * Confirm Secret                                       |                             |
| Cancel Continue                                        |                             |
| ACCESSIBILITY   PRIVACY                                | Last Modified: 2017-03-09   |

#### INSTRUCTIONS:

- Key in the "shared secret" (case sensitive).
- Re-key the same "shared secret" to confirm.
- To continue with this activity, select the "Continue" button to navigate to the Acceptable Use Policy for Access to Electronic Business Services screen. Refer to Section 4.2.4.

#### **OPTIONS:**

- To cancel with this activity, select the "Cancel" button to navigate to the Cancel Confirmation screen. Refer to Section 4.2.11.
   OR
- Select the hypertext "Logout" in top right corner of the screen to navigate to the GO Secure Login screen. Close your browser window.

TIPS:

- The "shared secret" is provided to you by the health care provider who is authorizing you as a designee.
- After five (5) consecutive failed attempts you will get an error message, "Unable to verify your identity, please re-enter."
- The "shared secret" is effective for seven (7) calendar days. If the "shared secret" is incorrect or has expired, contact the health care provider and request it to be regenerated.

## 4.2.4 Acceptable Use Policy

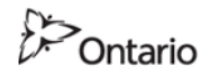

uattestdata+au3@gmail.com | Français | Logout

MINISTRY OF HEALTH AND LONG-TERM CARE

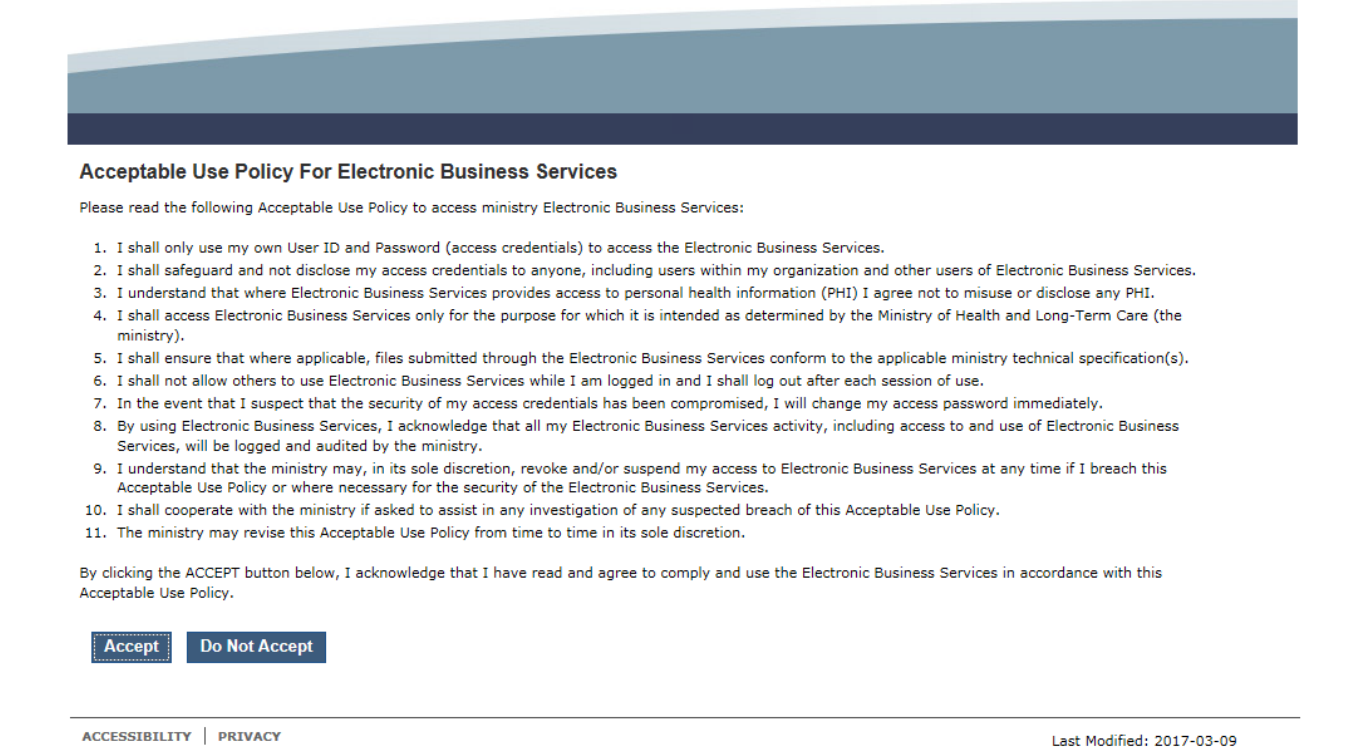

#### **INSTRUCTIONS:**

 To indicate that you have read and agree to the Acceptable Use Policy for Electronic Business Services, select the "Accept" button to navigate to the Success screen. Refer to Section 4.2.5.

**OPTIONS:** 

 If you do not want to accept the designation to use MC EDT, select the "Do Not Accept" button to navigate back to the Cancel Confirmation screen. Refer to Section 4.2.9.

OR

• Select the hypertext "Logout" in top right corner of the screen to navigate to the GO Secure Login screen. **Close your Internet browser**.

TIPS:

 If you select the "Do Not Accept" button, your acceptance of the designation is incomplete.

## 4.2.5 Designee Confirmation

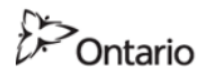

uattestdata+au3@gmail.com | Français | Logout

MINISTRY OF HEALTH AND LONG-TERM CARE

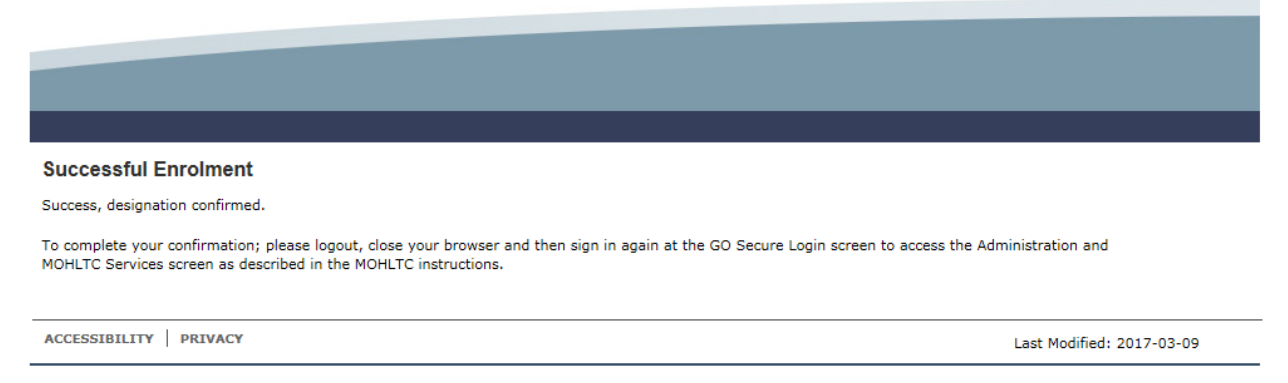

You are successful in accepting the designation, now you must complete the confirmation.

INSTRUCTIONS:

- To complete the confirmation process, select the hypertext "Logout" in top right corner of the screen to navigate to GO Secure Sign in screen.
- Close your Internet browser.
- Re-open your Internet browser and use the following link:

https://www.edt.health.gov.on.ca

to navigate to GO Secure Sign in screen. Type in your GO Secure ID and password and navigate to the Administration and MOHLTC Services screen OR

Look in your email for a message from GO Secure that you have accepted the designation. Select the link to navigate to GO Secure Sign in screen. Type in your GO Secure ID and password and navigate to the Administration and MOHLTC Services screen.

• Refer to Section 4.2.7.
# 4.2.6 Designee Email "Please Confirm Designated Access/S'il vous plaît confirmer l'accès désigné".

- If you are SHARING a computer, the health care provider must logout of GO Secure/MCEDT and close the Internet browser.
- Open your email and look for a message from GO Secure with the subject: "Please Confirm Designated Access/S'il vous plaît confirmer l'accès désigné".

| From: <no-reply@ontario.ca><br/>To: Anne Nicole Gilbert <angilbert@email.com><br/>Sent: Thursday, August 2, 2012 3:58:59 PM<br/>Subject: Please Confirm Designated Access/S'il vous plaît confirmer l'accès désigné</angilbert@email.com></no-reply@ontario.ca> |
|----------------------------------------------------------------------------------------------------|
| Hello,                                                                                                    |
| A health care provider (First name Last name DrEmail@email.com) has designated MOHLTC online access to you.                                                                                                    |
| If you have a GO Secure address:                                                                                                    |
| Select the link below to navigate to the GO Secure Login screen and sign in with your GO Secure ID and password and confirm the designation.                                                                                                    |
| If you do not have a GO Secure address:                                                                                                    |
| Select the below link to navigate to the GO Secure Login screen, and select the "Register Now" button to create your address.                                                                                                    |
| The health care provider has been provided a shared secret (PIN) that you will require to confirm your identity.                                                                                                    |
| To accept this designation and confirm your identity you must respond using the link below, within seven calendar days. If you fail to respond within seven days your shared secret will expire.                                                                |
| If you are sharing a computer, the health care provider must first log out of their GO<br>Secure Internet session before you copy this link below.                                                                                                    |
| < LINK >                                                                                                    |
| Refer to the Medical Claims Electronic Data Transfer (MC EDT) Reference Manual for detailed procedures.                                                                                                    |
| Thank you.                                                                                                    |

Bonjour,

Un fournisseur de soins de santé (prenom nom de famille DrEmail@email.com) vous a désigné à des fins daccès au système électronique du MSSLD.

Ce fournisseur de services de santé a reçu un secret partagé (NIP) dont vous aurez besoin pour confirmer votre identité.

Pour accepter cette désignation et confirmer votre identité, vous devez répondre en suivant le lien ci-dessous dans un délai de 7 jours civils. Si vous ne répondez pas dans ce délai, votre secret partagé expirera.

Si vous partagez un ordinateur, le fournisseur de soins de santé doit d'abord se connecter sur leur session Internet de GO Secure avant d'utiliser le lien ci-dessous.

<LINK>

Si vous ne possédez pas de compte GO Secure :

Sélectionnez le lien ci-dessus pour accéder à la page douverture de session de GO Secure et cliquez sur « Inscrivez-vous maintenant » pour créer un compte.

Si vous possédez un compte GO Secure :

Sélectionnez le lien ci-dessus pour accéder à la page douverture de session de GO Secure et ouvrez une session avec votre nom dutilisateur et mot de passe.

Veuillez consulter le guide de référence sur le transfert électronique de données - demandes de règlement pour services médicaux pour plus de détails sur la procédure.

Merci.

#### INSTRUCTIONS:

• Select the link and be navigated to the GO Secure Sign in screen. Refer to Section 4.2.7.

#### 4.2.7 GO Secure – Sign In

| g GO Secure Login                                                                                                    | 🚹 🔻 🔝 👻 🖃 👘 👻 Page 👻 Safety 👻 Tools 👻 🔞 👻                                                                                        |
|----------------------------------------------------------------------------------------------------|----------------------------------------------------------------------------------------------------|
| Ontario                                                                                                    | Français                                                                                                    |
|                                                                                                    |                                                                                                    |
| <b>GOSECURE</b><br>Providing secure online resources for individuals within the<br>Ontario Government and the Broader Public Sector.<br><b>GO Secure Profile</b><br>See your profile, change your password or security questions. | GO Secure ID :<br>Password :<br>Cor, if you have a PKI certificate:<br>Log in with PKI<br>Sign In<br>Forgot your ID or password? |
|                                                                                                    | Don't have a GO Secure account?<br>Register Now.                                                                                 |
| ONTACT US   ACCESSIBILITY   PRIVACY   HELP                                                                                                    | © QUEEN'S PRINTER FOR ONTARIO, 2012   IMPORTANT NOTICES   ENV ID: UAT<br>LAST MODIFIED: 2014-01-19                               |

#### INSTRUCTIONS:

- Key your GO Secure ID and password.
- Select the "Sign In" button and you will be navigated to the Designee Acceptance screen. Refer to Section 4.2.8.

#### 4.2.8 Accept/Reject Designation

This screen will be displayed if you have been previously added as a designee by any health care provider.

You do not need to obtain a "shared secret" from the health care provider.

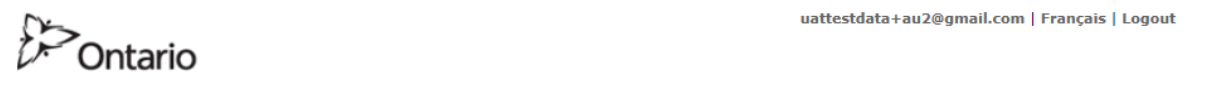

MINISTRY OF HEALTH AND LONG-TERM CARE

| Designee Acceptance                                                  |        |                       |       |
|----------------------------------------------------------------------|--------|-----------------------|-------|
| Please accept the designation by the following Health Care Providers |        |                       |       |
| List of Service Users                                                |        |                       |       |
| Health Care Provider                                                 | Accept | Reject                |       |
| Gene Eric [uattestdata+su1@gmail.com]                                | Accept | Reject                |       |
| Accept All                                                           |        |                       |       |
| Return to Administration and MOHLTC Services                         |        |                       |       |
|                                                                      |        |                       |       |
| ACCESSIBILITY PRIVACY                                                |        | Last Modified: 2017-0 | 03-09 |

#### INSTRUCTIONS:

• To accept the health care provider's designation, select the "Accept" button. Refer to Section 4.2.9. The health care provider will receive a system generated email with subject "Designate has confirmed access". Refer to Section 3.4.

#### OPTIONS:

• To decline the health care provider's designation, select the "Reject" button. Your name will be removed from the health care provider's list of designees.

OR

• Select the hypertext "Logout" on the Menu Bar or in top right corner of the screen to navigate to the GO Secure Login screen. **Close your Internet browser**.

TIPS:

- You can only accept or reject one health care provider at a time.
- When you reject a designation, your name will be removed from the health care provider's list of designees.

#### 4.2.9 Accept/Reject No Outstanding Designations

| Ontario                                      | uattestdata+au2@gmail.com   Français   Logout |
|----------------------------------------------|-----------------------------------------------|
| MINISTRY OF HEALTH AND LONG-TERM CARE        |                                               |
|                                              |                                               |
| Designee Acceptance                          |                                               |
| Return to Administration and MOHLTC Services |                                               |
| ACCESSIBILITY   PRIVACY                      | Last Modified: 2017-03-09                     |

In this example there are no more health care providers for the designee to accept or reject.

INSTRUCTIONS:

• To navigate to the Administration and MOHLTC Services screen, select the text "Return to Administration and MOHLTC Services". Refer to Section 4.2.10

**OPTIONS:** 

• Select the hypertext "Logout" on the Menu Bar or in top right corner of the screen to navigate to the GO Secure Login screen. **Close your Internet browser**.

#### 4.2.10 Administration and MOHLTC Services

| Ontario                                       | uattestdata+au2@gmail.com   Français   Logout |
|-----------------------------------------------|-----------------------------------------------|
| MINISTRY OF HEALTH AND LONG-TERM CARE         |                                               |
|                                               |                                               |
|                                               |                                               |
| lo services available.                        |                                               |
| Vorking on Behalf of: Myself                  | •                                             |
| Services: Select V Access Service             |                                               |
| CO Secure Profile (Change Password Email etc) |                                               |
| do secure Frome (change rassword, chian, etc) |                                               |

At this point, you cannot use the MC EDT Service until the health care provider authorizes permissions for you.

**INSTRUCTIONS:** 

- Select the hypertext "Logout" in top right corner of the screen to navigate to the GO Secure Login screen. **Close your Internet browser**.
- Notify your health care provider that you have completed your registration and acceptance.
- Your health care provider will receive an email with subject "Designate has confirmed access" to authorize your permissions. Refer to Section 3.4.1
- You will receive an email with subject "Designation Confirmation". Once the health care provider has notified you that your permissions have been authorized, copy this link in the email to navigate to the GO Secure Login page.
- Close your Internet browser for your email
- Sign in with your GO Secure ID and password and be navigated to the Administration and MOHLTC Services screen. You can use the MC EDT service to upload and download files. Refer to Section 5.

- The health care provider(s) you have accepted will receive system generated acceptance email(s) with instructions to authorize permissions for uploading and downloading files.
- You cannot upload files or download reports until the health care provider has authorized permissions for you. Refer to Section 4.2.11.

#### 4.2.11 Designee Has No Permissions

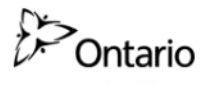

MINISTRY OF HEALTH AND LONG-TERM CARE

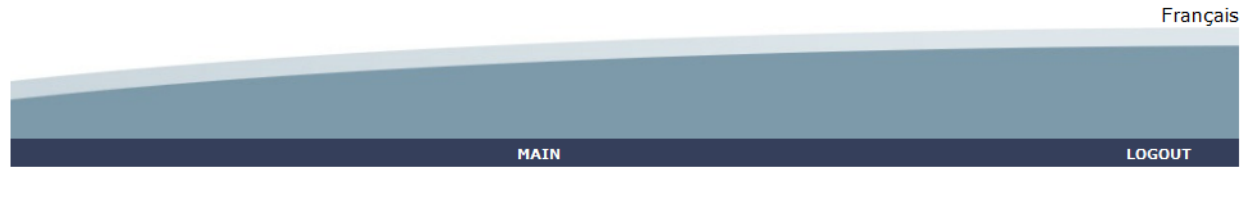

#### MEDICAL CLAIMS ELECTRONIC DATA TRANSFER

No permissions are set.

CONTACT US | PRIVACY | IMPORTANT NOTICES

© QUEEN'S PRINTER FOR ONTARIO, 2012 | LAST MODIFIED: 2012-05-17

#### INSTRUCTIONS:

- Your health care provider has not assigned permissions for you to access the files or reports.
- Advise your health care provider to assign permissions. Refer to Section 3.4.

#### 4.2.12 Cancel Confirmation

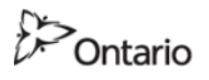

uattestdata+su1@gmail.com | Français | Logout

MINISTRY OF HEALTH AND LONG-TERM CARE

| Cancel Confirmation Are you certain you want to cancel the enrolment process? |                           |
|-------------------------------------------------------------------------------|---------------------------|
| Confirm Cancel Resume Process                                                 |                           |
| ACCESSIBILITY   PRIVACY                                                       | Last Modified: 2017-03-09 |

INSTRUCTIONS:

• To cancel this activity, select the "Confirm Cancel" button to navigate to the Cancel Confirmation screen. Refer to Section 4.2.13.

OR

• To return to the screen from which you cancelled, select the "Resume Process" button.

OPTIONS:

• Select the hypertext "Logout" in the top right corner of the screen to navigate to the GO Secure Login screen. **Close your Internet browser**.

#### 4.2.13 Cancel Confirmation

| Ontario              | GO SECURE LOGIN        |                |                                     | Français   Logout |
|----------------------|------------------------|----------------|-------------------------------------|-------------------|
| MINISTRY             | F HEALTH AND           | LONG-TERM CARE |                                     |                   |
|                      |                        |                |                                     |                   |
|                      |                        |                |                                     |                   |
| Cancel Confirmatio   | on                     |                |                                     | 1                 |
| Cancelled, please lo | g out.                 |                |                                     |                   |
|                      |                        |                |                                     |                   |
|                      |                        |                |                                     |                   |
|                      |                        |                |                                     |                   |
|                      |                        |                |                                     |                   |
| CONTACT US ACCES     | SIBILITY   PRIVACY   H | ELP            | © QUEEN'S PRINTER FOR ONTARIO, 2012 | IMPORTANT NOTICES |

#### **INSTRUCTIONS:**

• Your activity is cancelled, select the hypertext "Logout" in top right corner of the screen to navigate to the GO Secure Login screen. **Close your Internet browser**.

Section 5 Using the MC EDT Web Page

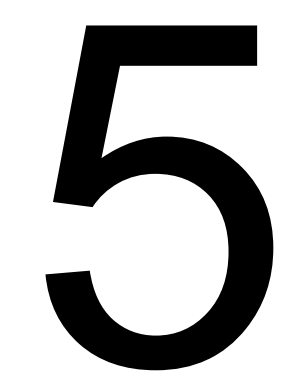

. . . . . .

# 5 Using the MC EDT Web Page

Note: Screen layout may vary depending on the web browser used.

## 5.1 MC EDT Login

This section is used by the health care provider or their designee to use the MC EDT Web Page by using the following link to sign into GO Secure to use MC EDT:

#### https://www.edt.health.gov.on.ca

| 5.1.1 GO Secure Login                                                                                          |                                                                                                    |
|----------------------------------------------------------------------------------------------------|----------------------------------------------------------------------------------------------------|
| # GO Secure Login                                                                                              | 🔄 👻 🔂 👻 📑 💌 Page 💌 Safety 💌 Tools 💌 🔞 💌                                                                                                    |
| Ontario                                                                                                    | Français                                                                                                    |
| Froviding secure online resources for individuals within the Ontario Government and the Broader Public Sector. | GO Secure ID :<br>Password :<br>Dr, if you have a PKI certificate:<br>Log in with PKI<br>Sign In<br>Forgot your ID or password?<br>Don't have a GO Secure account?<br>Register Now. |
| CONTACT US   ACCESSIBILITY   PRIVACY   HELP                                                                    | © QUEEN'S PRINTER FOR ONTARIO, 2012   IMPORTANT NOTICES   ENV ID: UAT<br>LAST MODIFIED: 2014-01-19                                                                                  |

#### INSTRUCTIONS:

- Key in your "GO Secure ID" and "Password".
- Select the "Sign In" button:
  - Health care providers will be navigated to the health care provider's "Administration and MOHLTC Services" screen. Refer to Section 5.1.2.
  - Designees will be navigated to the designee's "Administration and MOHLTC Services" screen. Refer to Section 5.1.4.

- If you have already created a GO Secure ID, but forgot your password, select the hypertext, "Forgot your ID or password?" to navigate to the Password Recovery – Enter ID screen. Refer to Section 6.
- If you have already created a GO Secure ID, but forgot your GO Secure ID, select the hypertext, "Forgot your ID or password" to navigate to the Password Recovery – Enter ID screen. Refer to Section 6.

- Your password will expire in 120 days. You will receive an email seven (7) days in advance advising you of the expiry date to create a new password. Refer to Section 7.
- The session will time-out if there is no activity in 30 minutes.
- After five (5) consecutive failed attempts, you will be locked out for thirty (30) minutes. Refer to Section 5.1.5.

#### 5.1.2 Default Health Care Provider's Administration and MOHLTC Services

Your session will time-out if there is no activity in 30 minutes.

| Ontario                               | uattestdata+su1@gmail.com   Français   Logout |
|---------------------------------------|-----------------------------------------------|
| MINISTRY OF HEALTH AND LONG-TERM CARE |                                               |
|                                       |                                               |
|                                       |                                               |
|                                       |                                               |
| Administration and MOHLTC Services    |                                               |
| Services: Select V Access Service     |                                               |

Designee Maintenance (Add, Remove, Update) Please refer to the MC EDT Reference Manual on the Ministry of Health & Long-Term Care's website GO Secure Profile (Change Password, Email, etc)

| ACCESSIBILITY | 7   PRIVACY | Last Modified: 2017-03-09 |
|---------------|-------------|---------------------------|
|               |             |                           |

#### INSTRUCTIONS:

• To use the MC EDT Web Page, select "MC EDT Service (Upload/Download)" from the "Services" drop down menu and select the "Access Services" button. Refer to Section 5.1.5.

- To use the eSubmit Web Page, select "eSubmit" from the "Services" drop down menu and select the "Access Services" button. Refer to the eSubmit Reference manual for more information. OR
- To submit supporting documentation or a Remittance Advice Inquiry, select the hypertext "eSubmit". Refer to the eSubmit webpage on the Ministry of Health & Long-Term Care website.
- To maintain designee permissions, select the hypertext "Designee Maintenance (Add, Remove, Update). Refer to Section 3.4.
   OR
- To maintain your GO Secure account, select the hypertext "GO Secure Profile (Change Password, Email, etc.)". Refer to Section 8.
   OR
- Select the hypertext "Logout" in the top right corner of the screen to navigate to the GO Secure login screen. Close your Internet browser.

#### 5.1.3 Designee Health Care Provider's Administration and MOHLTC Services

| Ontario                                                                                                    | uattestdata+su2@gmail.com   Français   Logout        |
|----------------------------------------------------------------------------------------------------|------------------------------------------------------|
| MINISTRY OF HEALTH AND LONG-TERM CARE                                                                                                    |                                                      |
|                                                                                                    |                                                      |
| Administration and MOHLTC Services Working on Behalf of: Myself                                                                           | •                                                    |
| Services: Select V Access Service                                                                                                    |                                                      |
| Designee Maintenance (Add, Remove, Update) Please refer to the MC EDT Reference Manual<br>GO Secure Profile (Change Password, Email, etc) | on the Ministry of Health & Long-Term Care's website |
| ACCESSIBILITY PRIVACY                                                                                                    | Last Modified: 2017-03-09                            |

If a health care provider is a designee for another health care provider, the "Working on Behalf of" field will be available.

#### **INSTRUCTIONS:**

- "Working on Behalf of" list will default to "-- Myself --", any health care provider that you are a designee of could also be selected. Refer to Section 14 for more information on the "Working on Behalf of" field.
- To use the MC EDT Web Page, select "MC EDT Service (Upload/Download)" from the "Services" drop down menu and select the "Access Services" button. Refer to Section 5.1.5.

- To use the eSubmit Web Page, select "eSubmit" from the "Services" drop down menu and select the "Access Services" button. Refer to the eSubmit Reference manual for more information. OR
- To maintain designee permissions, select the hypertext "Designee Maintenance (Add, Remove, Update). Refer to Section 3.4.
   OR
- To maintain your GO Secure account, select the hypertext "GO Secure Profile (Change Password, Email, etc.)". Refer to Section 8.
   OR
- Select the hypertext "Logout" in the top right corner of the screen to navigate to the GO Secure login screen. **Close your Internet browser**.

#### 5.1.4 Designee's Administration and MOHLTC Services

Your session will time-out if there is no activity in 30 minutes.

| Ontario                |                                  | uattestdata+au2@gmail.com   Français   Logout |
|------------------------|----------------------------------|-----------------------------------------------|
| MINISTRY OF            | HEALTH AND LONG-TERM CARE        |                                               |
|                        |                                  |                                               |
| Administration and     | MOHLTC Services                  |                                               |
| Services:              | Search:                          |                                               |
| CO Secure Profile (Ch: | Myself<br>046558 John Test Smith |                                               |
| GO Secure Profile (Che | 058744 - Linda Test Brown        |                                               |
| ACCESSIBILITY PRIVAC   | 24                               | Last Modified: 2017-03-09                     |

All Designees will have the "Working on Behalf of" field on their Administration and MOHLTC Services.

#### **INSTRUCTIONS:**

- Select a health care provider from the "Working on Behalf of" field to be able to access services for which permissions have been granted. Refer to Section 14 for more information on the "Working on Behalf of" field.
- To use the MC EDT Web Page, select "MC EDT Service (Upload/Download)" from the "Services" drop down menu and select the "Access Services" button. Refer to Section 5.1.5.

- To use the eSubmit Web Page, select "eSubmit" from the "Services" drop down menu and select the "Access Services" button. Refer to the eSubmit Reference manual for more information. OR
- To maintain your GO Secure account, select the hypertext "GO Secure Profile (Change Password, Email, etc.)". Refer to Section 8.
   OR
- Select the hypertext "Logout" in the top right corner of the screen to navigate to the GO Secure login screen. **Close your Internet browser**.

© © QUEEN'S PRINTER FOR ONTARIO, 2012 | LAST MODIFIED: 2012-05-17

#### 5.1.5 MC EDT Web Page – Main Menu

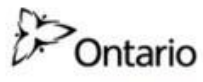

MINISTRY OF HEALTH AND LONG-TERM CARE

|                              |                                    | Français |
|------------------------------|------------------------------------|----------|
|                              |                                    |          |
|                              |                                    |          |
|                              |                                    |          |
|                              |                                    |          |
|                              |                                    |          |
| MAIN                         | DESIGNATED ACCOUNTS   ADD DESIGNEE | LOGOUT   |
|                              |                                    |          |
|                              |                                    |          |
| MEDICAL CLAIMS ELECTRONIC DA | ATA TRANSFER                       |          |
|                              |                                    |          |
|                              |                                    |          |
|                              |                                    |          |

Upload

Download

CONTACT US | PRIVACY | IMPORTANT NOTICES

INSTRUCTIONS:

• To navigate to the File Upload screen, select the hypertext "Upload". Refer to Section 5.2.

OR

• To navigate to the Report/File Download screen, select the hypertext "Download".

Refer to Section 5.3.

- If you are a designee who has been designated by multiple health care providers, refer to Section 5.3.1.
- If you are a health care provider, or a designee who has been designated to by only one health care provider, refer to Section 5.3.2.

#### OPTIONS

- To navigate to the Administration and MOHLTC Services screen, select the hypertext "Main" on the menu bar. Refer to Section 5.1.2 or 5.1.4.
   OR
- To view your list of designees, select the hypertext "Designated Accounts" on the menu bar. Refer to Section 3.4.

OR

• To add a designee, select the hypertext "Add Designees" on the menu bar.

Refer to Section 3.3. OR

• Select the hypertext "Logout" in the top right corner of the screen to navigate to the GO Secure login screen. **Close your Internet browser**.

- If you are a designee then the Menu Bar options "Designated Accounts" and "Add Designees" will NOT be displayed.
- You can upload a file from any type of medium (e.g. hard drive, USB drive).
- You can download a report to any type of medium (e.g. hard drive, USB drive).

#### 5.1.6 Account Locked

| Ontario                        |                                                        | Français                                                                               |
|--------------------------------|--------------------------------------------------------|----------------------------------------------------------------------------------------|
|                                |                                                        | uat                                                                                    |
| GO Secure Login - Accor        | int Locked                                             |                                                                                        |
| Your account has bee           | n locked. Please contact your application manager or ; | proceed to password recovery.                                                          |
| CONTACT US   ACCESSIBILITY   P | RIVACY   HELP                                          | © QUEEN'S PRINTER FOR ONTAKIO, 2012   IMPORTANT NOTICES  <br>LAST MODIFIED: 2012-00-01 |

#### INSTRUCTIONS:

- After five (5) consecutive failed attempts to log on, you will be locked out for thirty (30) minutes.
- If the problem appears to be with your password, select the hyper-text "password recovery" and you will be navigated to the Password Recovery Enter ID screen. Refer to Section 6.

# 5.2 File Upload

This section is used by the health care provider or their designee to upload the following files:

- OHIP Medical Claim Files
- Stale Dated Claim Files
- Overnight Batch Eligibility Check (OBEC)
- Reciprocal Hospital Billing

Refer to Section 1 for details.

• Note: Only hospitals can upload Reciprocal Hospital Billing files.

#### 5.2.1. MC EDT Web Page – Select Billing Number, File and File Type

**Note:** Screen layout may vary depending on the web browser used. For other browser screen examples (Google Chrome, Mozilla Firefox or Safari) select the following link:

http://www.health.gov.on.ca/en/pro/publications/ohip/mcedt\_mn.aspx

| Ontario                                                                       |                                                                                                    |                       |                                                      |
|-------------------------------------------------------------------------------|----------------------------------------------------------------------------------------------------|-----------------------|------------------------------------------------------|
| MINISTRY OF                                                                   | HEALTH AND LONG-TERM                                                                                        | ICARE                 |                                                      |
|                                                                               |                                                                                                    |                       | Français                                             |
|                                                                               |                                                                                                    |                       |                                                      |
|                                                                               | MAIN   DESIGNATED AC                                                                                        | COUNTS   ADD DESIGNEE | LOGOUT                                               |
| File Upload<br>Select a MOH ID<br>Select file to upload:<br>Select file type: | * 999999 •<br>*<br>Claim File<br>OBEC inbound file<br>Reciprocal Hospital Billing<br>Stale Dated Claim file | Browse                | * - Mandatory Fields                                 |
| CONTACT US   PRIVACY   IMPO                                                   | RTANT NOTICES                                                                                               | © QUEEN'S PI          | RINTER FOR ONTARIO, 2012   LAST MODIFIED: 2012-05-17 |

**INSTRUCTIONS:** 

1

-

- To choose a billing number, select the appropriate billing number from the drop down menu.
- To find a file, select the "Browse" button to locate the file to be uploaded. See the Browse screen example below.
- To choose the type of file to upload, select the file type from the drop down menu.
- To upload the file, select the "Upload" button and you will be navigated to the File Upload Success screen. Refer to section 5.2.3.

#### Browse Screen Example

- To locate the file to upload, select the drive and subfolders to locate your claims file.
- Select the claims file to populate the "File name" field.
- Select the "Open" button.

- Select the "Clear" button and the data fields will display blank fields. OR
- To navigate back to the MC EDT Web Page Main Menu, select the "Home" button. Refer to Section 5.1.5 OR
- To navigate to the Administration and MOHLTC Services screen, select the hypertext "Main" on the menu bar. Refer to Section 5.1.2 or 5.1.4.
   OR
- To navigate to the Designated Accounts screen, select the hypertext "Designated Accounts" on the menu bar. Refer to Section 3.4.

OR

- To add a designee, select the hypertext "Add Designees" on the menu bar and you will be navigated to the Designee Details screen. Refer to Section 3.3.
   OR
- Select the hypertext "Logout" in the top right corner of the screen and you will be navigated to the GO Secure login screen. **Close your Internet browser**.

- Hospitals will see all options when the "Select file type down arrow is selected, but are only able to upload "Reciprocal Hospital Billing" files.
- If you are a designee for multiple health care providers, you must select the correct health care provider to upload files using the drop down list of billing numbers.
- If you are a designee the options "Designated Accounts" and "Add Designees" will NOT be displayed.
- You can upload a file from any type of medium (e.g. hard drive, USB drive).
- "\*" indicates mandatory fields.

#### 5.2.2 File Upload - Success

| Ontario                                            |                                                                   |
|----------------------------------------------------|-------------------------------------------------------------------|
| MINISTRY OF HEALTH AND LONG-TERM CA                | .RE<br>Francais                                                   |
|                                                    |                                                                   |
|                                                    |                                                                   |
| MAIN   DESIGNATED A                                | CCOUNTS ADD DESIGNEE LOGOUT                                       |
| MEDICAL CLAIMS ELECTRONIC DATA TRA                 | NSFER                                                             |
| File Upload                                        |                                                                   |
|                                                    |                                                                   |
| File ' C:\Program Files\Software Application\Folde | r Out\ <name claims="" file="" of=""> ' has been uploaded</name>  |
|                                                    |                                                                   |
| Upload Another File Home                           |                                                                   |
|                                                    |                                                                   |
| CONTACT US   PRIVACY   IMPORTANT NOTICES           | © © QUEEN'S PRINTER FOR ONTARIO, 2012   LAST MODIFIED: 2012-05-17 |

Message indicates that the file was uploaded to the ministry.

**INSTRUCTIONS:** 

• To upload another file, select the "Upload Another File" button and you will be navigated to the File Upload screen. Refer to Section 5.2.1.

OR

 To navigate to the MC EDT Web Page – Main Menu screen, select the "Home" button. Refer to Section 5.1.5.

OPTIONS:

- To navigate to the Administration and MOHLTC Services screen, select the hypertext "Main" on the menu bar. Refer to Section 5.1.2 or 5.1.4. OR
- To navigate to the Designated Accounts screen, select the hypertext "Designated Accounts" on the menu bar. Refer to Section 3.4.
   OR
- To add a designee, select the hypertext "Add Designees" on the menu bar. Refer to Section 3.3. OR
- Select the hypertext "Logout" on the menu bar and you will be navigated to the GO Secure Login screen. **Close your Internet browser**.

TIPS:

• An error message will be displayed if there was an error during the file upload process. Refer to Section 5.2.3.

#### 5.2.3 File Upload Errors

|                         | MAIN   DESIGNATED ACCOUNTS   ADD DESIGNEE               | LOGOUT              |
|-------------------------|---------------------------------------------------------|---------------------|
| ile Upload              |                                                         |                     |
| Select a Billing Number | * 999999 🗸                                              |                     |
| elect file to upload:   | * Browse                                                |                     |
| select file type:       | <sup>™</sup> Claim File<br>File Upload Unsuccessful     |                     |
|                         | The file is too large. The maximum size allowed is 10MB |                     |
|                         |                                                         | * - Mandatory Field |

**INSTRUCTIONS:** 

• In this example, a system error has occurred and you are instructed to contact the Service Support Contact Centre. Refer to Section 5.2.4.

In some instances file errors may be corrected and the file may then be uploaded again.

- Select the hypertext "Logout" in the top right corner of the screen and you will be navigated to the GO Secure login screen. Close your Internet browser.
   OR
- To navigate to the Administration and MOHLTC Services screen, select the hypertext "Main" on the menu bar. Refer to Section 5.1.2 or 5.1.4.
   OR
- To navigate to the Designated Accounts screen, select the hypertext "Designated Accounts" on the menu bar. Refer to Section 3.4.
   OR
- To add a designee, select the hypertext "Add Designees" on the menu bar. Refer to Section 3.3.

#### 5.2.4 Report/File Upload Errors

INSTRUCTIONS:

• If the upload attempt is unsuccessful, a system error message will direct you to contact the Service Support Contact Centre (SSCC) at:

#### 1-800-262-6524

#### Or e-mail: <u>SSContactCentre.MOH@ontario.ca</u>

• Select the hypertext "Logout" in the top right corner of the screen and you will be navigated to the GO Secure login screen. Close your Internet browser.

TIPS:

 Calls placed after hours will not have an option of leaving a voice message – instead health care providers are encouraged to call during the business hours of Monday through Friday, 8:00am to 5:00pm, EST.

## 5.3 Report/File Download

This section is used by health care providers or their designee to download the following reports/files:

- Remittance Advice Report
- Group Split Remittance Advice Report
- File Reject Report
- Batch Edit Report
- Error Report
- Group Split Error Report
- OBEC Response Report
- Primary Care Reports (Enrolment & Consent Summary Report and Enrolment & Consent Outside Use Report)
- Governance Reports
- General Communication (e.g., planned outage, claims information, request for additional information, Remittance Advice Inquiry response)
- Reciprocal Hospital Billing (only hospitals receive this report)

Refer to Section 1 for details.

#### 5.3.1. MC EDT Web Page – Select a Billing Number

**Note:** Screen layout may vary depending on the web browser used. For other browser screen examples (Google Chrome, Mozilla Firefox or Safari) select the following link:

http://www.health.gov.on.ca/en/pro/publications/ohip/mcedt\_mn.aspx

| MINISTRY OF HEALTH AND LONG-TERM CARE    | Français                                                        |
|------------------------------------------|-----------------------------------------------------------------|
| MAIN                                     | LOGOUT                                                          |
| MEDICAL CLAIMS ELECTRONIC DATA TRANSFER  |                                                                 |
| Report Download                          |                                                                 |
| Select a Billing Number *                | * - Mandatory Fields                                            |
| Download Home                            |                                                                 |
| CONTACT US   PRIVACY   IMPORTANT NOTICES | © QUEEN'S PRINTER FOR ONTARIO, 2012   LAST MODIFIED: 2012-05-17 |

#### INSTRUCTIONS:

- To choose a billing number, select the appropriate billing number from the drop down menu.
- To navigate to the List of Reports/Files screen, select the "Download" button.
   Refer to Section 5.3.2.

- To navigate back to the MC EDT Web Page Main Menu, select the "Home" button. Refer to Section 5.1.5.
   OR
- To navigate to the Administration and MOHLTC Services screen, select the hypertext "Main" on the menu bar. Refer to Section 5.1.2. or 5.1.4. OR
- Select the hypertext "Logout" on the menu bar and you will be navigated to the GO Secure login screen. **Close your Internet browser**.

- A designee may be authorized to access more than one health care provider's reports and must select the specific health care provider's corresponding billing number from the drop down list.
- "\*" indicates mandatory fields.

Francais

#### 5.3.2 List of Reports/Files

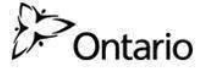

MINISTRY OF HEALTH AND LONG-TERM CARE

| DICAL                | CLAIMS ELECTRONI                                             | C DATA TRANSFER                                              |                                                                                                    |                                                  |                                              |
|----------------------|--------------------------------------------------------------|--------------------------------------------------------------|----------------------------------------------------------------------------------------------------|--------------------------------------------------|----------------------------------------------|
| of Repo              | orts/Files for Billing Numb                                  | er 999999                                                    |                                                                                                    |                                                  |                                              |
| File Type            | Subject                                                      | File Name                                                    | Date                                                                                                    | Status                                           |                                              |
|                      | - P                                                          |                                                              | Provide the second second seco | All Barrison and an and a second                 | THE MA PHONE SHARE SHARE                     |
| ER                   | Error Reports                                                | ED999999.167                                                 | 2013-04-12                                                                                                    | Available                                        | Download                                     |
| ER<br>BE             | Error Reports Batch Edit                                     | ED999999.167<br>BD000123.016                                 | 2013-04-12<br>2013-04-11                                                                                                    | Available                                        | Download<br>Download                         |
| ER<br>BE<br>RA       | Error Reports Batch Edit Remittance Advice                   | ED999999.167<br>BD000123.016<br>PD9999999.12                 | 2013-04-12<br>2013-04-11<br>2013-04-03                                                                                                    | Available<br>Available<br>Available              | Download<br>Download<br>Download             |
| ER<br>BE<br>RA<br>CS | Error Reports Batch Edit Remittance Advice EC Summary report | ED999999.167<br>BD000123.016<br>PD999999.912<br>LDES0199.694 | 2013-04-12<br>2013-04-11<br>2013-04-03<br>2013-04-03                                                                                                    | Available<br>Available<br>Available<br>Available | Download<br>Download<br>Download<br>Download |

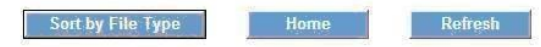

```
CONTACT US | PRIVACY | IMPORTANT NOTICES
```

© © QUEEN'S PRINTER FOR ONTARIO, 2012 | LAST MODIFIED: 2012-05-17

**Note:** This example does NOT display all the types of reports available for download.

**INSTRUCTIONS:** 

• To download the required report, select the hypertext "Download" in the last column. Refer to Section 5.3.3.

OPTIONS:

- To sort the reports by file type, select "Sort by File Type" button (see TIPS) OR
- To navigate to the MC EDT Web Page Main Menu, select the "Home" button. Refer to Section 5.3.1

OR

- To redisplay the default list of reports, select the "Refresh" button.
   OR
- To navigate to the Administration and MOHLTC Services screen, select the hypertext "Main" on the menu bar. Refer to Section 5.1.2 or 5.1.4.

OR

• To navigate to the Designated Accounts screen, select the hypertext "Designated Accounts" on the menu bar. Refer to Section 3.4.

OR

• To add a designee, select the hypertext "Add Designee" on the menu bar. Refer to Section 3.3.

OR

• Select the hypertext "Logout" on the menu bar and you will be navigated to the GO Secure login screen. **Close your Internet browser**.

- It is important to remember to review your downloaded files regularly to ensure you do not miss important ministry communications with the file type GCM. If you have automated software you may want to discuss this with your vendor.
- Only hospitals will view on the list of reports a File type: "RHB" with Subject: "Reciprocal Hospital Billing".
- "Status" column indicates that the report is "Available" for download, and "Downloaded" indicates that the user has previously downloaded this report.
- "Date" column indicates the date that the report was created.
- All reports displayed are twelve (12) months from the date of creation.
- The sort order of the reports will by date first (ascending by the date the file was written to the database), followed by the Status (descending).
- The user will be able to scroll down to see all the reports and will also have the ability to sort these reports by "File Type" (ascending), followed by the "Delivery Date" using the "Sort by File Type" button.
- The number of reports displayed will vary by user due to a number of factors that cannot be controlled or monitored, such as monitor size, font size, etc. Scroll down to see all reports.
- If you are a designee, the options "Designated Accounts" and "Add Designees" will **not** be displayed.

#### 5.3.3 Open or Save Report/File

| File Download                                                                                                    | ×             |
|----------------------------------------------------------------------------------------------------|---------------|
| Do you want to open or save this file? Name: PD999999.007                                                                                       |               |
| From: edtpre.edt.moh.ad.gov.on.ca                                                                                                    |               |
| While files from the Internet can be useful, some files can potentially your computer. If you do not trust the source, do not open or save this | narm<br>file. |

#### **INSTRUCTIONS:**

• To save the downloaded report, select the "Save" button. Refer to Section 5.3.4.

- To open the downloaded report, select the "Open" button. OR
- To cancel the download report action, select the "Cancel" button

#### 5.3.4 Save Report/File

| Save As                                                          |                                                 |                                                  |   |    |     | ? 🔀    |
|------------------------------------------------------------------|-------------------------------------------------|--------------------------------------------------|---|----|-----|--------|
| Save in:                                                         | Dider_IN                                        |                                                  | ~ | 00 | • 🖽 |        |
| My Recent<br>Documents<br>Desktop<br>My Documents<br>My Computer | Downloaded Files<br>BD00021.123<br>ED999999.567 |                                                  |   |    |     |        |
| My Network<br>Places                                             | File name:                                      | PD999999.007                                     |   |    | ~   | Save   |
|                                                                  | Save as type:<br>Encoding:                      | All Files<br>Text Documents (*.txt)<br>All Files |   |    | ~   | Cancel |

**INSTRUCTIONS:** 

- To choose the location where you want to save the report/file you downloaded, select the down arrow in the "Save in" field at the top of this screen.
- Change the "Save as Type" field to "All Files" using the down arrow.
- Leave the "Encoding" field as "ANSI".
- To save the report/file to the location indicated, select "Save" button at the bottom right side of this screen. Refer to Section 5.3.5.

#### OPTIONS:

• To cancel the Save As action, select "Cancel" button.

TIPS:

• When downloading a report, you have the option of renaming the report by overwriting the file displayed in the "File name" field at the bottom of this screen.

#### 5.3.5 Download Complete

| Download com         | plete                                            |
|----------------------|--------------------------------------------------|
| Dowr                 | load Complete                                    |
| _rlvid.jsp.faces fro | m edtpre.edt.moh.ad.gov.on.ca                    |
| Downloaded:          | 41.1KB in 1 sec                                  |
| Download to:         | C:\Program Files\Software\Folder In\PD999999.007 |
| Transfer rate:       | 41.1KB/Sec                                       |
| Close this dial      | og box when download completes                   |
|                      |                                                  |
|                      | Open Open Folder Clese                           |
|                      | Open Open older                                  |
|                      |                                                  |

**INSTRUCTIONS:** 

• To close this pop-up window, select the "Close" button. Refer to Section 5.3.6.

OPTIONS:

- To open the report you have selected to download, select the "Open" button. OR
- To open the folder containing all your downloaded reports/files, select the "Open Folder" button.

- If you select "Open" the file may open in an application such as Notepad which just displays the file as lines of text.
- You must copy the file into the appropriate folder in your software billing program to create a readable report.

#### 5.3.6 Download Status

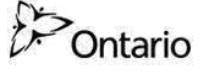

MINISTRY OF HEALTH AND LONG-TERM CARE

|           |                            |                                  |            |                                         | Frar                 |
|-----------|----------------------------|----------------------------------|------------|-----------------------------------------|----------------------|
|           |                            |                                  |            |                                         |                      |
|           |                            | MAIN   DESIGNATED ACCOUNTS   ADD | ) DESIGNEE |                                         | LOGOUT               |
| DICAL     | CLAIMS ELECTRON            | IC DATA TRANSFER                 |            |                                         |                      |
| of Repo   | orts/Files for Billing Nun | nber 999999                      |            |                                         |                      |
| File Type | Subject                    | File Name                        | Date       | Status                                  |                      |
| ER        | Error Reports              | ED999999.167                     | 2013-04-12 | Downloaded                              | Download             |
| BE        | Batch Edit                 | BD000123.016                     | 2013-04-11 | Downloaded                              | Download             |
| RA        | B                          | BD800000 012                     | 2012 04 02 | 100000000000000000000000000000000000000 | Dominoud             |
|           | Remittance Advice          | FD999999.912                     | 2013-04-03 | Available                               | Download             |
| CS        | EC Summary report          | LDES0199.694                     | 2013-04-03 | Available<br>Available                  | Download<br>Download |

| Sort by File Type | Home            | Refresh                                                                                                    |
|-------------------|-----------------|----------------------------------------------------------------------------------------------------|
|                   | to a vertice of | NUMBER OF STREET, STREET, STRE |

```
CONTACT US | PRIVACY | IMPORTANT NOTICES
```

© © QUEEN'S PRINTER FOR ONTARIO, 2012 | LAST MODIFIED: 2012-05-17

**Note:** If you select the "Refresh" button, the "Status" field shows the selected report changed from "Available" to "Downloaded".

#### **INSTRUCTIONS:**

• Select another report to download.

- To redisplay the reports, select "Sort by File Type" button (see TIPS). OR
- To navigate back to the MC EDT Web Page Main Menu, select the "Home" button. Refer to Section 5.3.1.
   OR
- Select the hypertext "Refresh" button and the data fields will display default sort fields and update the status of the reports.
   OR
- To navigate to the Administration and MOHLTC Services screen, select the hypertext "Main" on the menu bar. Refer to Section 5.1.2 or 5.1.4.
   OR
- To navigate to the Designated Accounts screen, select the hypertext "Designated Accounts" on the menu bar. Refer to Section 3.4.
OR

• To add a designee, select the hypertext "Add Designee" on the menu bar. Refer to Section 3.3.

OR

• Select the hypertext "Logout" on the menu bar and you will be navigated to the GO Secure login screen. **Close your Internet browser**.

TIPS:

- A report may be downloaded again even if the Status indicated is "Downloaded".
- If you are a designee then the options "Designated Accounts" and "Add Designees" will NOT be displayed.
- If there was an error during the report download process, an error message will be displayed. Refer to Section 5.3.8.
- "Date" column indicates the date that the report was created.
- All reports displayed are twelve (12) months from the date of creation.
- The sort order of the reports will be by Date first (ascending by the date the file was written to the database), followed by the Status (descending).
- You will be able to scroll down to see all the reports and will also have the ability to sort these reports by "File Type" (ascending), followed by the "Delivery Date" using the "Sort by File Type" button.
- The number of reports displayed will vary by user because a number of factors that cannot be controlled or monitored, such as the monitor size, font size, etc. Scroll down to see all reports.

## 5.3.7 Report/File Download Errors

INSTRUCTIONS:

• If the download of a file is unsuccessful, a system error message will direct you to contact the Service Support Contact Centre (SSCC) at:

### 1-800-262-6524

Or e-mail: SSContactCentre.MOH@ontario.ca

• Select the hypertext "Logout" in the top right corner of the screen and you will be navigated to the GO Secure login screen. **Close your Internet browser**.

TIPS:

Calls placed to the Service Support Contact Centre after hours will not have an option of leaving a voice message – instead health care providers are encouraged to call during the business hours of Monday through Friday, 8:00am to 5:00pm, EST.

Section 6 Forgot Your Password

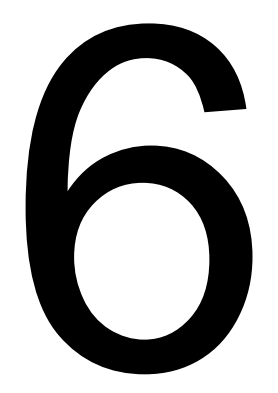

# 6 Forgot Your ID or Password?

Note: Screen layout may vary depending on the web browser used.

This section is used by both the health care provider and the designee to reset your password for the GO Secure account if you forgotten it.

# 6.1 GO Secure Login

This section is used by the health care provider or their designee to use the MC EDT Web Page by using the following link to sign into GO Secure to use MC EDT: <u>https://www.edt.health.gov.on.ca</u>

| GO Secure Login                                                                                                    | 🕍 🔻 🔝 👻 🖃 🖶 👻 Page 🔻 Safety 🔻 Tools 🕶 🕢                                                                           |
|----------------------------------------------------------------------------------------------------|----------------------------------------------------------------------------------------------------|
| Ontario                                                                                                    | Français                                                                                                    |
|                                                                                                    |                                                                                                    |
| <b>GOSECURE</b><br>Providing secure online resources for individuals within the<br>Ontario Government and the Broader Public Sector.<br><b>GO Secure Profile</b><br>See your profile, change your password or security questions. | GO Secure ID :<br>Password :<br>Cor, if you have a PKI certificate:<br>Cog in with PKI<br>Sign In                 |
|                                                                                                    | Forgot your ID or password?<br>Don't have a GO Secure account?                                                    |
| ONTACT US   ACCESSIBILITY   PRIVACY   HELP                                                                                                    | Register Now.<br>© QUEEN'S PRINTER FOR ONTARIO, 2012   IMPORTANT NOTICES   ENV ID: UA<br>LAST MODIFIED: 2014-01-1 |

### INSTRUCTIONS:

• To create a new password, select the text "Forgot your ID or Password?" to navigate to the Password Recovery – Enter ID screen. Refer to Section 6.1.1.

## 6.1.1 Password Recovery – Enter ID

| GO SECURE<br>LOGIN | França       |
|--------------------|--------------|
| iter ID            |              |
| cure Login ID      |              |
|                    |              |
| Cancel Next>       |              |
|                    |              |
|                    | Cancel Next> |

### **INSTRUCTIONS:**

- Key in your GO Secure ID.
- Select "Next>" button and you will be navigated to the Password Recovery screen. Refer to Section 6.1.2.

### OPTIONS

- To cancel this activity, select "Cancel" button and the Cancel Confirm screen will be displayed. Refer to Section 6.1.6.
   OR
- If you do not remember your GO Secure ID, select the text "Forgot your GO Secure ID?" and you will be navigated to the Password Recovery – Enter ID screen. Refer to Section 6.1.5.

## 6.1.2 Password Recovery – Security Questions

| ssword Recovery                                       |                                                                                                    |  |
|-------------------------------------------------------|----------------------------------------------------------------------------------------------------|--|
| Secure ID                                             |                                                                                                    |  |
| swer Security Questions                               |                                                                                                    |  |
| What is my hobby?                                     |                                                                                                    |  |
|                                                       |                                                                                                    |  |
| What broad of dag did I first own?                    |                                                                                                    |  |
| what breed or dog did I first own?                    |                                                                                                    |  |
|                                                       |                                                                                                    |  |
| What was my first pet's name?                         |                                                                                                    |  |
|                                                       |                                                                                                    |  |
|                                                       |                                                                                                    |  |
|                                                       |                                                                                                    |  |
|                                                       | Password Policy                                                                                                    |  |
| ose a new password:                                   | Password Policy                                                                                                    |  |
| ose a new password:<br>Password                       | Password Policy<br>Must not match or contain first name.<br>Must not match or contain last name.                                                                                                    |  |
| ose a new password:<br>Password                       | Password Policy <ul> <li>Must not match or contain first name.</li> <li>Must not match or contain last name.</li> <li>Must not match or contain user ID.</li> </ul>                                                                                                    |  |
| ose a new password:<br>Password<br>Confirm            | Password Policy <ul> <li>Must not match or contain first name.</li> <li>Must not match or contain last name.</li> <li>Must not match or contain user ID.</li> <li>Must be at least 8 characters</li> </ul>                                                                                                    |  |
| Password<br>Confirm                                   | Password Policy  Must not match or contain first name. Must not match or contain last name. Must not match or contain user ID. Must be at least 8 characters Must contain lower case letter(s)                                                                                                    |  |
| Password<br>Confirm                                   | Password Policy  Must not match or contain first name. Must not match or contain last name. Must not match or contain user ID. Must be at least 8 characters Must contain lower case letter(s) Must contain number(s) Must contain number(s)                                                                                                    |  |
| Cancel Continue                                       | <ul> <li>Password Policy</li> <li>Must not match or contain first name.</li> <li>Must not match or contain last name.</li> <li>Must not match or contain user ID.</li> <li>Must not match or contain user ID.</li> <li>Must be at least 8 characters</li> <li>Must contain lower case letter(s)</li> <li>Must contain upper case letter(s)</li> <li>Must contain symbol(s) such as 1,@.#.%</li> </ul>                                                                                                    |  |
| Confirm Cancel Continue                               | <ul> <li>Password Policy</li> <li>Must not match or contain first name.</li> <li>Must not match or contain last name.</li> <li>Must not match or contain user ID.</li> <li>Must be at least 8 characters</li> <li>Must contain lower case letter(s)</li> <li>Must contain upper case letter(s)</li> <li>Must contain upper case letter(s)</li> <li>Must contain symbol(s) such as 1,@,#,%</li> <li>Must start with a letter.</li> </ul>                                                                                   |  |
| Dose a new password: Password Confirm Cancel Continue | <ul> <li>Password Policy</li> <li>Must not match or contain first name.</li> <li>Must not match or contain last name.</li> <li>Must not match or contain user ID.</li> <li>Must not match or contain user ID.</li> <li>Must be at least 8 characters</li> <li>Must contain lower case letter(s)</li> <li>Must contain number(s)</li> <li>Must contain upper case letter(s)</li> <li>Must contain symbol(s) such as 1,@,#,%</li> <li>Must start with a letter.</li> <li>Cannot repeat a letter 3 times or more.</li> </ul> |  |

## INSTRUCTIONS:

- Key in your three answers to the security questions displayed.
- Key in a new password that meets the password policy.
- Re-key the same password to confirm.
- Select the "Continue" button to save the information keyed to navigate to Request Complete screen. Refer to Section 6.1.3.

## OPTIONS:

• To cancel this activity, select the "Cancel" button to navigate to the Cancel Confirm screen. Refer to Section 6.1.6.

TIPS:

- If you provide one or more incorrect answers five (5) times you will get an error and can request a temporary password. Refer to Section 6.1.9.
- Your three answers are NOT stored on the system as case sensitive.
- Keep a record of your challenge questions and answers. You will need to answer these correctly when you change your password every 120 days.

The "Password" must:

- Not match or contain the "First Name";
- Not match or contain the "Last Name";
- Not match or contain the "GO Secure ID";
- Contain eight (8) to 16 characters;
- First character must be a letter;
- Have at least one (1) lowercase letter;
- Have at least one (1) uppercase letter;
- Have at least one (1) number;
- Have at least one (1) special character such as:
   ! @ # %
- Not match or contain the "GO Secure ID";
- Not repeat a letter three (3) times or more;
- Not be re-used for up to eight (8) occurrences; and
- Match the confirm password.

"Password" characters will not be displayed as they are keyed.

"Confirm Password" characters will not be displayed as they are keyed.

Your password will expire in 120 days. You will receive an email seven (7) days in advance advising you of the expiry date and a link to create a new password. Refer to Section 7.

## 6.1.3 New Password Completed

| Ontario                         | GO SECURE LOGIN  | Français                                                                                            |
|---------------------------------|------------------|----------------------------------------------------------------------------------------------------|
|                                 |                  | gdc                                                                                                 |
| Request Complete                | ur new password. |                                                                                                    |
| CONTACT US   ACCESSIBILITY   PI | NVACY   HELP     | © QUEEN'S PRINTER FOR ONTARIO, 2012   IMPORTANT NOTICES   SYSTEM ID: 1<br>LAST MODIFIED: 2013-09-22 |

### **INSTRUCTIONS:**

- Close your Internet browser.
- Reopen your Internet browser:
  - Health care providers and designees that have registered for their GO Secure Account and are enrolled for MC EDT will copy this link: https://www.edt.health.gov.on.ca

to navigate to the GO Secure Login screen. Refer to Section 3.2.8 or 4.2.9. or 5.1.1.

## 6.1.4 GO Secure ID Recovery – Enter ID

| Ontario                      | GO SECURE<br>LOGIN        | Franç                                                  |
|------------------------------|---------------------------|--------------------------------------------------------|
|                              |                           |                                                        |
| assword Recovery -           | Enter ID                  |                                                        |
| Please enter your GO         | Secure Login ID           |                                                        |
| GO Secure ID                 | Ĺ                         |                                                        |
|                              | Cancel Next>              |                                                        |
|                              | Forgot your GO Secure ID? |                                                        |
| ITACT US   ACCESSIBILITY   P | RIVACY   HELP             | © QUEEN'S PRINTER FOR ONTARIO, 2012   IMPORTANT NOTICE |
|                              |                           | LAST MODIFIED: 2012-08-                                |

### **INSTRUCTIONS:**

- If you do not remember your GO Secure account ID, key in your email account.
- Select the "Next>" button and you will be navigated to the Password Recovery screen. Refer to Section 6.1.5.

### **OPTIONS:**

• To cancel this activity, select "Cancel" button to navigate to the Cancel Confirm screen. Refer to Section 6.1.6.

## 6.1.5 GO Secure ID Recovered

| Ontario de testit                                                                                                    |                                                                                                    |  |
|----------------------------------------------------------------------------------------------------|----------------------------------------------------------------------------------------------------|--|
|                                                                                                    |                                                                                                    |  |
|                                                                                                    |                                                                                                    |  |
| ssword Recovery                                                                                                    |                                                                                                    |  |
| our email address is your GO Secure Login ID.                                                                                                    |                                                                                                    |  |
| Secure ID youremail@email.com                                                                                                    |                                                                                                    |  |
| swer Security Questions                                                                                                    |                                                                                                    |  |
| What is my hobby?                                                                                                    |                                                                                                    |  |
|                                                                                                    |                                                                                                    |  |
| What breed of dog did I first own?                                                                                                    |                                                                                                    |  |
|                                                                                                    |                                                                                                    |  |
| What was my first pet's name?                                                                                                    |                                                                                                    |  |
|                                                                                                    |                                                                                                    |  |
|                                                                                                    |                                                                                                    |  |
|                                                                                                    | Password Policy                                                                                      |  |
| oose a new password:                                                                                                    |                                                                                                    |  |
| Password                                                                                                    | Must not match or contain first name.                                                                |  |
|                                                                                                    | <ul> <li>Must not match or contain last name.</li> <li>Must not match or contain user ID.</li> </ul> |  |
| Confirm                                                                                                    | <ul> <li>Must be at least 8 characters</li> </ul>                                                    |  |
| Normal State State Stat | <ul> <li>Must contain lower case letter(s)</li> </ul>                                                |  |
| 1 <u></u>                                                                                                    | <ul> <li>Must contain number(s)</li> </ul>                                                           |  |
| Cancel                                                                                                    | <ul> <li>Must contain upper case letter(s)</li> </ul>                                                |  |
| Calleer                                                                                                    | <ul> <li>Must contain symbol(s) such as !,@,#,%</li> </ul>                                           |  |
|                                                                                                    | Must start with a letter.                                                                            |  |
|                                                                                                    | Cannot repeat a letter 3 times or more.                                                              |  |
|                                                                                                    | <ul> <li>Passwords must match</li> </ul>                                                             |  |
|                                                                                                    |                                                                                                    |  |

#### INSTRUCTIONS

- A message will display on the screen "Your email address is your GO Secure Login ID".
- Close your Internet browser.
- Re-open your Internet browser:
  - Health care providers and designees that have registered for their GO Secure Account and are enrolled for MC EDT will copy this link:

https://www.edt.health.gov.on.ca

to navigate to the GO Secure Login screen. Refer to Section 3.2.8 or 4.2.9. or 5.1.1.

OPTIONS:

 If you also forgot your password, you may create a new password by keying in the three answers to the security questions displayed.

- Key in a new password that meets the password policy.
- Re-key in the same password to confirm.
- Select the "Continue" button to save the information keyed and you will be navigated to the Request Complete screen. Refer to Section 6.1.3. OR
- Select the "Cancel" button and the Cancel Confirm screen will be displayed. Refer to Section 6.1.6.

### TIPS

If you provide one or more incorrect answers five (5) times you will get an error and can request a temporary password. Refer to Section 6.1.7.

Your three answers are NOT stored on the system as case sensitive.

Keep a record of your challenge questions and answers. You will need to answer these correctly when you change your password every 120 days.

The "Password" must:

- Not match or contain the "First Name";
- Not match or contain the "Last Name";
- Not match or contain the "GO Secure ID";
- Contain eight (8) to 16 characters;
- First character must be a letter;
- Have at least one (1) lowercase letter;
- Have at least one (1) uppercase letter;
- Have at least one (1) number;
- Have at least one (1) special character such as:
   ! @ # %
- Not match or contain the "GO Secure ID";
- Not repeat a letter three (3) times or more;
- Not be re-used for up to eight (8) occurrences; and
- Match the confirm password.

"Password" characters will not be displayed as they are keyed.

"Confirm Password" characters will not be displayed as they are keyed.

Your password will expire in 120 days. You will receive an email seven (7) days in advance advising you of the expiry date and a link to create a new password. Refer to Section 7.

## 6.1.6 Cancel Confirm

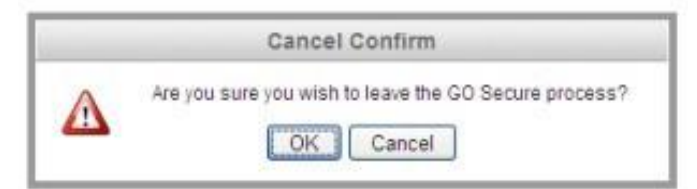

**INSTRUCTIONS:** 

• To cancel the current activity, select the "OK" button. You will return to the GO Secure Login screen. Refer to Section 6.1.1.

OPTIONS:

• To return to the previous screen, use the "Cancel" button.

## 6.1.7 Request Temporary Password

| Ontario                                       | GO SECURE LOGIN                                                                    | Français                                                                                                 |
|-----------------------------------------------|------------------------------------------------------------------------------------|----------------------------------------------------------------------------------------------------|
|                                               |                                                                                    |                                                                                                    |
| Password Recovery Sorry, this account ha      | s exceeded the reset attempts. Pleas                                               | se contact your administrator.                                                                           |
| Either you have not p<br>many times. Click on | reviously setup the questions and answe<br>the link below to have a new password e | ers needed to reset your password or you have provided one or more incorrect answers too emailed to you. |
| Email me a passwo                             | rd reset.                                                                          |                                                                                                    |
| CONTACT US   ACCESSIBILITY   P                | RIVACY   HELP                                                                      | © QUEEN'S PRINTER FOR ONTARIO, 2012   IMPORTANT NOTICES                                                  |

If you fail to key in the correct answers to the security questions five (5) times, you may request an email to be sent from GO Secure with a temporary password.

**INSTRUCTIONS:** 

• Select the hypertext "Email me a password reset" to have an email automatically generated from GO Secure. Refer to Section 6.1.8.

## 6.1.8 GO Secure Email With Temporary Password

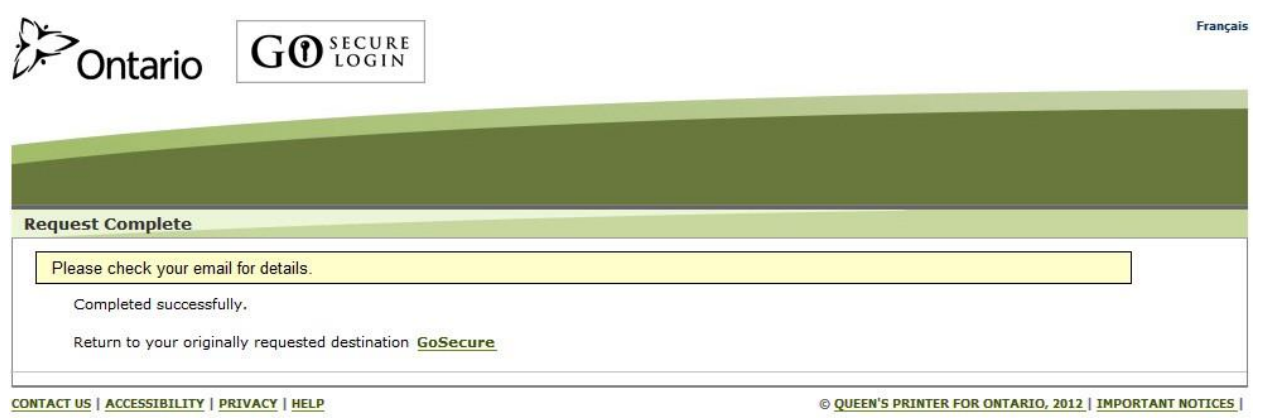

### **INSTRUCTIONS:**

- Close your Internet browser.
- Reopen your Internet browser and access your email account. Refer to Section 6.1.9.

## 6.1.9 GO Secure Email With Temporary Password

From: <no-reply@ontario.ca>

To: Anne Nicole Gilbert

Sent: Tuesday, April 23, 2013 16:13:24

Subject: GO Secure Password Reset

Hello,

Someone – hopefully you – requested a password reset for their GO Secure ID. Your new password is: xedC2kJ@q

Please login immediately to reset your password.

<LINK>

If this was not requested by you, please change your password as a precaution and contact your existing support person for the program that you are trying to access.

Thank you.

INSTRUCTIONS:

- Copy the temporary password (case sensitive).
- Select the link in the email to navigate to the GO Secure Login screen. Refer to Section 6.1.10.
- Logout of your email account and close the web browser page/tab for your email, leaving the web browser page/tab for GO Secure open.

TIPS

• If you do not find this email in your Inbox folder, check your Junk folder.

## 6.1.10 GO Secure Login With Temporary Password

| Critario                                                                                          |                             |                        |
|---------------------------------------------------------------------------------------------------|-----------------------------|------------------------|
|                                                                                                   |                             |                        |
|                                                                                                   | Sign In                     |                        |
|                                                                                                   | GO Secure ID :              |                        |
| roviding secure online resources for individuals within the<br>ntario and Broader Public Sectors. | 1                           |                        |
| 0 Secure Profile                                                                                  | Password :                  | Don't have an account? |
| ee your profile, change password or security questions)                                           |                             | Register Now           |
| O Secure Login - Delegated Administration                                                         | Sign In                     |                        |
| or administrators of user access and resources)                                                   | Forget your ID or password? |                        |
|                                                                                                   |                             |                        |

## INSTRUCTIONS:

- Key in your GO Secure ID/ email.
- Key in your temporary password (case sensitive).
- Select the "Sign In" button. Refer to Section 6.1.11.

## 6.1.11 Create A New Password

| rity Information                    |                     |                                                                                                    |  |
|-------------------------------------|---------------------|----------------------------------------------------------------------------------------------------|--|
| t a Password:                       |                     | Password Policy                                                                                                    |  |
| GO Secure ID<br>Password<br>Confirm | youremail@email.com | <ul> <li>Must not match or contain first name.</li> <li>Must not match or contain last name.</li> <li>Must not match or contain user ID.</li> <li>Must be at least 8 characters and less than 17</li> <li>Must contain lower case letter(s)</li> <li>Must contain number(s)</li> <li>Must contain upper case letter(s)</li> <li>Must contain symbol(s) such as !,@,#,%</li> <li>Must start with a letter.</li> <li>Cannot repeat a letter 3 times or more.</li> <li>Passwords must match</li> </ul> |  |

INSTRUCTIONS:

- Key in a new password that meets the password policy.
- Re-key in the same password to confirm.
- Select "Continue" button and you will be navigated to the GO Secure Login Account Updated screen. Refer to Section 6.1.12.

OR

• To cancel this activity, select "Cancel" button and the Cancel Confirm screen will be displayed. Refer to Section 6.1.6.

TIPS:

The "Password" must:

- Not match or contain the "First Name";
- Not match or contain the "Last Name";
- Not match or contain the "GO Secure ID";
- Contain eight (8) to 16 characters;
- First character must be a letter;
- Have at least one (1) lowercase letter;
- Have at least one (1) uppercase letter;
- Have at least one (1) number;
- Have at least one (1) special character such as:
   ! @ # %
- Not match or contain the "GO Secure ID";
- Not repeat a letter three (3) times or more;

- Not be re-used for up to eight (8) occurrences; and
- Match the confirm password.

"Password" characters will not be displayed as they are keyed.

"Confirm Password" characters will not be displayed as they are keyed.

Your password will expire in 120 days. You will receive an email seven (7) days in advance advising you of the expiry date and a link to create a new password. Refer to Section 7.

## 6.1.12 GO Secure Password Success

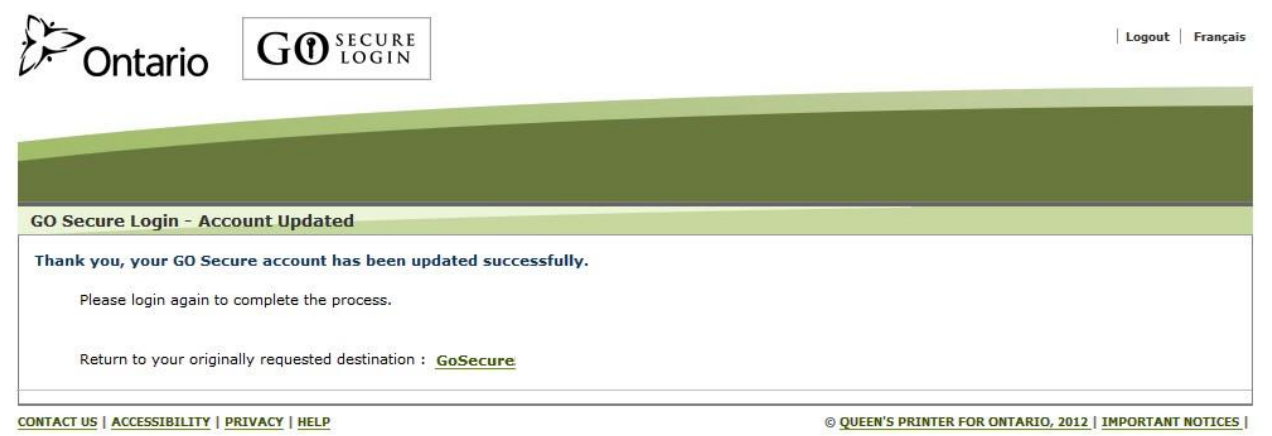

INSTRUCTIONS:

• Select the hypertext "GO Secure" and you will be navigated to the GO Secure Login screen to enter your GO Secure ID/email and new password. Refer to Section 3.28 or 4.2.9. or 5.1.1.

Section 7 Password Expires

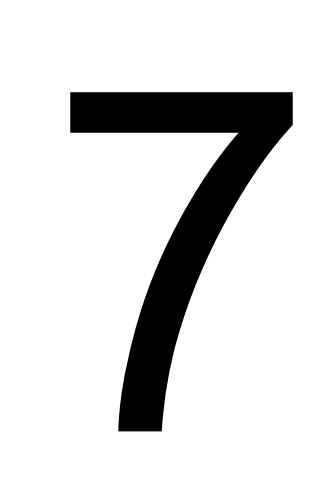

# 7 Password Expires

This section is used by both the health care provider and the designee to create a new password when the previous password is about to expire or has expired. The user will receive an email from GO Secure seven (7) days in advance of the password expiry.

From: <no-reply@ontario.ca> To: Anne Nicole Gilbert Sent: Tuesday, April 23, 2013 16:13:24 Subject: Your GO Secure Password is about to expire

Hello,

The password for your GO Secure Account, <GO Secure ID>, is expiring. If you do not change your password in the next 7 days, you will be prompted to change it the next time you log in.

Click here to login now and change it.

Thank you.

**Note:** The "here" hyperlink navigates user to the GO Secure Login page (See Section 7.1).

The user will receive an email from GO Secure when the password expires.

From: <no-reply@ontario.ca>
To: Anne Nicole Gilbert
Sent: Tuesday, April 23, 2013 16:13:24
Subject: Your GO Secure Password is expired

Hello,

The password for your GO Secure Account,<GO Secure ID>, is expired. You will be prompted to change it the next time you log in.

Click here to login now and change it.

Thank you.

**Note:** The "here" hyperlink navigates user to the GO Secure Login page (See Section 7.1).

# 7.1 GO Secure Login

| # GO Secure Login                                                                                                    | 🛅 🔻 🔂 👻 🗁 🖶 👻 Page 🕶 Safety 👻 Tools 👻 🔞 👻                                                          |
|----------------------------------------------------------------------------------------------------|----------------------------------------------------------------------------------------------------|
| Ontario                                                                                                    | <br>Français                                                                                       |
|                                                                                                    |                                                                                                    |
| <b>GO</b> SECURE<br>Providing secure online resources for individuals within the<br>Ontario Government and the Broader Public Sector.<br><b>GO Secure Profile</b><br>See your profile, change your password or security questions. | GO Secure ID :<br>Password :<br>Sign In                                                            |
|                                                                                                    | Forgot your ID or password?                                                                        |
|                                                                                                    | Don't have a GO Secure account?<br>Register Now.                                                   |
| CONTACT US   ACCESSIBILITY   PRIVACY   HELP                                                                                                    | © QUEEN'S PRINTER FOR ONTARIO, 2012   IMPORTANT NOTICES   ENV ID: UAT<br>LAST MODIFIED: 2014-01-19 |

When you sign in at the GO Secure Login screen, you will be navigated to a screen and are required to create a new password to continue to use MC EDT. (See Section 7.1.1)

INSTRUCTIONS:

• Key in your GO Secure ID and current password. You will be navigated to the Security Information screen. Refer to 7.2.

# 7.2 Password Expired - Security Information

| Ontario GO SECURE<br>LOGIN                                                                              | Logout   Français                                                                                                    |
|----------------------------------------------------------------------------------------------------|----------------------------------------------------------------------------------------------------|
| Please change your password<br>Select a new password:                                                   | Password Policy                                                                                                    |
| Please select a new secure password.<br>GO Secure ID gosecurelogin@something.com<br>Password<br>Confirm | <ul> <li>Must not match or contain first name.</li> <li>Must not match or contain last name.</li> <li>Must not match or contain user ID.</li> <li>Must not match or case letter(s)</li> <li>Must contain number(s)</li> <li>Must contain number(s)</li> <li>Must contain symbol(s) such as 1,@,#,%</li> <li>Must start with a letter.</li> <li>Cannot repeat a letter 3 times or more.</li> <li>Passwords must match</li> </ul> |
| Cancel                                                                                                  | © QUEEN'S PRINTER FOR ONTARIO, 2012   IMPORTANT NOTICES                                                                                                    |

### **INSTRUCTIONS:**

- Key in a new password that meets the password policy.
- Re-key in the same password to confirm.
- Select the "Continue" button and you will be navigated to the GO Secure Login Account Updated screen. Refer to Section 7.3.

OR

• To cancel this activity, select the "Cancel" button and the Cancel Confirm screen is displayed. Refer to Section 7.4.

## TIPS:

The "Password" must:

- Not match or contain the "First Name";
- Not match or contain the "Last Name";
- Not match or contain the "GO Secure ID";
- Contain eight (8) to sixteen (16) characters;
- First character must be a letter;
- Have at least one (1) lowercase letter;
- Have at least one (1) uppercase letter;
- Have at least one (1) number;
- Have at least one (1) special character such as:
   ! @ # %
- Not match or contain the "GO Secure ID";

- Not repeat a letter three (3) times or more;
- Not be re-used for up to eight (8) occurrences; and
- Match the confirm password.

"Password" characters will not be displayed as they are keyed.

"Confirm Password" characters will not be displayed as they are keyed.

Your password will expire in 120 days. You will receive an email seven (7) days in advance advising you of the expiry date and a link to create a new password.

# 7.3 Password Expired – Account Updated

| Ontario                    | GO SECURE<br>LOGIN                         | Logout   Français                                       |
|----------------------------|--------------------------------------------|---------------------------------------------------------|
| ornearro                   |                                            |                                                         |
|                            |                                            |                                                         |
| GO Secure Login - Acc      | count Updated                              |                                                         |
| Thank you, your GO See     | ure account has been updated successfully. |                                                         |
| Please login again to      | complete the process.                      |                                                         |
| Return to your origin      | ally requested destination : GoSecure      |                                                         |
| CONTACT US   ACCESSIBILITY | PRIVACY   HELP                             | © QUEEN'S PRINTER FOR ONTARIO, 2012   IMPORTANT NOTICES |

### **INSTRUCTIONS:**

- Select the hypertext "GoSecure" to be navigated to the GO Secure Login screen.
  - Health Care Provider refers to 3.2.8 to sign in at the GO Secure screen and be navigated to the Administration and MOHLTC Services screen.
  - Designee refers to 4.2.9 to sign in at the GO Secure screen and be navigated to the designee Administration and MOHLTC Services screen.

### OPTIONS:

• To cancel this activity, select the "Cancel" button to navigate to the Cancel Confirm screen. Refer to Section 7.4.

# 7.4 Cancel Confirm

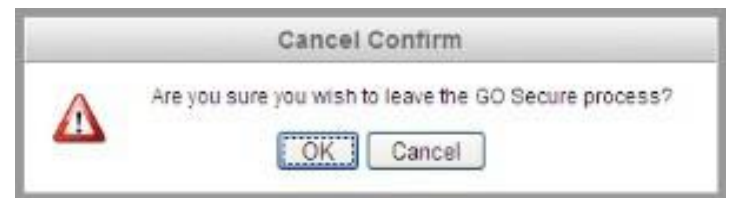

**INSTRUCTIONS:** 

• To cancel the current activity, select the "OK" button. You will return to the GO Secure Login screen. Refer to Section 7.1.

OPTIONS:

• To return to the previous screen, use the "Cancel" button.

Section 8 GO Secure Profile Update

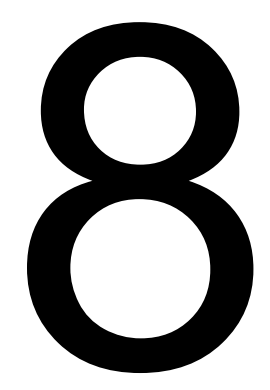

# 8 GO Secure Profile Update

This section is used by both the health care provider and the designee to change your profile information such as password, email, language preference.

# 8.1 GO Secure Login

| 📽 GO Secure Login                                                                                                    | 🔄 👻 🔂 👻 📑 🖶 💌 Page 💌 Safety 💌 Tools 💌 🔞 💌                                                                                  |
|----------------------------------------------------------------------------------------------------|----------------------------------------------------------------------------------------------------|
| Ontario                                                                                                    | Français                                                                                                    |
|                                                                                                    |                                                                                                    |
| Froviding secure online resources for individuals within the Ontario Government and the Broader Public Sector.<br>GO Secure Profile<br>See your profile, change your password or security questions. | GO Secure ID :<br>Password :<br>Sign In<br>Forgot your ID or password?<br>Don't have a GO Secure account?<br>Register Now. |
| CONTACT US   ACCESSIBILITY   PRIVACY   HELP                                                                                                    | © QUEEN'S PRINTER FOR ONTARIO, 2012   IMPORTANT NOTICES   ENV ID: UAT<br>LAST MODIFIED: 2014-01-19                         |

### INSTRUCTIONS:

- Key in your GO Secure ID and current password.
- Select the "Sign In" button to navigate to Administration and MOHLTC Services screen. Refer to 8.2 or 8.3.

# 8.2 Health Care Provider Administration and Services

| Ontario                                                                                 | uattestdata+su1@gmail.com   Français   Logout                                             |
|-----------------------------------------------------------------------------------------|-------------------------------------------------------------------------------------------|
| MINISTRY OF HEALTH AND LONG-TER                                                         | MCARE                                                                                     |
|                                                                                         |                                                                                           |
| Administration and MOHLTC Services                                                      |                                                                                           |
| Services: Select Access Se Designee Maintenance (Add, Remove, Update) Please refer to t | rvice<br>the MC EDT Reference Manual on the Ministry of Health & Long-Term Care's website |
| GO Secure Profile (Change Password, Email, etc)                                         |                                                                                           |
| ACCESSIBILITY   PRIVACY                                                                 | Last Modified: 2017-03-09                                                                 |

## **INSTRUCTIONS:**

• Select the hypertext "GO Secure Profile" to navigate to Security Information screen. Refer to 8.4.

# 8.3 Designee Administration and Services

| D=Ontario                                  |                                                                  |                                    | uattestdata+su2@gmail.com   Français   Logout           |
|--------------------------------------------|------------------------------------------------------------------|------------------------------------|---------------------------------------------------------|
| MINISTRY OF                                | HEALTH AND LONG-                                                 | TERM CARE                          |                                                         |
|                                            |                                                                  |                                    |                                                         |
| Administration and                         | MOHLTC Services                                                  |                                    |                                                         |
| Working on Behalf of:                      | Myself                                                           |                                    |                                                         |
| Services: Select                           | ✓ Acc.                                                           | ess Service                        |                                                         |
| Designee Maintenan<br>GO Secure Profile (C | e (Add, Remove, Update) Please re<br>nange Password, Email, etc) | efer to the MC EDT Reference Manua | al on the Ministry of Health & Long-Term Care's website |
| ACCESSIBILITY PRIV                         | ACY                                                              |                                    | Last Modified: 2017-03-09                               |

#### INSTRUCTIONS:

• Select the hypertext "GO Secure Profile" to navigate to Security Information screen. Refer to 8.4.

# 8.4 GO Secure Login - Your Profile

| ecure Login - Your Profile   |                         |                |                          |
|------------------------------|-------------------------|----------------|--------------------------|
|                              | Your Profile            |                |                          |
| GO SECURE<br>LOGIN           | * GO Secure ID (Email / | Address)       | * indicates required fie |
|                              | youremail@email.com     | 1              |                          |
| GO Secure Login - Security   | * Email                 |                | 3                        |
| Change Your Password         | youremail@email.com     | n              |                          |
| Security Questions & Answers | * Confirm Email         |                |                          |
| Your GO Secure Roles         | youremail@email.cor     | n              |                          |
|                              | * First Name            | Middle Name    | * Last Name              |
|                              | First                   |                | Last                     |
|                              | Language                | * Display Name |                          |
| << Return to previous site   | English 💌               | First Last     |                          |
|                              | 25                      |                |                          |
|                              |                         | Res            | et Changes Update        |

INSTRUCTIONS:

• Select any of the data entry fields on the screen to change the information currently displayed.

 Select the "Update" button and a message is displayed on the top of the screen, "Thank you, your GO Secure account has been updated successfully."
 OR

• To cancel any changes you made and return the information to the original defaults, select the "Reset Changes" button.

OPTIONS:

- If you change your email address in the "Email" and "Confirm Email" fields, you will be navigated to a GO Secure – Login ID Updated screen. Refer to Section 8.5.
- To change your password, select the text "Change Your Password". Refer to Section 8.6.

OR

• To change your security questions and answers, select the text "Security Questions & Answers". Refer to Section 8.7.

OR

• To view your current roles, select the text "Your GO Secure Roles". Refer to Section 8.9.

OR

• To return to the Administration and MOHLTC Services screen, select the hypertext "<<Return to previous site". Refer to 8.2 or 8.3

TIPS:

- You cannot edit the email address displayed in the greyed out "GO Secure ID" field. If you change your email address in "Email" and "Confirm Email" fields and select the "Update" button, then the GO Secure ID will be changed to the new email address.
- If the screen displays a text box with the following text "Reminder Please validate your email ! Resend my validation email", refer to Section 8.10.

# 8.5 GO Secure - Login ID Updated

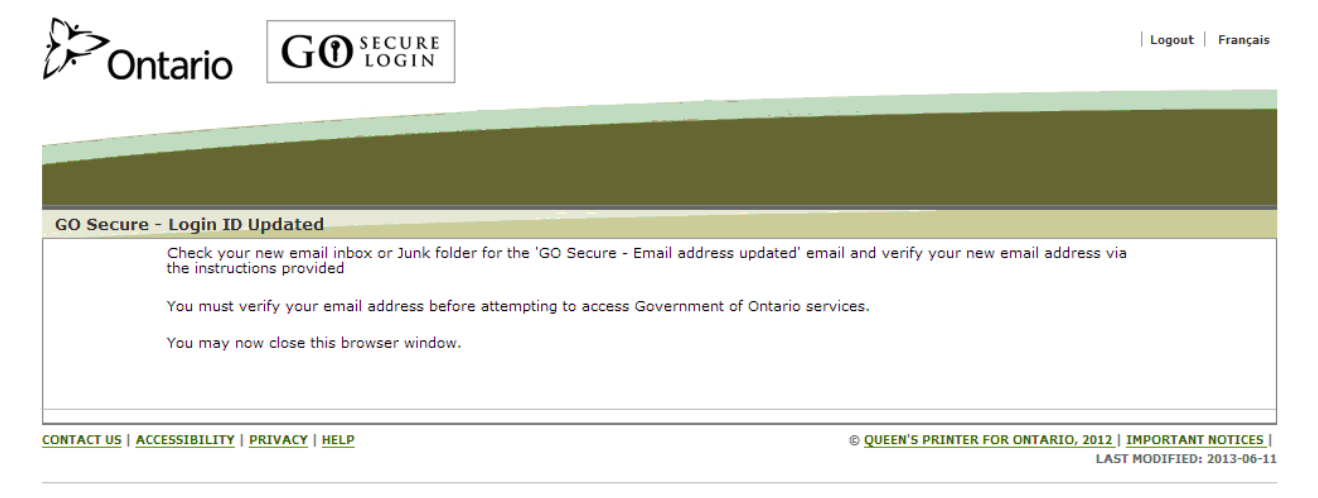

## INSTRUCTIONS:

- As instructed on this screen, close your browser window.
- Open your browser window and access your email account.
- Locate the email from GO Secure with the subject "GO Secure Email address updated". Refer to Section 3.1.7 or 4.1.8. Copy this link in the email to navigate to the GO Secure Login screen to key in your new GO Secure ID/email and password to complete the process. Refer to Section 3.1.8. or 4.1.9.

# 8.6 Change Password

| urity Information                                                                    |                                                                                                    |
|--------------------------------------------------------------------------------------|----------------------------------------------------------------------------------------------------|
| ect a Password:                                                                      | Password Policy                                                                                                    |
| GO Secure ID youremail@email<br>Old Password<br>Password<br>Confirm<br>Cancel Update | .com <ul> <li>Must not match or contain first name.</li> <li>Must not match or contain last name.</li> <li>Must not match or contain user ID.</li> <li>Must be at least 9 characters</li> <li>Must contain number(s)</li> <li>Must contain number(s)</li> <li>Must contain nymbol(s) such as 1,@,#,%</li> <li>Must start with a letter.</li> <li>Cannot repeat a letter 3 times or more.</li> <li>Passwords must match</li> </ul> |

### **INSTRUCTIONS:**

- Key in your old password.
- Key in a new password that meets the password policy.
- Re-key the same password to confirm.
- Select the "Update" button to save the information keyed to navigate back to the Go Secure Login – Your Profile screen (Refer to Section 8.4) and a message will be displayed at the top of the screen "Thank you, your GO Secure Password was updated successfully".

OPTIONS:

 To cancel this activity, select the "Cancel" button to navigate back to the GO Secure Login – Your Profile screen. Refer to Section 8.4.

OR

• Select the hypertext "Logout" in the top right corner of the screen to navigate to the GO Secure Login screen and close your Internet browser.

TIPS:

The "Password" must:

- Not match or contain the "First Name";
- Not match or contain the "Last Name";

- Not match or contain the "GO Secure ID";
- Contain eight (8) to 16 characters;
- First character must be a letter;
- Have at least one (1) lowercase letter;
- Have at least one (1) uppercase letter;
- Have at least one (1) number;
- Have at least one (1) special character such as:
   ! @ # %
- Not match or contain the "GO Secure ID";
- Not repeat a letter three (3) times or more;
- Not be re-used for up to eight (8) occurrences; and
- Match the confirm password.

"Password" characters will not be displayed as they are keyed.

"Confirm Password" characters will not be displayed as they are keyed.

If you attempt to reuse the same password more than eight (8) times, a message will be displayed on the "Security Information" screen, "Please use a password that wasn"t used recently."

Your password will expire in 120 days. You will receive an email seven (7) days in advance advising you of the expiry date and a link to create a new password. Refer to Section 7.

# 8.7 Security Questions & Answers

| curity Information                                                                                               |                                                                                                    |                     |
|----------------------------------------------------------------------------------------------------|----------------------------------------------------------------------------------------------------|---------------------|
| t your challenge questio                                                                                         | ns and answers:                                                                                                    |                     |
| Please confirm your pas                                                                                          | sword to change your security answers:                                                                                                    | * indicates require |
|                                                                                                    | * Password                                                                                                    |                     |
|                                                                                                    |                                                                                                    |                     |
|                                                                                                    | * Confirm                                                                                                    |                     |
|                                                                                                    |                                                                                                    |                     |
|                                                                                                    |                                                                                                    |                     |
|                                                                                                    | Retrieve Current Security Answers                                                                                                    |                     |
| The Challenge Question                                                                                           | Retrieve Current Security Answers                                                                                                    | must be answered    |
| The Challenge Question                                                                                           | Retrieve Current Security Answers                                                                                                    | must be answered.   |
| The Challenge Question * Question 1                                                                              | Retrieve Current Security Answers s and Answers are used if you forget your password and need to reset it. All questions What was my first pet's name?                                                                                                    | must be answered.   |
| The Challenge Question * Question 1 * Answer 1                                                                   | Retrieve Current Security Answers s and Answers are used if you forget your password and need to reset it. All questions What was my first pet's name?                                                                                                    | must be answered.   |
| The Challenge Question  * Question 1  * Answer 1  * Question 2                                                   | Retrieve Current Security Answers         s and Answers are used if you forget your password and need to reset it. All questions         What was my first pet's name?                                                                                                    | must be answered.   |
| The Challenge Question<br>* Question 1<br>* Answer 1<br>* Question 2                                             | Retrieve Current Security Answers         s and Answers are used if you forget your password and need to reset it. All questions         What was my first pet's name?         What breed of dog did I first own?                                                                                                    | must be answered.   |
| The Challenge Question<br>* Question 1<br>* Answer 1<br>* Question 2<br>* Answer 2                               | Retrieve Current Security Answers         s and Answers are used if you forget your password and need to reset it. All questions         What was my first pet's name?         What breed of dog did I first own?                                                                                                    | must be answered.   |
| The Challenge Question<br>* Question 1<br>* Answer 1<br>* Question 2<br>* Answer 2<br>* Question 3               | Retrieve Current Security Answers         s and Answers are used if you forget your password and need to reset it. All questions         What was my first pet's name?         What breed of dog did I first own?         What breed of dog did I first own?         Who is your favourite actor/musician or artist?                             | must be answered.   |
| The Challenge Question<br>* Question 1<br>* Answer 1<br>* Question 2<br>* Answer 2<br>* Question 3<br>* Answer 3 | Retrieve Current Security Answers         s and Answers are used if you forget your password and need to reset it. All questions         What was my first pet's name?         What breed of dog did I first own?         Who is your favourite actor/musician or artist?                                                                        | must be answered.   |
| The Challenge Question<br>* Question 1<br>* Answer 1<br>* Question 2<br>* Answer 2<br>* Question 3<br>* Answer 3 | Retrieve Current Security Answers         s and Answers are used if you forget your password and need to reset it. All questions         What was my first pet's name?         What breed of dog did I first own?         Who is your favourite actor/musician or artist?                                                                        | must be answered.   |
| The Challenge Question<br>* Question 1<br>* Answer 1<br>* Question 2<br>* Answer 2<br>* Question 3<br>* Answer 3 | Retrieve Current Security Answers         s and Answers are used if you forget your password and need to reset it. All questions         What was my first pet's name?         What breed of dog did I first own?         What breed of dog did I first own?         Who is your favourite actor/musician or artist?         Cancel       Update | must be answered.   |

**INSTRUCTIONS:** 

- To display your security answers, key in your password.
- Re-key the same password to confirm.
- Select the "Retrieve Current Security Answers" button to navigate to the screen that displays the security answers to the Challenge Questions you originally provided. Refer to Section 8.8.
- To cancel this activity, select the "Cancel" button to navigate back to the GO Secure Login – Your Profile screen. Refer to Section 8.4.

**OPTIONS:** 

• Select the hypertext "Logout" in the top right corner of the screen to navigate to the GO Secure Login screen and **close your Internet browser**.
# 8.8 GO Secure ID Display Security Answers

| Untario                                                                                                    |                                                                                                    |                     |
|----------------------------------------------------------------------------------------------------|----------------------------------------------------------------------------------------------------|---------------------|
|                                                                                                    |                                                                                                    |                     |
|                                                                                                    |                                                                                                    |                     |
|                                                                                                    |                                                                                                    |                     |
|                                                                                                    |                                                                                                    |                     |
| curity Information                                                                                                    |                                                                                                    |                     |
| t your challenge questio                                                                                               | ns and answers:                                                                                                    |                     |
| en<br>Maria de la competition de la competition de la competition de la competition de la competition de la competitio |                                                                                                    | * indicates require |
| Please confirm your pas                                                                                                | sword to change your security answers:                                                                                                    |                     |
|                                                                                                    | * Password                                                                                                    |                     |
|                                                                                                    |                                                                                                    |                     |
|                                                                                                    | * Confirm                                                                                                    |                     |
|                                                                                                    |                                                                                                    |                     |
|                                                                                                    |                                                                                                    |                     |
|                                                                                                    | Retrieve Current Security Answers                                                                                                    |                     |
| The Challenge Questions                                                                                                | Retrieve Current Security Answers                                                                                                    | d                   |
| The Challenge Questions                                                                                                | Retrieve Current Security Answers                                                                                                    | :d.                 |
| The Challenge Questions * Question 1                                                                                   | Retrieve Current Security Answers s and Answers are used if you forget your password and need to reset it. All questions must be answere What was my first pet's name?                                                                                                    | .d.                 |
| The Challenge Questions * Question 1 * Answer 1                                                                        | Retrieve Current Security Answers s and Answers are used if you forget your password and need to reset it. All questions must be answere What was my first pet's name?                                                                                                    | .d.                 |
| The Challenge Question:<br>* Question 1<br>* Answer 1                                                                  | Retrieve Current Security Answers         s and Answers are used if you forget your password and need to reset it. All questions must be answere         What was my first pet's name?         snoopy                                                                                                    | .d.<br>             |
| The Challenge Question:<br>* Question 1<br>* Answer 1<br>* Question 2                                                  | Retrieve Current Security Answers         s and Answers are used if you forget your password and need to reset it. All questions must be answere         What was my first pet's name?       •         snoopy       •         Who is your favourite actor/musician or artist?       •                                                                             | :d.<br> <br>        |
| The Challenge Questions<br>* Question 1<br>* Answer 1<br>* Question 2<br>* Answer 2                                    | Retrieve Current Security Answers         s and Answers are used if you forget your password and need to reset it. All questions must be answere         What was my first pet's name?         snoopy         Who is your favourite actor/musician or artist?         elvis                                                                                       | :d.<br> <br>        |
| The Challenge Questions<br>* Question 1<br>* Answer 1<br>* Question 2<br>* Answer 2<br>* Question 3                    | Retrieve Current Security Answers         s and Answers are used if you forget your password and need to reset it. All questions must be answere         What was my first pet's name?         snoopy         Who is your favourite actor/musician or artist?         elvis         What breed of dog did I first own?                                            | .d.<br> <br>        |
| The Challenge Questions<br>* Question 1<br>* Answer 1<br>* Question 2<br>* Answer 2<br>* Question 3<br>* Answer 3      | Retrieve Current Security Answers         s and Answers are used if you forget your password and need to reset it. All questions must be answere         What was my first pet's name?         snoopy         Who is your favourite actor/musician or artist?         elvis         What breed of dog did I first own?                                            | .d.<br> <br>        |
| The Challenge Questions<br>* Question 1<br>* Answer 1<br>* Question 2<br>* Answer 2<br>* Question 3<br>* Answer 3      | Retrieve Current Security Answers         s and Answers are used if you forget your password and need to reset it. All questions must be answere         What was my first pet's name?         snoopy         Who is your favourite actor/musician or artist?         elvis         What breed of dog did I first own?         beagle                             | .d.<br> <br>        |
| The Challenge Questions<br>* Question 1<br>* Answer 1<br>* Question 2<br>* Answer 2<br>* Question 3<br>* Answer 3      | Retrieve Current Security Answers         s and Answers are used if you forget your password and need to reset it. All questions must be answere         What was my first pet's name?         snoopy         Who is your favourite actor/musician or artist?         elvis         What breed of dog did I first own?         beagle         Cancel       Update | .d.<br> <br>        |

You may change the security questions and/or answers.

### INSTRUCTIONS:

- Key in your password.
- Re-key the same password to confirm.
- To change any of the security questions, select the down arrow beside each of the challenge questions to select a new question from the drop down list and provide an answer in the "Answer" input fields.
- Select the "Update" button to save the updated questions and/or answers and navigate back to the GO Secure Login – Your Profile screen (Refer to Section 8.4). A message will be displayed at the top of the screen "Thank you, your GO Secure security answers were updated successfully."
   OR
- To cancel this activity, select the "Cancel" button to navigate back to the GO Secure Login – Your Profile screen. Refer to Section 8.4.

OPTIONS:

• Select the hypertext "Logout" in the top right corner of the screen to navigate to the GO Secure Login screen and close your Internet browser.

TIPS:

- The "Answers":
  - Must not match or contain any text used from the question;
  - Are not case-sensitive.

### 8.9 Display GO Secure Roles

| Ontario                            | GO SECURE<br>LOGIN |        | Logout   Français                                                                   |
|------------------------------------|--------------------|--------|-------------------------------------------------------------------------------------|
|                                    |                    |        |                                                                                     |
| GO Secure Login - Your I           | Profile            |        |                                                                                     |
| Your GO Secure Roles               |                    |        |                                                                                     |
| Health Service HCV                 |                    |        |                                                                                     |
| Health Service User                |                    |        |                                                                                     |
| nearth Service MCLD1               |                    |        |                                                                                     |
|                                    |                    | Cancel |                                                                                     |
|                                    |                    |        |                                                                                     |
| CONTACT US   ACCESSIBILITY   PRIVA | CY   HELP          |        | © QUEEN'S PRINTER FOR ONTARIO, 2012   IMPORTANT NOTICES<br>LAST MODIFIED: 2012-08-0 |

This screen only displays your GO Secure Roles.

### **INSTRUCTIONS:**

• To cancel this activity, select the "Cancel" button to navigate back to the GO Secure Login – Your Profile screen. Refer to Section 8.4.

### OPTIONS:

• Select the hypertext "Logout" in the top right corner of the screen to navigate to the GO Secure Login screen and close your Internet browser.

### 8.10 Resend Validation Email

| ecure Login - Your Profile   |                                          |                            |                            |
|------------------------------|------------------------------------------|----------------------------|----------------------------|
| GO SECURE LOGIN              | Reminder<br>Please validate your email ! | Resend my validation email | ۲                          |
| GO Secure Login - Security   | Your Profile                             |                            |                            |
| Change Your Password         | * GO Secure ID (Email Address            | )                          | * indicates required field |
| Security Questions & Answers | youremail@email.com                      | ,                          |                            |
| Your GO Secure Roles         | * Email                                  |                            |                            |
|                              | youremail@email.com                      |                            |                            |
|                              | * Confirm Email                          |                            |                            |
|                              | youremail@email.com                      |                            |                            |
|                              | * First Name                             | Middle Name                | * Last Name                |
|                              | First                                    |                            | Last                       |
|                              | Language                                 | * Display Name             |                            |
|                              | English V                                | First Last                 | 7                          |
|                              |                                          | Thist cast                 |                            |

This screen has a message box displayed if the user has not confirmed their email and cannot find the email from GO Secure in their email inbox or Junk folder. You must confirm your GO Secure ID to be able to use ministry services.

**INSTRUCTIONS:** 

- Select the text "Resend my Validation email" in the message box.
- Select the hypertext "Logout" in the top right corner of the screen to navigate to the GO Secure Login screen and close your Internet browser.
- Reopen your browser and check your email account Inbox or Junk folder for an email from GO Secure with the subject "GO Secure Login Registration Confirmation". Refer to Section 3.1.7 or 4.1.8.
- Copy this link in the email to navigate to the GO Secure Login screen to key in your new GO Secure ID/email and password to complete the process. Refer to Section 3.1.8. or 4.1.9.

### 8.11 GO Secure ID – Email Validation Not Completed

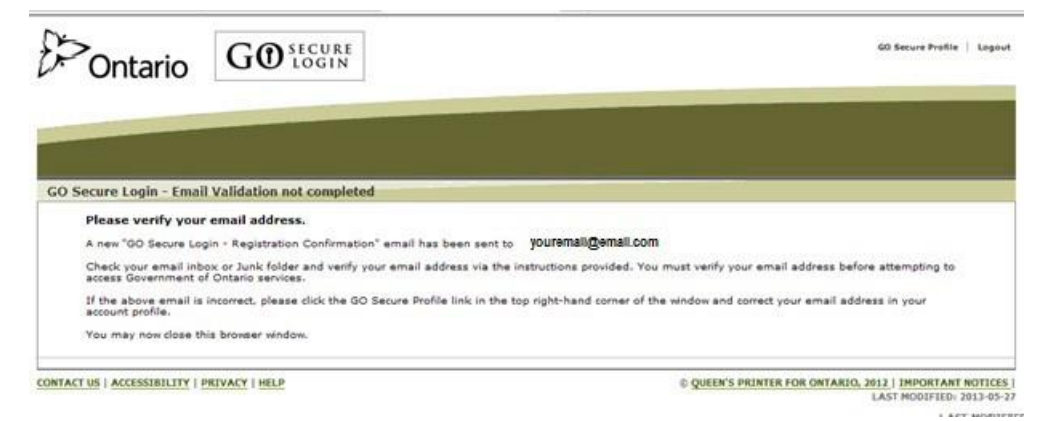

### **INSTRUCTIONS:**

- As instructed on this screen, close your browser window.
- Re-open your browser and check your email account Inbox or Junk folder for an email from GO Secure with the subject "GO Secure Login Registration Confirmation". Refer to Section 3.1.7 or 4.1.8.
- Copy this link in the email to navigate to the GO Secure Login screen to key in your new GO Secure ID/email and password to complete the process. Refer to Section 3.1.8. or 4.1.9.

Section 9 Technical Requirements

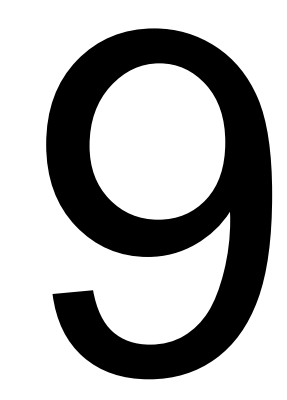

# 9 Technical Requirements

The ministry requires the following **minimum** technical requirements to use the **MC EDT web page or site:** 

- An Internet connection
- A computer with a supported Windows or a Macintosh operating system and one of the following recommended browsers:

Windows OS Firefox 3.6 or later Google Chrome 15.0 or later Mac OS Firefox 11.0 or later Google Chrome 19.0 or later Safari 5.0 or later

- The browser versions published above have been tested by the ministry. Using Internet browsers with versions older than the published standard may impact how the GO Secure or MC EDT web pages are displayed or function.
- Best viewed with 1280 x 1024 screen resolution.
- "Cookies" enabled.
- Javascript enabled.
- File formats that conform to the Technical Specifications.

The **minimum** requirements for the **MC EDT web service** may be different depending on the Clinical Management System (CMS) or Electronic Medical Records (EMR) software application.

Contact your vendor/billing agent to identify what their minimum requirements are for your office to use their EMR software application.

### 9.1 Technical Specifications

Specific technical specifications are required for authorized MC EDT users to send (upload) files and to receive (download) files sent electronically from the ministry to an MC EDT user. The specifications are technical and are intended to be used by vendors or I&IT technical support individuals.

The claims file format requirements for use with both the web page and the web service are listed in the ministry's *Technical Specifications Interface to Health Care Systems* manual located on the ministry website at:

https://www.ontario.ca/page/ohip-publications-medical-claims-and-health-card-validation

The generic security requirements and related protocols for ministry services are listed in the ministry's Technical Specifications for MOHLTC Electronic Business Services located on the ministry website at:

https://www.ontario.ca/page/ohip-publications-medical-claims-and-health-card-validation

The technical requirements for the development of applications and products that support communication with MOHLTC's MC EDT system via Electronic Business Services are listed in the ministry's Technical Specifications for Medical Claims Electronic Data Transfer (MC EDT) Service via Electronic Business Services, located on the ministry website at:

https://www.ontario.ca/page/ohip-publications-medical-claims-and-health-card-validation

The technical requirements for the development of Health Card Validation (HCV) application via Electronic Business Services are listed in the ministry's Technical Specifications for Health Card Validation (HCV) Service via Electronic Business Services, located on the ministry website at:

https://www.ontario.ca/page/ohip-publications-medical-claims-and-health-card-validation

If you experience technical problems with the MC EDT service, the first point of contact is your I&IT technical support or vendor. If your I&IT support or vendor requires technical assistance from the ministry, they may contact the ministry's Service Support Contact Centre (SSCC) at:

### 1-800 262-6524

Or e-mail: SSContactCentre.MOH@ontario.ca

Calls placed to the Service Support Contact Centre after hours will **not** have an option of leaving a voice message – instead health care providers are encouraged to call during the business hours of Monday through Friday, 8:00am to 5:00pm, EST.

Section 10 Conformance Testing

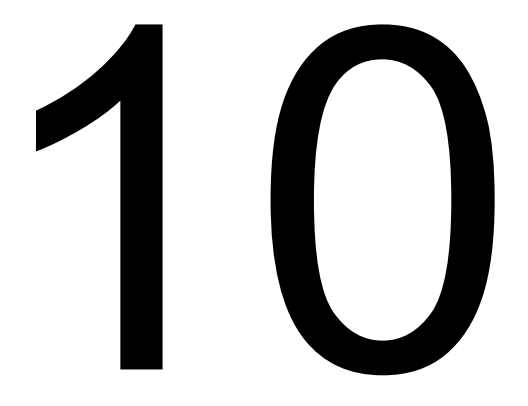

# **10** Conformance Testing

Conformance testing is required for all software that interacts with the MC EDT web service to ensure compliance with the ministry's specifications and to obtain a production key specific to the software version prior to receiving production access. The ministry's Conformance Testing Service will confirm the software meets the ministry's specifications and will protect the ministry's production environment from external influences.

It should be noted that individual users are not required to complete conformance testing, only software vendors.

If the ministry makes technical specification changes or significant changes are made to how the vendor software interacts with the MC EDT software, conformance testing must be completed and a new production key issued.

The Conformance Testing Service will include communicating details of test data required for software vendor/ developer use. Furthermore, the account set up, confirming test outcomes and assistance with troubleshooting relevant to technical specifications is also offered.

When testing is complete, test results will be reviewed for compliance with the technical specifications and a recommendation will be made for access to the production environment.

Vendors/developers will receive a conformance key for use in the conformance environment which will be replaced by a production key upon successful completion of conformance testing. This conformance key must be embedded into every web service transaction.

Refer to the technical specifications posted on the ministry website: <a href="http://www.health.gov.on.ca/english/providers/pub/pub\_menus/pub\_ohip.html">http://www.health.gov.on.ca/english/providers/pub/pub\_menus/pub\_ohip.html</a>

### **10.1 Conformance Testing Steps for Vendors**

• When the software development is complete, contact the Service Support Contact Centre (SSCC) at:

### 1-800-262-6524

or by email: <u>SSContactCentre.MOH@ontario.ca</u>

to begin the conformance testing process.

- You must complete and sign the Conformance Testing Acceptable Use Policy and scan and email it back to the ministry. Please insert in the subject line of the email "**MC EDT Conformance Testing**" to expedite escalation of these requests.
- You can obtain a copy of the "Vendor Application for Conformance Testing -Acceptable Use Policy" online at the following link: <a href="http://www.health.gov.on.ca/en/pro/forms/ohip">http://www.health.gov.on.ca/en/pro/forms/ohip</a> fm.aspx
- The ministry will contact you to assign a conformance testing slot and supply all required test data including a temporary conformance testing key.
- You will work directly with the conformance testing team throughout the testing process.
- Upon successful completion, the ministry will contact you and supply the necessary authorization for production access including a production key.
- If you fail to complete conformance testing within the scheduled timeframe, access to the test environment will be terminated and a new testing window will be negotiated.

For more information regarding conformance testing requirements, contact the Service Support Contact Centre (SSCC) at:

### 1-800-262-6524 or by email: SSContactCentre.MOH@ontario.ca

Calls placed to the Service Support Contact Centre after hours will not have an option of leaving a voice message – instead health care providers are encouraged to call during the business hours of Monday through Friday, 8:00am to 5:00pm, EST.

Section 11 Frequently Asked Questions

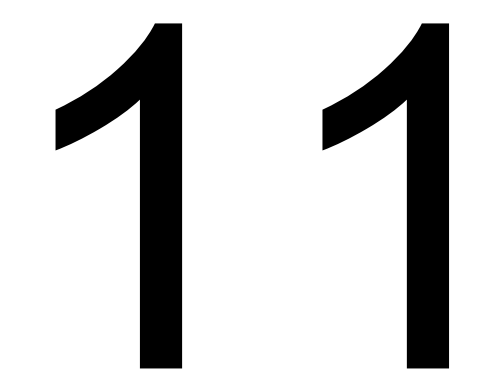

# **11** Frequently Asked Questions

### 11.1 General

### 1. Should I be using the web page or the web service to access MC EDT?

The decision to use the web page or the web service is dependent on what type of billing software or clinical management system your office uses.

The web page has file upload and download functions that are provided for users who do not have integrated billing or Electronic Medical Record (EMR) systems.

The web service is for use with fully automated Electronic Medical Record (EMR) or billing software for MC EDT.

### 2. I don't have a software vendor. Do I need one?

If you plan to use the web page you do not need a vendor. You will need the appropriate hardware and software including billing software. If you plan to use the web service you will need a software vendor.

### 3. How do I find a software vendor?

The ministry does not promote any vendor over another and therefore does not provide a list of vendors. You may wish to contact your professional association for a list of vendors or talk to your colleagues who have already registered for MC EDT.

### 11.2 Using MC EDT

### 1. How do I start using MC EDT?

- Determine whether you will be using the web page or the web service.
- If you are using the web page:
  - Confirm your hardware and software meet the minimum technical requirements published in Section 9;
  - For health care providers, register for a GO Secure account and enrol in MC EDT as described in Section 3;
  - For designees, register for a GO Secure account and accept the designation as described in Section 4; and
  - Refer to Section 5 for detailed procedures on using the MC EDT web page functions.
- If you are using the web service:
  - Contact your software vendor to obtain the appropriate software;
  - For health care providers, register for a GO Secure account and enrol in MC EDT as described in Section 3; and
  - For designees, register for a GO Secure account and accept the designation as described in Section 4.

# 2. Are all health care providers required to register for a GO Secure account and enrol in ministry services?

If you submit claims using your solo billing number you must register for a GO Secure account and enrol in MC EDT service before you are eligible to use the service.

If you are an affiliate of a group and only bill under the group billing number and do not bill using your individual or solo billing number, you are not required to set up an individual GO Secure account unless you require access to group reports.

### 3. I'm a designee and I can't see my health care provider's reports.

Ask your health care provider if they have granted you the appropriate permissions.

### 4. My password expired. What do I do?

Logon to your GO Secure Account and using the online application, create a new password.

### 5. I can't remember my GO Secure ID?

Select "Forgot Your Password" on the GO Secure Login Screen and then select the text "Forgot your GO Secure ID?"

6. I received multiple requests to be a designee. Which shared secret do I use? You only need to use one "shared secret". Once your designee account is established you can use it as a designee for multiple health care providers as long as you accept the designation. Refer to Section 4.2.4 for details.

### 7. My shared secret doesn't work.

Your "shared secret" may have expired. Ask the health care provider who is requesting the designation to check the status online. The health care provider can regenerate a new "shared secret".

### 8. What is a shared secret?

A "shared secret" is a system generated code used by the designee to complete the enrolment. The "shared secret" is sent to the designating health care provider who must pass it on to the designee.

### 9. What are unique identifiers?

Unique identifiers are ministry provided codes that authenticate you to the ministry and are required as part of the MC EDT enrolment process.

### 1. Where are the OHIP processing offices located?

Select the following link for a list of OHIP processing offices.

http://www.health.gov.on.ca/en/pro/programs/ohip/claimsoffice/default.aspx

### 2. Who do I contact if I have MC EDT questions?

Contact the Service Support Contact Centre (SSCC) at:

### 1-800 262-6524

Or e-mail: <u>SSContactCentre.MOH@ontario.ca</u>

Calls placed to the Service Support Contact Centre after hours will not have an option of leaving a voice message – instead health care providers are encouraged to call during the business hours of Monday through Friday, 8:00am to 5:00pm, EST.

### 3. Who do I contact if I have technical question or issue?

Contact your software vendor for any technical questions or issues.

### 4. Who do I call for claim payment inquiries?

Contact your local claims processing office.

Section 12 Appendix A – Error Messages

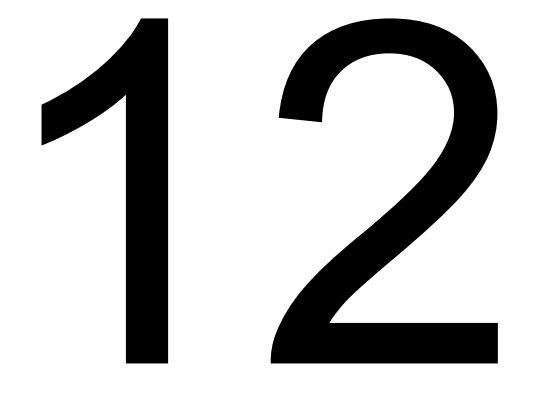

# 12 Appendix A - Error Messages

### 3.1.2 Health Care Provider - GO Secure Register/Login - Start

| MESSAGE                                                                                                    | EXPLANATION                                                                                                    | ACTION                                                                                                    |
|----------------------------------------------------------------------------------------------------|----------------------------------------------------------------------------------------------------|----------------------------------------------------------------------------------------------------|
| An incorrect GO Secure<br>Logon ID or Password was<br>specified.                                                   | "GO Secure ID" and/or<br>"Password" were not been<br>completed and you have<br>selected the "Sign In"<br>button. | Key in the correct GO<br>Secure ID and password                                                                                                    |
| An incorrect GO Secure<br>Logon ID or Password was<br>specified.                                                   | "GO Secure ID" is incorrect.                                                                                     | Key in the correct GO<br>Secure ID.                                                                                                    |
| An incorrect GO Secure<br>Logon ID or Password was<br>specified.                                                   | "Password" is incorrect.                                                                                         | Key in the correct password.                                                                                                    |
| Your account has been<br>locked. Please contact your<br>application manager or<br>proceed to password<br>recovery. | After five consecutive<br>failed attempts, you will be<br>locked out for 30 minutes.                             | If you forgot your GO<br>Secure ID or password,<br>refer to Section 7 or call<br>the Service Support<br>Contact Centre at:<br><b>1-800-262-6524</b> |

# 3.1.3 GO Secure Login – Basic Information

| MESSAGE                                    | EXPLANATION                                                    | ACTION                                                     |
|--------------------------------------------|----------------------------------------------------------------|------------------------------------------------------------|
| Please enter a value.                      | "First Name" is a mandatory field that has not been completed. | Key in "First Name".                                       |
| Please use a minimum of "2" characters.    | "First Name" was only one (1) character long.                  | Key in "First Name" with<br>two (2) or more<br>characters. |
| Please enter a value.                      | "Last Name" is a mandatory field that has not been completed.  | Key in "Last Name".                                        |
| Please use a minimum of "2"<br>characters. | "Last Name" was only 1 character long.                         | Key in "Last Name" with<br>two (2) or more<br>characters.  |

| MESSAGE                                                                                                    | EXPLANATION                                                                               | ACTION                                                                                                    |
|----------------------------------------------------------------------------------------------------|-------------------------------------------------------------------------------------------|----------------------------------------------------------------------------------------------------|
| Please use a minimum of "4" characters.                                                                                                    | "Display Name" was left<br>blank.                                                         | Let the "Display Name"<br>field default to your first<br>and last name or enter a<br>minimum of 4 characters.                                                                                                    |
| Please enter a Value.                                                                                                    | "Email" is a mandatory field that has not been completed.                                 | Key in your email address.                                                                                                    |
| Email<br>"your.email@email.com"<br>is already taken.<br>This email address is<br>already in use. If you<br>already have a GO<br>Secure Login account,<br>please cancel and sign in<br>using your existing<br>account credentials.<br>Otherwise, please use a<br>different email address to<br>proceed with creating a<br>new GO Secure account.<br>This email address has | This email address has<br>been previously used to<br>register for a GO Secure<br>account. | You can NOT use the<br>same email account to if<br>you previously registered.<br>You must use a separate<br>and unique email if you<br>are now registering a<br>Group for a GO Secure<br>account. Otherwise refer<br>to Section 6 to create a<br>new password to sign in<br>with or call the Service<br>Support Contact Centre<br>at:<br><b>1-800-262-6524</b> . |
| been previously used to register for GO Secure account.                                                                                                    |                                                                                           |                                                                                                    |

# 3.1.4 GO Secure Login – Security Information

| MESSAGE                                                                         | EXPLANATION                                                                          | ACTION                                                                                                    |
|---------------------------------------------------------------------------------|--------------------------------------------------------------------------------------|----------------------------------------------------------------------------------------------------|
| Please enter a value.                                                           | GO Secure ID (User<br>Login) is a mandatory field<br>that has not been<br>completed. | Let the GO Secure ID<br>default to your email or<br>overwrite your email to<br>create a custom GO<br>Secure ID with 8 to 20<br>characters. |
| Please enter a valid ID - must<br>begin with a letter and contain<br>no spaces. | GO Secure ID did not<br>begin with a letter and/or<br>contains spaces.               | Key in a GO Secure ID<br>that begins with a letter<br>and does not contain<br>spaces.                                                      |
| Please use a minimum of "8" characters.                                         | GO Secure ID is less than 8 characters.                                              | Key in a GO Secure ID with 8 to 20 characters.                                                                                             |

| MESSAGE                                                          | EXPLANATION                                                          | ACTION                                                                                       |
|------------------------------------------------------------------|----------------------------------------------------------------------|----------------------------------------------------------------------------------------------|
| Please use a maximum of "20" characters.                         | GO Secure ID is more than 20 characters.                             | Key in a GO Secure ID with 8 to 20 characters.                                               |
| Please enter a value.                                            | Password is a mandatory field that has not been completed.           | Key in a password.                                                                           |
| Must not contain identifying information, such as name or login. | Password is the same as<br>GO Secure ID (User<br>Login).             | Key in a password that is<br>not the same as the GO<br>Secure ID (User Login).               |
| Must not contain first name.                                     | Password error.                                                      | Key in a password that does not contain first name.                                          |
| Must not contain last name.                                      | Password error.                                                      | Key in a password that does not contain last name.                                           |
| Please use a minimum of "8" characters.                          | Password is less than 8 characters.                                  | Key in a password with 8 to 16 characters.                                                   |
| Please use a maximum of "16" characters.                         | Password is more than 16 characters.                                 | Key in a password with 8 to 16 characters.                                                   |
| Must contain both upper and lower case letter(s) and a number.   | Password error.                                                      | Key in a password with at<br>least one uppercase or<br>lower case letter(s) and a<br>number. |
| Must contain symbol(s) such as !,@,#,%.                          | Password error.                                                      | Key in a password that includes a symbol.                                                    |
| Must start with a letter.                                        | Password error.                                                      | Key in a password that starts with a letter.                                                 |
| Cannot repeat a letter 3 times or more.                          | Password error.                                                      | Key in a password that<br>does not repeat a letter 3<br>times or more.                       |
| Please enter a value.                                            | "Confirm Password" is a mandatory field that has not been completed. | Key in the password to confirm.                                                              |
| Passwords must match.                                            | "Confirm Password" does not match "Password".                        | Key in the password to confirm.                                                              |
| Please enter a value.                                            | "Question 1" is a mandatory field that has not been completed.       | Select down arrow and<br>select a first Challenge<br>Question from the drop<br>down menu.    |

| MESSAGE                                    | EXPLANATION                                                          | ACTION                                                                                     |
|--------------------------------------------|----------------------------------------------------------------------|--------------------------------------------------------------------------------------------|
| Please enter a value.                      | "Answer 1" is a mandatory field that has not been completed.         | Key in an answer for<br>"Question 1" that is a<br>minimum of three (3)<br>characters long. |
| Please enter a value.                      | "Question 2" is a mandatory field that has not been completed.       | Select down arrow and<br>select a second<br>Challenge Question from<br>the drop down menu. |
| Please enter a value.                      | "Answer 2" is a mandatory<br>field that has not been<br>completed.   | Key in an answer for<br>"Question 2" that is a<br>minimum of three (3)<br>characters long. |
| Please enter a value.                      | "Question 3" is a<br>mandatory field that has<br>not been completed. | Select down arrow and<br>select a third Challenge<br>Question from the drop<br>down menu.  |
| Please enter a value.                      | "Answer 3" is a mandatory<br>field that has not been<br>completed.   | Key in an answer for<br>"Question 3" that is a<br>minimum of three (3)<br>characters long. |
| Questions must not be repeated.            | Q1 is the same as Q2<br>and/or Q3.                                   | Select a unique<br>"Challenge Question 1".                                                 |
| Questions must not be repeated.            | Q2 is the same as Q1<br>and/or Q3.                                   | Select a unique<br>"Challenge Question 2".                                                 |
| Questions must not be repeated.            | Q3 is the same as Q1<br>and/or Q2.                                   | Select a unique<br>"Challenge Question 3".                                                 |
| Please use a minimum of "3"<br>characters. | Answer 1 is too short.                                               | Key in an answer for<br>"Question 1" that is a<br>minimum of 3 characters<br>long.         |
| Please use a minimum of "3"<br>characters. | Answer 2 is too short.                                               | Key in an answer for<br>"Question 2" that is a<br>minimum of three (3)<br>characters long. |

| MESSAGE                                    | EXPLANATION                                             | ACTION                                                                             |
|--------------------------------------------|---------------------------------------------------------|------------------------------------------------------------------------------------|
| Please use a minimum of "3"<br>characters. | Answer 3 is too short.                                  | Key in an answer for<br>"Question 3" that is a<br>minimum of 3 characters<br>long. |
| Answers must not be repeated.              | Answer 1 is the same as<br>Answer 2 and/or Answer<br>3. | Key in a unique "Answer<br>1".                                                     |
| Answers must not be repeated.              | Answer 2 is the same as<br>Answer 1 and/or Answer<br>3. | Key in a unique "Answer<br>2".                                                     |
| Answers must not be repeated.              | Answer 3 is the same as<br>Answer 1 and/or Answer<br>2. | Key in a unique "Answer<br>3".                                                     |

### 3.1.8 GO Secure – Email Confirmation

Refer to 3.1.2 of this Appendix.

### 3.2.1 Health Care Provider MC EDT Enrolment - Start

Refer to 3.1.2 of this Appendix.

### 3.2.3 Identification – New User Unique IDs

| MESSAGE                                                                                                    | EXPLANATION                                                                                          | ACTION                                                                                                    |
|----------------------------------------------------------------------------------------------------|----------------------------------------------------------------------------------------------------|----------------------------------------------------------------------------------------------------|
| Mandatory field, please enter a value.                                                                                                    | "Unique Identifier #1" is a mandatory field that has not been completed.                             | Key in "Unique Identifier<br>#1".                                                                                                    |
| Mandatory field, please enter a value.                                                                                                    | "Unique Identifier #2" is a mandatory field that has not been completed.                             | Key in "Unique Identifier<br>#2".                                                                                                    |
| Your identifier was not found, please re-enter.                                                                                                    | "Unique Identifier #1" is not valid.                                                                 | Check and key in "Unique Identifier #1".                                                                                                    |
| Your identifier was not found, please re-enter.                                                                                                    | "Unique Identifier #2" is not valid.                                                                 | Check and key in "Unique Identifier #2".                                                                                                    |
| Already enrolled with a GO<br>Secure Account with these<br>identifiers.                                                                                         | Health care provider has<br>already enrolled with a GO<br>Secure Account using<br>these identifiers. | You have already<br>registered for MC EDT,<br>call the Service Support<br>Contact Centre at:<br><b>1-800-262-6524</b>                        |
| Unable to contact the<br>MOHLTC identity service,<br>cannot verify identity at this<br>time. Please try again later<br>(Error Code<br>MOHLTC_CONNECT<br>_ERROR) | A problem occurred with the system.                                                                  | Try again later.<br>If error persists, it is a<br>system problem. Call the<br>Service Support Contact<br>Centre at:<br><b>1-800-262-6524</b> |

# 3.2.5 Identification – Migrating EDT User

| MESSAGE                                                                                                    | EXPLANATION                                                                                                 | ACTION                                                                                                    |
|----------------------------------------------------------------------------------------------------|----------------------------------------------------------------------------------------------------|----------------------------------------------------------------------------------------------------|
| Mandatory field, please enter a value.                                                                                                    | "Unique Identifier #1" is a mandatory field that has not been completed.                                    | Key in "Unique Identifier<br>#1".                                                                                                    |
| Mandatory field, please enter a value.                                                                                                    | "Unique Identifier #2" is a mandatory field that has not been completed.                                    | Key in "Unique Identifier<br>#2".                                                                                                    |
| Mandatory field, please enter a value.                                                                                                    | "Unique Identifier #3" is a mandatory field that has not been completed.                                    | Key in "Unique Identifier<br>#3".                                                                                                    |
| Your identifier was not found, please re-enter.                                                                                                    | "Unique Identifier #1" is not valid.                                                                        | Check and key in "Unique Identifier #1".                                                                                                    |
| Your identifier was not found, please re-enter.                                                                                                    | "Unique Identifier #2" is not valid.                                                                        | Check and key in "Unique Identifier #2".                                                                                                    |
| Your identifier was not found, please re-enter.                                                                                                    | "Unique Identifier #3" is not valid.                                                                        | Check and key in "Unique Identifier #3".                                                                                                    |
| Already enrolled with a GO<br>Secure Account with these<br>identifiers.                                                                                          | Health care provider has<br>already enrolled with a GO<br>Secure Account using<br>these unique identifiers. | You have already<br>registered for MC EDT,<br>call the Service Support<br>Contact Centre at:<br><b>1-800-262-6524</b>                        |
| Unable to contact the<br>MOHLTC identity service,<br>cannot verify identity at this<br>time. Please try again later<br>(Error Code<br>MOHLTC_CONNECT<br>_ERROR). | A problem occurred with the system.                                                                         | Try again later.<br>If error persists, it is a<br>system problem.<br>Call the Service Support<br>Contact Centre at:<br><b>1-800-262-6524</b> |

# 3.2.8 GO Secure Login to Complete Confirmation

Refer to 3.1.2 of this Appendix.

# 3.2.9 Health Care Provider Administration and MOHLTC Services

| MESSAGE                                                 | EXPLANATION                               | ACTION                                                          |
|---------------------------------------------------------|-------------------------------------------|-----------------------------------------------------------------|
| You do not have authorization to perform this function. | A Billing Agent cannot assign a designee. | Billing Agents must not select the Designee Maintenance option. |

### 3.3.2 GO Secure Sign in

Refer to 3.1.2 of this Appendix.

### 3.3.6 Add Designee Basic Information

| MESSAGE                                                                                                    | EXPLANATION                                                                             | ACTION                                                                                                    |
|----------------------------------------------------------------------------------------------------|-----------------------------------------------------------------------------------------|----------------------------------------------------------------------------------------------------|
| Mandatory field, please enter a value.                                                                      | "Full Name" is a mandatory field that has not been completed.                           | Key in full name.                                                                                                    |
| Please use "2" characters.                                                                                  | "Full Name" requires two (2) or more characters.                                        | Key in full name with two (2) or more characters.                                                                      |
| Mandatory field, please enter a value.                                                                      | "Email" is a mandatory field that has not been completed.                               | Key in email account.                                                                                                  |
| Please use "5" characters.                                                                                  | "Email" requires five (5) or more characters.                                           | Key in email with five (5) or more characters.                                                                         |
| Sorry, cannot save duplicate<br>user information for<br><designeeemail@email.com></designeeemail@email.com> | This designee <sup>s</sup> email<br>account has already been<br>entered for a designee. | The designee may be<br>sharing an email account.<br>Each designee must<br>have a separate and<br>unique email account. |

# 3.4.2 GO Secure Sign in

Refer to 3.1.2 of this Appendix.

# 3.4.5 Assign Permissions to Designee

| MESSAGE                                                                                                    | EXPLANATION                                                                                                    | ACTION                                                                                                    |
|----------------------------------------------------------------------------------------------------|----------------------------------------------------------------------------------------------------|----------------------------------------------------------------------------------------------------|
| No fields have been selected,<br>select one of more of the<br>permission fields/files and<br>select again. | You have selected "Save"<br>button, and not checked<br>any files or reports for a<br>new designee.                                                                        | Make a selection or select the "Return" button.                                                                                               |
| No changes were made to the permissions.                                                                   | No changes to the<br>checkboxes were made<br>for a designee that has<br>previously been assigned<br>permissions and you have<br>selected "Save" button.                   | Make changes to the assigned permissions or select "Return" button.                                                                           |
| Save the permissions prior to switching Billing Numbers.                                                   | While assigning<br>permissions to a Billing<br>Number, the health care<br>provider attempts to select<br>a different Billing Number<br>before selecting "Save"<br>button. | Select "Save" button to<br>save the assigned<br>permissions for the<br>selected Billing Number<br>before selecting another<br>Billing Number. |
| System Error (Contact the ministry at 1-800-262-6524).                                                     | A problem occurred with the system.                                                                                                    | Call the Service Support<br>Contact Centre at:<br>1-800-262-6524                                                                              |

# 4.1.3 Designee - GO Secure Register/Login - Start

Refer to 3.1.2 of this Appendix.

# 4.1.4 Designee - GO Secure Login – Basic Information

Refer to 3.1.3 of this Appendix.

### 4.1.5 Designee - GO Secure Login – Security Information

Refer to 3.1.4 of this Appendix.

### 4.1.8 Email for Registration Confirmation

Refer to 3.1.8 of this Appendix.

### 4.2.2 Designee- GO Secure Sign In

Refer to 3.1.2 of this Appendix.

### 4.2.3 Designee Keys Shared Secret

| MESSAGE                                                                                                    | EXPLANATION                                                                               | ACTION                                                                                                    |
|----------------------------------------------------------------------------------------------------|-------------------------------------------------------------------------------------------|----------------------------------------------------------------------------------------------------|
| Unable to verify your identity<br>with the confirmation shared<br>secret data. Please re-enter<br>the shared secret.                                                                     | "Shared Secret" does not<br>match the shared secret<br>recorded on the system.            | Key in the shared secret.                                                                                                |
| Shared secret was not<br>entered correctly twice,<br>please re-enter.                                                                                                    | "Confirm Secret" does not<br>match the shared secret<br>that was keyed in.                | Key in the same shared secret to confirm.                                                                                |
| Shared secret has expired,<br>please ask the person<br>designating access to<br>regenerate the code. You<br>need to confirm access within<br>7 calendar days of receiving<br>the e-mail. | "Shared Secret" expires<br>within seven (7) calendar<br>days of receiving the e-<br>mail. | Contact your health care<br>provider to regenerate the<br>shared secret and use it<br>within seven (7) calendar<br>days. |
| Access is locked due to too many incorrect attempts.                                                                                                    | After five (5) consecutive failed attempts, you will be locked out for 30 minutes.        | Close your Internet<br>browser, wait 30 minutes<br>and then try again.                                                   |

### 4.2.9 Accept/Reject No Outstanding Designations

Refer to 3.1.2 of this Appendix.

### 5.1.4 Designee's Administration and MOHLTC Services

| MESSAGE                                                                                                    | EXPLANATION                                                                                                    | ACTION                                                                                                    |
|----------------------------------------------------------------------------------------------------|----------------------------------------------------------------------------------------------------|----------------------------------------------------------------------------------------------------|
| "Error: Service User [insert<br>name] is no longer authorized<br>to access this service. Service<br>access is denied." | The health care provider<br>selected to work on<br>behalf of is no longer<br>authorized to access the<br>selected service. | Select a different health<br>care provider, contact the<br>provider or call the Service<br>Support Contact Centre at:<br><b>1-800-262-6524</b> |

# 5.2.2 File Upload

| MESSAGE                                                                 | EXPLANATION                                                     | ACTION                                                                                              |
|-------------------------------------------------------------------------|-----------------------------------------------------------------|----------------------------------------------------------------------------------------------------|
| A File must be selected.                                                | The Upload button was selected but no upload file was selected. | File must be selected.                                                                              |
| The file to be uploaded does<br>not match the File Type<br>selected.    | File Type selected must match the file to be uploaded.          | Make correction.<br>Example: for an OBEC<br>file, select OBEC File<br>Type.                         |
| File Upload Unsuccessful.                                               | An error has occurred with the upload.                          | Determine the source of<br>the error and make the<br>necessary correction to<br>re-upload the file. |
| Call the Ministry of Health and<br>Long-Term Care at<br>1-800-262-6524. | A system problem has occurred.                                  | Call the Service Support<br>Contact Centre at:<br>1-800-262-6524                                    |

# 5.3.6 Download Status

| MESSAGE                     | EXPLANATION                    | ACTION                                                                  |
|-----------------------------|--------------------------------|-------------------------------------------------------------------------|
| File Download Unsuccessful. | A system problem has occurred. | Call the Service Support<br>Contact Centre at:<br><b>1-800-262-6524</b> |

# 6.1.1 Forget Password - Password Recovery – Enter ID

| MESSAGE                                                  | EXPLANATION                                                                                     | ACTION                                |
|----------------------------------------------------------|-------------------------------------------------------------------------------------------------|---------------------------------------|
| Sorry, security questions are not available for this ID. | Email address is incorrect<br>or has never been used to<br>register for a GO Secure<br>account. | Enter your correct "GO<br>Secure ID". |
| Please enter a value.                                    | Email address is a mandatory field that has not been completed.                                 | Key in email address.                 |
| Please use a minimum of '5' characters.                  | Email address requires a minimum of five (5) characters.                                        | Key in email address.                 |

# 6.1.2 Forget Password - Password Recovery - Security Questions

| MESSAGE                                                                                                   | EXPLANATION                                                                                                    | ACTION                                                                                                    |
|----------------------------------------------------------------------------------------------------|----------------------------------------------------------------------------------------------------|----------------------------------------------------------------------------------------------------|
| Security Answer #1, # 2, #3<br>errors.                                                                    | Refer to 3.1.4 of this Appendix.                                                                                              | Refer to security error<br>message and action in<br>Section 3.1.4 of this<br>Appendix.                         |
| Please use a minimum of '3' characters.                                                                   | The answers to one or<br>more of the security<br>questions are not correct.                                                   | Key in the correct<br>answers to your three (3)<br>security questions with<br>three (3) or more<br>characters. |
| Sorry, the password reset<br>attempt was unsuccessful,<br>please check your answers.<br>Please try again. | The answers to one or<br>more of the security<br>questions are not correct.                                                   | Key in the correct<br>answers to your three (3)<br>security questions.                                         |
| Password error.                                                                                           | Refer to 3.1.4 of this Appendix.                                                                                              | Refer to password error<br>message and action in<br>Section 3.1.4 of this<br>Appendix.                         |
| Confirm Password error.                                                                                   | Refer to 3.1.4 of this Appendix.                                                                                              | Refer to password error<br>message and action in<br>Section 3.1.4 of this<br>Appendix.                         |
| Please use a password that wasn't used recently.                                                          | You have exceeded the<br>maximum number of times<br>the same password may<br>be reused (maximum of<br>eight (8) occurrences). | Key in a different password that meets the password policy.                                                    |

### 7.1 GO Secure Login

Refer to 3.1.2 of this Appendix.

# 7.1.5 Change Password

| MESSAGE                 | EXPLANATION                      | ACTION                                                                                         |
|-------------------------|----------------------------------|------------------------------------------------------------------------------------------------|
| Password error.         | Refer to 4.1.3 of this Appendix. | Refer to password error<br>message and action in<br>Section 3.1.4 of this<br>Appendix.         |
| Confirm Password error. | Refer to 4.1.3 of this Appendix. | Refer to confirm<br>password error message<br>and action in Section<br>3.1.4 of this Appendix. |

# 7.1.6 Security Questions and Answers

| MESSAGE                                  | EXPLANATION                      | ACTION                                                                                         |
|------------------------------------------|----------------------------------|------------------------------------------------------------------------------------------------|
| Password error.                          | Refer to 3.1.4 of this Appendix. | Refer to password error<br>message and action in<br>Section 3.1.4 of this<br>Appendix.         |
| Confirm Password error.                  | Refer to 3.1.4 of this Appendix. | Refer to confirm<br>password error message<br>and action in Section<br>3.1.4 of this Appendix. |
| Security Question #1, # 2, #3<br>errors. | Refer to 3.1.4 of this Appendix. | Refer to security error<br>message and action of<br>Section 3.1.4 of this<br>Appendix.         |
| Security Answer #1, # 2, #3<br>errors.   | Refer to 3.1.4 of this Appendix. | Refer to security error<br>message and action in<br>Section 3.1.4 of this<br>Appendix.         |

# 8.4 Current GO Secure Login Your Profile

| MESSAGE                                 | EXPLANATION                                                     | ACTION                                                         |
|-----------------------------------------|-----------------------------------------------------------------|----------------------------------------------------------------|
| Please use a minimum of '5' characters. | GO Secure ID requires a minimum of eight (8) characters.        | Key in a GO Secure ID<br>with eight (8) or more<br>characters. |
| Please enter a value.                   | Email address is a mandatory field that has not been completed. | Key in email address.                                          |
| Please use a minimum of '5' characters. | Email address requires a minimum of five (5) characters.        | Key in email address.                                          |
| Please enter a value.                   | First Name is a mandatory field that has not been completed.    | Key in first name.                                             |
| Please use a minimum of '2' characters. | First Name requires a minimum of two (2) characters.            | Key in first name with two (2) or more characters.             |
| Please enter a value.                   | Last Name is a mandatory field that has not been completed.     | Key in last name.                                              |
| Please use a minimum of '2' characters. | Last Name requires a minimum of two (2) characters.             | Key in last name with two (2) or more characters.              |
| Please enter a value.                   | Display name is a mandatory field that has not been completed.  | Key in a display name.                                         |

Section 13 Appendix B – Glossary

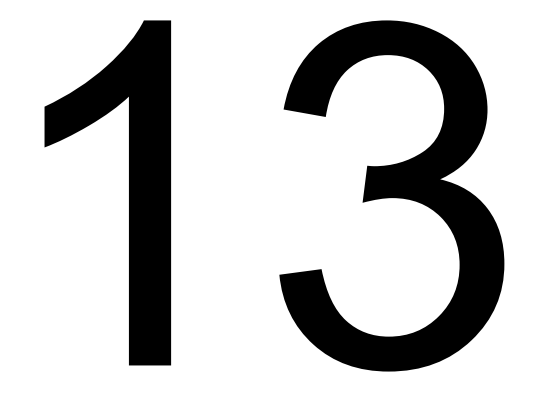

# 13 Appendix B Glossary

| TERM                                           | DEFINITION                                                                                                    |
|------------------------------------------------|----------------------------------------------------------------------------------------------------|
| Billing Agent                                  | An agent authorized by a health care provider or a group of health care providers, to submit claims data electronically for processing by the ministry and/or to reconcile payment data.  |
| Billing Number                                 | A unique identifier that is assigned to a health care<br>provider who is registered with MOHLTC for the<br>purpose of submitting claims for insured services.                             |
| Designee                                       | An individual who have been given permission by a health care provider to electronically interact with the ministry on behalf of that health care provider.                               |
| Display Name                                   | A field that is defaulted to the user's first name and last name.                                                                                                    |
| Download                                       | The process of receiving a file from another computer.                                                                                                    |
| GO Secure Identification (ID)                  | An electronic identity provided by the Government of<br>Ontario for obtaining access to designated government<br>services.                                                                |
| Health Care Provider (HCP)                     | Individual, group or facility licensed to provide health care services to eligible residents of Ontario.                                                                                  |
| Log off                                        | The process of terminating a connection with a<br>computer system or peripheral device in an orderly<br>fashion.                                                                          |
| MC EDT                                         | Medical Claims Electronic Data Transfer.                                                                                                    |
| MOHLTC                                         | Ministry of Health and Long-Term Care.                                                                                                    |
| MOHLTC Electronic<br>Business Services (EBS)   | A framework within which the ministry delivers electronic services to health care providers.                                                                                              |
| Overnight Batch Eligibility<br>Checking (OBEC) | Electronic service that allows an authorized user to<br>submit a formatted file of health numbers/version codes<br>to the ministry for validation before a health service is<br>provided. |
| Password                                       | A secret piece of information intended to corroborate an identity claim.                                                                                                    |
| Report                                         | A file sent from the ministry's information system in response to data that has been processed.                                                                                           |

| TERM                           | DEFINITION                                                                                                    |
|--------------------------------|----------------------------------------------------------------------------------------------------|
| Shared Secret                  | A system generated code used by the designee to<br>complete the enrolment. The shared secret is sent to<br>the designating health care provider who must pass it<br>on to the designee.       |
| Unique ID                      | Unique identifiers are ministry provided codes that<br>authenticate the health care provider to the ministry<br>and are required as part of the MC EDT enrolment<br>process.                  |
| Upload                         | The process of sending a file to another computer.                                                                                                    |
| Web Page                       | A simple web user interface for health care providers<br>that do not have an automated system. This interface<br>provides the basic functions to submit and retrieve files<br>one at a time.  |
| Web Service                    | A web user interface that allows Electronic Medical<br>Records (EMR) systems or billing software to provide<br>automated interfaces to initiate multiple concurrent<br>uploads and downloads. |
| Working on Behalf of<br>(WOBO) | A drop down list with a search function for designees<br>used to select a health care provider to access<br>services on behalf of.                                                            |

Section 14 Appendix C – Working on Behalf of List

# 14

# 14 Appendix C – Working on Behalf of List

This section describes the features of the new "Working on Behalf of" (WOBO) list that appears on the "Administration and MOHLTC Services" page for all designees and health care providers who are designees for other health care providers.

### 14.1 Selecting a Health Care Provider from the WOBO List

The "Working on Behalf of" list allows a designee to access services as themselves or on behalf of a health care provider.

A designee account will not be able to access services as themselves. They must select a health care provider from the WOBO list first.
## 14.1.1 Selecting a Health Care Provider from the WOBO List

| Ontario                |                               | uattestdata+au1@gmail.com   Français   Logout |
|------------------------|-------------------------------|-----------------------------------------------|
| MINISTRY OF            | HEALTH AND LONG-TERM CARE     |                                               |
|                        |                               |                                               |
| No services available. |                               |                                               |
| Administration and     | MOHLTC Services               |                                               |
| Working on Behalf of:  | Myself                        |                                               |
| Services: Select 💊     | Search:                       |                                               |
| GO Secure Profile (Cha | Myself Model and Set Smith    |                                               |
|                        | 058744 - Linda Test Brown     |                                               |
| ACCESSIBILITY PRIVA    | 084545 - Sharon Tester Lain   | Last Modified: 2017-03-09                     |
|                        | 212888 - Kelly Test Light     |                                               |
|                        | 218444 - Susan Test Tompson   |                                               |
|                        | 288855 - Robert Tester Foster |                                               |

When you first log in and reach the Administration and MOHLTC Services, the default selection will be "--- Myself ---". For a designee account, the "No Services available" banner will appear until a health care provider is selected from their WOBO list. INSTRUCTIONS:

- Select the WOBO list to expand the selection. If you have more the 10 health care providers on list, a scroll bar will appear.
- Select a health care provider from the list with your mouse, or select the desired health care provider with the arrow keys on your keyboard and press "Enter". Once the page refreshes you can access services that you have been granted permissions for from that health care provider.

#### 14.1.2 Searching for a Health Care Provider in the WOBO List by Name

Di Ontario

uattestdata+au1@gmail.com | Français | Logout

MINISTRY OF HEALTH AND LONG-TERM CARE

| Administration and    | MOHLTC Services                            |                           |
|-----------------------|--------------------------------------------|---------------------------|
| Working on Behalf of: | 046558 - John Test Smith                   |                           |
| Services: Select      | Search:<br>Smi<br>046558 - John Test Smith |                           |
| GO Secure Profile (Ch | 545645 - Graham Test Smith                 |                           |
|                       |                                            |                           |
| ACCESSIBILITY PRIVA   | CY                                         | Last Modified: 2017-03-09 |
|                       |                                            |                           |

**INSTRUCTIONS:** 

- Select the WOBO list to expand the selection. If you have more the 10 health care providers on list, a scroll bar will appear.
- Begin typing in any part of the desired health care provider's name. It will search based on first, middle or last name.
- Select a health care provider with your mouse, or select the desired health care provider with the arrow keys on your keyboard and press "Enter".
  Once the page refreshes you can access services that you have been granted permissions for from that health care provider.

## 14.1.3 Searching for a Health Care Provider in the WOBO List by Billing Number

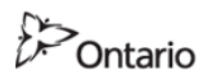

uattestdata+au1@gmail.com | Français | Logout

MINISTRY OF HEALTH AND LONG-TERM CARE

| Administration and     | MOHLTC Services               |                           |
|------------------------|-------------------------------|---------------------------|
| Working on Behalf of:  | 084545 - Sharon Tester Lain 💌 |                           |
| Services: Select       | Search: p<br>54 ×             |                           |
|                        | 084545 - Sharon Tester Lain   |                           |
| GO Secure Profile (Cha | 524548 - Wendy Tester Tompson |                           |
|                        | 545645 - Graham Test Smith    |                           |
| ACCESSIBILITY PRIVA    | CY                            | Last Modified: 2017-03-09 |

#### **INSTRUCTIONS:**

- Select the WOBO list to expand the selection. If you have more the 10 health care providers on list, a scroll bar will appear.
- Begin typing in any part of the desired health care provider's Billing Number. It will show all Billing numbers that contain the search numbers in any part of the billing number.
- Select a health care provider with your mouse, or select the desired health care provider with the arrow keys on your keyboard and press "Enter". Once the page refreshes you can access services that you have been granted permissions for from that health care provider.

# 14.2 Using the Working on Behalf of List

Once a health care provider has been selected from the WOBO list and the page refreshes you can access services that you have been granted permissions for from that health care provider.

# 14.2.1 Selecting a Health Care Provider from the WOBO List

| Ontario                                         |                           | uattestdata+au1@gmail.com   Français   Logout |  |  |
|-------------------------------------------------|---------------------------|-----------------------------------------------|--|--|
| MINISTRY OF                                     | HEALTH AND LONG-TERM CARE |                                               |  |  |
|                                                 |                           |                                               |  |  |
| Administration an                               | d MOHLTC Services         |                                               |  |  |
| Working on Behalf of:                           | 046558 - John Test Smith  | •                                             |  |  |
|                                                 | CPSO: 036958              |                                               |  |  |
| Services: Select                                | Access Service            |                                               |  |  |
| GO Secure Profile (Change Password, Email, etc) |                           |                                               |  |  |
| ACCESSIBILITY PRIV                              | ACY                       | Last Modified: 2017-03-09                     |  |  |

Note that the CPSO number for the selected health care provider will appear below the WOBO list.

INSTRUCTIONS:

- To use the MC EDT Web Page, select "MC EDT Service (Upload/Download)" from the "Services" drop down menu and select the "Access Services" button. Refer to Section 5.1.5. OR
- To use the eSubmit Web Page, select "eSubmit" from the "Services" drop down menu and select the "Access Services" button. Refer to the eSubmit Reference manual for more information. OR
- Select a different health care provider from the WOBO list. Refer to Section 14.1.

OPTIONS:

• To maintain your GO Secure account, select the hypertext "GO Secure Profile (Change Password, Email, etc.)". Refer to Section 8.

OR

• Select the hypertext "Logout" in the top right corner of the screen to navigate to the GO Secure login screen. **Close your Internet browser**.